# cisco.

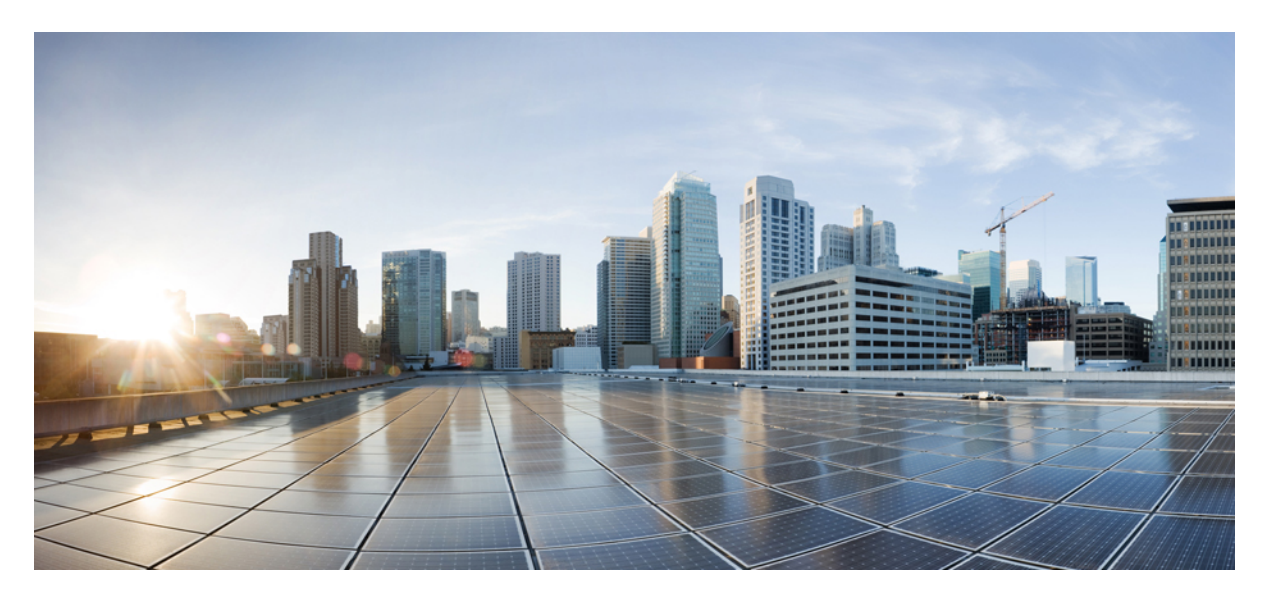

### **Cisco IOS XE Fuji 16.9.x** (**Catalyst 9300** スイッチ) インターフェ イスおよびハードウェア コンポーネント コンフィギュレー ション ガイド

**初版**:2018年7月18日 最終更新:2018年7月17日

### シスコシステムズ合同会社

〒107-6227 東京都港区赤坂9-7-1 ミッドタウン・タワー http://www.cisco.com/jp お問い合わせ先:シスココンタクトセンター 0120-092-255 (フリーコール、携帯・PHS含む) 電話受付時間:平日 10:00~12:00、13:00~17:00 http://www.cisco.com/jp/go/contactcenter/ © 2018 Cisco Systems, Inc. All rights reserved.

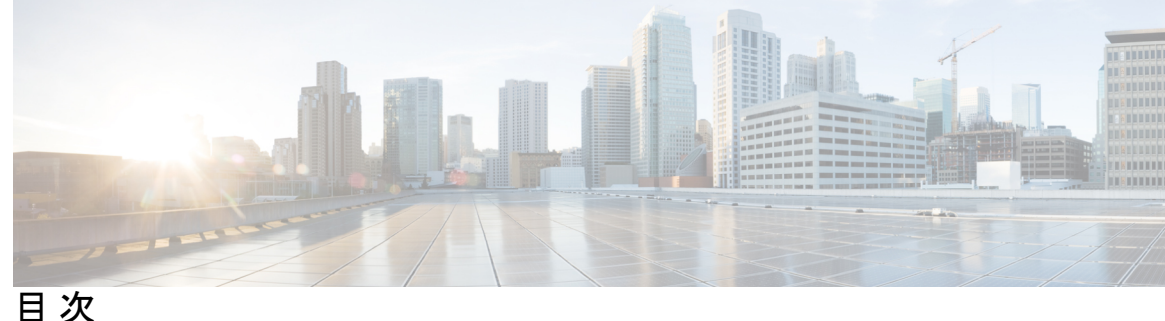

第1章

インターフェイス特性の設定 1

インターフェイスの特性の概要 1 インターフェイス タイプ 1 ポートベースの VLAN 1 スイッチポート 2 スイッチの USB ポートの使用 6 USB ミニタイプ B コンソール ポート 6 コンソール ポート変更ログ 7 USB タイプ A ポート 7 インターフェイスの接続 7 インターフェイス コンフィギュレーション モード 8 ブレークアウトインターフェイス 10 ブレークアウトインターフェイスの制限事項 10 イーサネットインターフェイスのデフォルト設定 11 インターフェイス速度およびデュプレックス モード 12 速度とデュプレックスモードの設定時の注意事項 13 IEEE 802.3x フロー制御 14 レイヤ3インターフェイス 14 インターフェイス特性の設定方法 16 インターフェイスの設定 16 インターフェイスに関する記述の追加 17 インターフェイス範囲の設定 18 インターフェイス レンジマクロの設定および使用方法 20 イーサネットインターフェイスの設定 22

インターフェイス速度およびデュプレックスパラメータの設定 22 ブレークアウトインターフェイスの設定 24 40 ギガビット イーサネット インターフェイスの設定 25 IEEE 802.3x フロー制御の設定 26 レイヤ3インターフェイスの設定 27 論理レイヤ3GRE トンネルインターフェイスの設定 29 SVI 自動ステート除外の設定 31 インターフェイスのシャットダウンおよび再起動 32 コンソールメディアタイプの設定 33 USB 無活動タイムアウトの設定 34 インターフェイス特性のモニタ 36 インターフェイス ステータスの監視 36 インターフェイスおよびカウンタのクリアとリセット 37 インターフェイス特性の設定例 37 インターフェイスの説明の追加:例 37 スタック対応スイッチでのインターフェイスの識別:例 38 インターフェイス範囲の設定:例 38 インターフェイスレンジマクロの設定および使用方法:例 38 インターフェイス速度およびデュプレックス モードの設定:例 39 レイヤ3インターフェイスの設定:例 40 ブレークアウトインターフェイスの設定:例 40 例:コンソールメディアタイプの設定 43 例: USB 無活動タイムアウトの設定 44 インターフェイス特性機能の追加情報 44 インターフェイス特性の設定の機能履歴 45

### 第2章 Auto-MDIXの設定 49

Auto-MDIX の前提条件 49 Auto-MDIX の制約事項 49 Auto-MDIX の設定について 50 インターフェイスでの Auto-MDIX 50

Auto-MDIX の設定方法 50

インターフェイスでの Auto-MDIX の設定 50

Auto-MDIX の設定例 52

Auto-MDIX と動作状態 52

Auto-MDIX に関するその他の関連資料 52

Auto-MDIX の機能履歴 53

第3章

#### イーサネット管理ポートの設定 55

イーサネット管理ポートの前提条件 55

イーサネット管理ポートについて 55

- へのイーサネット管理ポートの直接接続 デバイス 56
- ハブを使用したスタック Devices へのイーサネット管理ポート接続 56

イーサネット管理ポートおよびルーティング 56

サポートされるイーサネット管理ポートの機能 57

- イーサネット管理ポートの設定方法 58
  - イーサネット管理ポートの無効化および有効化 58
- イーサネット管理インターフェイスでの IP アドレスの設定例 59
- イーサネット管理ポートに関する追加情報 60
- イーサネット管理ポートの機能履歴 60

#### 第 4 章 LLDP、LLDP-MED、およびワイヤード ロケーション サービスの設定 63

LLDP に関する制約事項 63

LLDP、LLDP-MED、およびワイヤードロケーションサービスについて 64

LLDP 64

LLDP でサポートされる TLV 64

#### LLDP-MED 64

LLDP-MED でサポートされる TLV 65

ワイヤードロケーションサービス 66

デフォルトの LLDP 設定 67

### LLDP、LLDP-MED、およびワイヤードロケーションサービスの設定方法 68 LLDPの有効化 68

目次

LLDP 特性の設定 70

LLDP-MED TLV の設定 72

Network-Policy TLV の設定 73

ロケーション TLV およびワイヤード ロケーション サービスの設定 76 での有線ロケーション サービスのイネーブル化 デバイス 79

LLDP、LLDP-MED、およびワイヤードロケーションサービスの設定例 80
Network-Policy TLV の設定:例 80
LLDP、LLDP-MED、ワイヤードロケーションサービスのモニタリングとメンテナンス 81
LLDP、LLDP-MED、およびワイヤードロケーションサービスの追加情報 82

LLDP、LLDP-MED、およびワイヤードロケーションサービスの機能履歴 83

#### 第 5 章 システム MTU の設定 85

システム MTU の制約事項 85

MTU について 85

システム MTU 値の適用 86

MTU の設定方法 86

システム MTU の設定 86

プロトコル固有 MTU の設定 87

システム MTU の設定例 88

例:プロトコル固有 MTU の設定 88

例:システム MTU の設定 89

システム MTU に関するその他の関連資料 89

システム MTU の機能履歴 90

#### 第6章

#### 内部電源装置の設定 91

内部電源装置に関する情報 91

- 内部電源装置の設定方法 91
  - 内部電源装置の設定 91

内部電源装置のモニター 92

内部電源装置の設定例 92

内部電源装置に関するその他の関連資料 93

vi

イド

L

目次

#### 内部電源装置の機能履歴 94

| 第7章 | PoE の設定 95                                       |
|-----|--------------------------------------------------|
|     | PoE について 95                                      |
|     | PoE および PoE+ ポート 95                              |
|     | サポート対象のプロトコルおよび標準規格 95                           |
|     | 受電デバイスの検出と初期電力割り当て 96                            |
|     | 電力管理モード 98                                       |
|     | Cisco Universal Power Over Ethernet 101          |
|     | PoE および UPoE の設定方法 101                           |
|     | PoE ポートの電力管理モードの設定 101                           |
|     | シグナル/スペア ペアの電力のイネーブル化 103                        |
|     | 電力ポリシングの設定 104                                   |
|     | 電力ステータスのモニタ 107                                  |
|     | Power over Ethernet の関連資料 107                    |
|     | Power over Ethernet の機能履歴 107                    |
| 第8章 | Cisco Expandable Power System 2200 の設定 109       |
|     | XPS 2200 の設定に関する制約事項 109                         |
|     | XPS 2200 の設定について 109                             |
|     | Cisco eXpandable Power System (XPS) 2200 の概要 109 |
|     | XPS 2200 電源モード 110                               |
|     | RPS モード 111                                      |
|     | スタック電源モード 111                                    |
|     | 混在モード 113                                        |
|     | XPS 2200 システムのデフォルト 113                          |
|     | Cisco Expandable Power System 2200の設定方法 114      |
|     | システム名の設定 114                                     |
|     | XPS ポートの設定 115                                   |
|     | XPS 電源装置の設定 117                                  |
|     | Cisco Expandable Power System 2200 の監視と保守 118    |

I

vii

Cisco Expandable Power System 2200 に関する追加情報 118 Cisco Expandable Power System 2200 の機能履歴 118

### 第9章 <u>EEE</u>の設定 121

EEE の制約事項 121 EEE について 121 EEE の概要 121 デフォルトの EEE 設定 122 EEE の設定方法 122 EEE の有効化または無効化 122 EEE の監視 123 EEE の設定例 124 EEE に関するその他の関連資料 124 EEE 設定の機能履歴 125

第 10 章 USB 3.0 SSD の設定 127

USB 3.0 SSD 127 USB 3.0 SSD のファイルシステム 128 USB 3.0 SSD のフォーマット 128 スイッチからの USB 3.0 SSD のマウント解除 128 USB 3.0 SSD のモニタリング 129 USB 3.0 SSD の挿入および取り外しのトラブルシューティング 131 USB 3.0 SSD の機能履歴 132

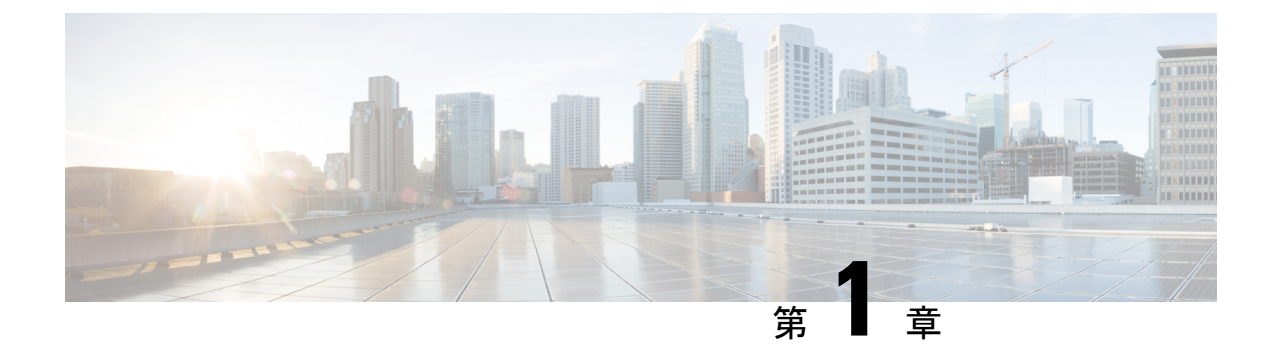

## インターフェイス特性の設定

- インターフェイスの特性の概要(1ページ)
- ・インターフェイス特性の設定方法(16ページ)
- ・インターフェイス速度およびデュプレックス モードの設定:例(39ページ)
- ・レイヤ3インターフェイスの設定:例(40ページ)
- •ブレークアウトインターフェイスの設定:例(40ページ)
- •例:コンソールメディアタイプの設定(43ページ)
- •例: USB 無活動タイムアウトの設定(44ページ)
- •インターフェイス特性機能の追加情報(44ページ)
- •インターフェイス特性の設定の機能履歴(45ページ)

### インターフェイスの特性の概要

ここでは、インターフェイス特性について説明します。

### インターフェイス タイプ

ここでは、deviceでサポートされているインターフェイスの異なるタイプについて説明します。 また、インターフェイスの物理特性に応じた設定手順についても説明します。

(注) このスタック対応devicesの背面にあるスタックポートはイーサネットポートではないため、 設定できません。

### ポートベースの VLAN

VLANは、ユーザの物理的な位置に関係なく、機能、チーム、またはアプリケーションなどで 論理的に分割された、スイッチによるネットワークです。ポートで受信したパケットが転送さ れるのは、その受信ポートと同じVLANに属するポートに限られます。異なるVLAN上のネッ トワークデバイスは、VLAN間でトラフィックをルーティングするレイヤ3デバイスがなけ れば、互いに通信できません。 VLANに分割することにより、VLAN内でトラフィック用の堅固なファイアウォールを実現し ます。また、各 VLAN には固有の MAC アドレス テーブルがあります。VLAN が認識される のは、ローカル ポートが VLAN に対応するように設定されたとき、VLAN Trunking Protocol (VTP)トランク上のネイバーからその存在を学習したとき、またはユーザが VLAN を作成し たときです。スタック全体のポートを使用して VLAN を形成できます。

VLANを設定するには、vlan vlan-idグローバルコンフィギュレーションコマンドを使用して、 VLAN コンフィギュレーション モードを開始します。標準範囲 VLAN(VLAN ID 1 ~ 1005) の VLAN 設定は、VLAN データベースに保存されます。VTP がバージョン1または2の場合 に、拡張範囲 VLAN(VLAN ID が 1006 ~ 4094)を設定するには、最初に VTP モードをトラ ンスペアレントに設定する必要があります。トランスペアレントモードで作成された拡張範囲 VLAN は、VLAN データベースには追加されませんが、deviceの実行コンフィギュレーション に保存されます。VTP バージョン3では、トランスペアレントモードの他に、クライアント モードまたはサーバーモードで拡張範囲 VLAN を作成できます。これらの VLAN は VLAN データベースに格納されます。

スイッチ スタックでは、VLAN データベースはスタック内のすべてのスイッチにダウンロー ドされ、スタック内のすべてのスイッチによって同じ VLAN データベースが構築されます。 スタックのすべてのスイッチで実行コンフィギュレーションおよび保存済みコンフィギュレー ションが同一です。

インターフェイス コンフィギュレーションモードで switchport コマンドを使用すると、VLAN にポートが追加されます。

- インターフェイスを特定します。
- トランクポートには、トランク特性を設定し、必要に応じて所属できる VLAN を定義します。
- ・アクセスポートには、所属する VLAN を設定して定義します。

### スイッチ ポート

スイッチポートは、物理ポートに対応付けられたレイヤ2専用インターフェイスです。スイッ チポートは1つまたは複数のVLANに所属します。スイッチポートは、アクセスポートまた はトランクポートにも使用できます。ポートは、アクセスポートまたはトランクポートに設 定できます。また、ポート単位で Dynamic Trunking Protocol (DTP)を稼働させ、リンクのも う一端のポートとネゴシエートすることで、スイッチポート モードも設定できます。スイッ チポートは物理インターフェイスおよび対応レイヤ2プロトコルの管理に使用します。ルー ティングやブリッジングは処理しません。

スイッチポートの設定には、switchport インターフェイス コンフィギュレーション コマンド を使用します。

#### アクセス ポート

アクセス ポートは(音声 VLAN ポートとして設定されている場合を除き)1つの VLAN だけ に所属し、その VLAN のトラフィックだけを伝送します。トラフィックは、VLAN タグが付 いていないネイティブ形式で送受信されます。アクセス ポートに着信したトラフィックは、

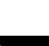

ポートに割り当てられている VLAN に所属すると見なされます。アクセス ポートがタグ付き パケット(スイッチ間リンク(ISL)またはタグ付き IEEE 802.1Q)を受信した場合、そのパ ケットはドロップされ、送信元アドレスは学習されません。

サポートされているアクセス ポートのタイプは、次のとおりです。

 スタティックアクセスポート。このポートは、手動でVLANに割り当てます(IEEE 802.1x で使用する場合はRADIUSサーバを使用します)。

また、Cisco IP Phone と接続するアクセス ポートを、1 つの VLAN は音声トラフィック用に、 もう1 つの VLAN は Cisco IP Phone に接続しているデバイスからのデータ トラフィック用に使 用するように設定できます。

#### トランク ポート

トランクポートは複数の VLAN のトラフィックを伝送し、デフォルトで VLAN データベース 内のすべての VLAN のメンバとなります。IEEE 802.1Q トランクポートタイプがサポートされ ます。IEEE 802.1Q トランクポートは、タグ付きとタグなしの両方のトラフィックを同時にサ ポートします。IEEE 802.1Q トランクポートは、デフォルトのポート VLAN ID (PVID) に割 り当てられ、すべてのタグなしトラフィックはポートのデフォルト PVID 上を流れます。NULL VLAN IDを備えたすべてのタグなしおよびタグ付きトラフィックは、ポートのデフォルト PVID に所属するものと見なされます。発信ポートのデフォルト PVID と等しい VLAN ID を持つパ ケットは、タグなしで送信されます。残りのトラフィックはすべて、VLAN タグ付きで送信さ れます。

デフォルトでは、トランクポートは、VTPに認識されているすべてのVLANのメンバですが、 トランクポートごとにVLANの許可リストを設定して、VLANメンバーシップを制限できま す。許可VLANのリストは、その他のポートには影響を与えませんが、対応トランクポート には影響を与えます。デフォルトでは、使用可能なすべてのVLAN(VLAN ID1~4094)が 許可リストに含まれます。トランクポートは、VTPがVLANを認識し、VLANが有効な状態 にある場合に限り、VLANのメンバーになることができます。VTPが新しい有効になっている VLANを認識し、そのVLANがトランクポートの許可リストに登録されている場合、トラン クポートは自動的にそのVLANのメンバになり、トラフィックはそのVLANのトランクポー ト間で転送されます。VTPが、VLANのトランクポートの許可リストに登録されていない、新 しい有効なVLANを認識した場合、ポートはそのVLANのメンバーにはならず、そのVLAN のトラフィックはそのポート間で転送されません。

#### トンネル ポート

トンネル ポートは IEEE 802.1Q トンネリングで使用され、サービスプロバイダ ネットワーク のカスタマーのトラフィックを、同じ VLAN 番号を使用するその他のカスタマーから分離し ます。サービスプロバイダ エッジ スイッチのトンネル ポートからカスタマーのスイッチの IEEE 802.1Q トランク ポートに、非対称リンクを設定します。エッジスイッチのトンネルポー トに入るパケットには、カスタマーの VLAN ですでに IEEE 802.1Q タグが付いており、カスタ マーごとに IEEE 802.1Q タグの別のレイヤ(メトロ タグと呼ばれる)でカプセル化され、サー ビスプロバイダ ネットワークで一意の VLAN ID が含まれます。タグが二重に付いたパケット は、その他のカスタマーのものとは異なる、元のカスタマーの VLAN が維持されてサービス

プロバイダネットワークを通過します。発信インターフェイス、およびトンネルポートでは、 メトロタグが削除されてカスタマーのネットワークのオリジナル VLAN 番号が取得されます。

トンネル ポートは、トランク ポートまたはアクセス ポートにすることができず、それぞれの カスタマーに固有の VLAN に属する必要があります。

#### ルーテッド ポート

ルーテッドポートは物理ポートであり、ルータ上にあるポートのように動作しますが、ルータ に接続されている必要はありません。ルーテッドポートは、アクセスポートとは異なり、特 定の VLAN に対応付けられていません。VLAN サブインターフェイスをサポートしない点を 除けば、通常のルータインターフェイスのように動作します。ルーテッドポートは、レイヤ 3ルーティングプロトコルで設定できます。ルーテッドポートはレイヤ3インターフェイス専 用で、DTP や STP などのレイヤ2プロトコルはサポートしません。

ルーテッドポートを設定するには、no switchport インターフェイス コンフィギュレーション コマンドでインターフェイスをレイヤ3モードにします。次に、ポートに IP アドレスを割り 当て、ルーティングを有効にして、ip routing および router *protocol* グローバル コンフィギュ レーション コマンドを使用してルーティングプロトコルの特性を指定します。

(注) noswitchportインターフェイスコンフィギュレーションコマンドを実行すると、インターフェ イスがいったんシャットダウンされてから再度有効になり、インターフェイスが接続されてい るデバイスに関するメッセージが表示されることがあります。レイヤ2モードのインターフェ イスをレイヤ3モードにした場合、影響のあるインターフェイスに関連する以前の設定が消失 する可能性があります。

ソフトウェアに、設定できるルーテッドポートの個数制限はありません。ただし、ハードウェ アには限界があるため、この個数と設定されている他の機能の数との相互関係によって CPU パフォーマンスに影響が及ぶことがあります。

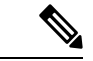

(注) Network Essentials ライセンスは、静的ルーティング、Open Shortest Path First (OSPF)、および Routing Information Protocol (RIP)をサポートします。レイヤ3の完全なルーティングの場合 は、スタンドアロンデバイス、またはアクティブなデバイスで Network Advantage ライセンス を有効にする必要があります。

#### スイッチ仮想インターフェイス

スイッチ仮想インターフェイス (SVI) は、スイッチポートのVLANを、システムのルーティ ング機能に対する1つのインターフェイスとして表します。1つのVLANに関連付けることが できる SVI は1つだけです。VLANに対して SVI を設定するのは、VLAN間でルーティング するため、またはdeviceに IP ホスト接続を提供するためだけです。デフォルトでは、SVI はデ フォルトVLAN (VLAN1) 用に作成され、リモート deviceの管理を可能にします。追加のSVI は明示的に設定する必要があります。

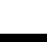

(注) インターフェイス VLAN1は削除できません。

SVI はシステムにしか IP ホスト接続を行いません。SVI は、VLAN インターフェイスに対して vlan インターフェイスコンフィギュレーションコマンドを実行した際に初めて作成されます。 VLAN は、ISL または IEEE 802.1Q カプセル化トランク上のデータ フレームに関連付けられた VLAN タグ、あるいはアクセス ポート用に設定された VLAN ID に対応します。トラフィック をルーティングするそれぞれの VLAN に対して VLAN インターフェイスを設定し、IP アドレ スを割り当ててください。

interface range コマンドを使用して、範囲内の既存のVLAN SVIを設定できます。interface range コマンド下で入力したコマンドは、範囲内の既存のVLAN SVI すべてに適用されます。コマン ド interface range create vlan x-yを入力すると、まだ存在しない指定された範囲内のすべての vlan を作成できます。VLAN インターフェイスが作成されると、interface range vlan idを使用 して VLAN インターフェイスを設定できます。

device スタックまたはスタンドアロン deviceは合計 1005 の VLAN および SVI をサポートしま すが、ハードウェアには限界があるため、SVI とルーテッドポートの数および設定されている 他の機能の数との相互関係によって、CPU パフォーマンスに影響が及ぶことがあります。

物理ポートと関連付けられていない場合、SVIを作成してもアクティブにはなりません。

#### EtherChannel ポートグループ

EtherChannel ポートグループは、複数のスイッチポートを1つのスイッチポートとして扱いま す。このようなポートグループは、devices 間、または devices およびサーバー間で高帯域接続 を行う単一論理ポートとして動作します。EtherChannel は、チャネルのリンク全体でトラフィッ クの負荷を分散させます。EtherChannel 内のリンクで障害が発生すると、それまでその障害リ ンクで伝送されていたトラフィックが残りのリンクに切り替えられます。複数のトランクポー トを1つの論理トランク ポートに、複数のアクセス ポートを1つの論理アクセス ポートに、 複数のトンネル ポートを1つの論理トンネル ポートに、または複数のルーテッド ポートを1 つの論理ルーテッドポートにグループ化できます。ほとんどのプロトコルは単一のまたは集約 スイッチ ポートで動作し、ポート グループ内の物理ポートを認識しません。例外は、DTP、 Cisco Discovery Protocol (CDP) 、およびポート集約プロトコル (PAgP) で、物理ポート上で しか動作しません。

EtherChannel を設定するとき、ポートチャネル論理インターフェイスを作成し、EtherChannel にインターフェイスを割り当てます。レイヤ3インターフェイスの場合は、interface port-channel グローバル コンフィギュレーション コマンドを使用して、論理インターフェイスを手動で作 成します。その後、channel-group インターフェイス コンフィギュレーション コマンドを使用 して、インターフェイスを EtherChannel に手動で割り当てます。レイヤ2インターフェイスの 場合は、channel-group インターフェイス コンフィギュレーション コマンドを使用して、ポー トチャネル論理インターフェイスを動的に作成します。このコマンドは物理および論理ポート をバインドします。

#### ネットワーク モジュール

デバイスは4つのモジュールをサポートします、これには、1 ギガビットイーサネット、10 ギ ガビットイーサネット、25 ギガビットイーサネット、および40 ギガビットイーサネットのアッ プリンクポートが含まれます。イーサネット接続が必要な場合は、すべてのモジュールの1 ギ ガビットイーサネットに GLC-T/GLC-TE 銅線 SFP を使用します。

次に、サポートされているネットワークモジュールを示します。

- 4x1G
- •4x10G (マルチギガビットイーサネットモジュール)
- 8x10G
- 2x25G
- 2x40G

#### イーサネット経由の電力供給

Power over Ethernet (PoE) テクノロジーでは、PoE (802.3af 標準規格)、PoE+ (802.3at) ポートでdeviceの動作用の電源を供給できます。

Cisco Universal Power Over Ethernet (Cisco UPoE) は IEEE PoE+標準規格を拡張し、ポートあた りの供給電力を 2 倍の 60 W にします。

詳細については、このガイドの「PoEの設定」の項を参照してください。

### スイッチの USB ポートの使用

device には、USB ミニタイプ B コンソールポートと USB タイプ A ポートの 2 つの USB ポートが前面パネルにあり、USB 3.0 ポートが背面ポートに 1 つあります。

### USB ミニタイプ B コンソール ポート

device には、次のコンソールポートがあります。

- ・USB ミニタイプ B コンソール接続
- RJ-45 コンソール ポート

コンソール出力は両方のポートに接続されたデバイスに表示されますが、コンソール入力は一度に1つのポートしかアクティブになりません。デフォルトでは、USB コネクタは RJ-45 コネ クタよりも優先されます。

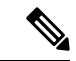

(注) Windows PC には、USB ポートのドライバが必要です。ドライバインストレーションの手順に ついては、ハードウェアインストレーション ガイドを参照してください。

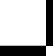

付属の USB Type A-to-USB mini-Type B ケーブルを使用して、PC またはその他のデバイスを deviceに接続します。接続されたデバイスには、ターミナルエミュレーションアプリケーショ ンが必要です。deviceがホスト機能をサポートする電源の入っているデバイス (PC など) への 有効な USB 接続を検出すると、RJ-45 コンソールからの入力がただちに無効になり、USB コ ンソールからの入力が有効になります。USB 接続が削除されると、RJ-45 コンソールからの入 力はただちに再度有効になります。device の LED は、どのコンソール接続が使用中であるか を示します。

### コンソール ポート変更ログ

ソフトウェア起動時に、ログに USB または RJ-45 コンソールのいずれがアクティブであるか が示されます。スタックの各 device がこのログを生成します。すべてのdeviceは常にまず RJ-45 メディア タイプを表示します。

サンプル出力では、デバイス1には接続された USB コンソールケーブルがあります。ブート ローダが USB コンソールに変わらなかったため、デバイス1からの最初のログは、RJ-45 コン ソールを示しています。少したってから、コンソールが変更され、USB コンソール ログが表 示されます。デバイス2 およびデバイス3には、RJ-45 コンソールケーブルが接続されていま す。

switch-stack-1
\*Mar 1 00:01:00.171: %USB\_CONSOLE-6-MEDIA\_RJ45: Console media-type is RJ45.
\*Mar 1 00:01:00.431: %USB\_CONSOLE-6-MEDIA\_USB: Console media-type is USB.

USB ケーブルが取り外されるか、PC が USB 接続を非アクティブ化すると、ハードウェアは自動的に RJ-45 コンソール インターフェイスに変わります。

コンソール タイプが常に RJ-45 であるように設定でき、さらに USB コネクタの無活動タイム アウトを設定できます。

### USB タイプAポート

USB タイプAポートは、外部 USB フラッシュ デバイス(サム ドライブまたは USB キーとも 呼ばれる)へのアクセスを提供します。このポートは、容量 128 MB ~ 16 GB の Cisco USB フ ラッシュドライブをサポートします(ポート密度 128 MB、256 MB、1 GB、4 GB、8 GB、16 GB の USB デバイスがサポートされます)。標準 Cisco IOS コマンドラインインターフェイス (CLI) コマンドを使用して、フラッシュデバイスの読み取り、書き込み、および、コピー元 やコピー先として使用できます。また、デバイスを USB フラッシュドライブから起動するよ うに設定することもできます。

### インターフェイスの接続

単一 VLAN 内のデバイスは、スイッチを通じて直接通信できます。異なる VLAN に属すポート間では、ルーティングデバイスを介さなければデータを交換できません。標準のレイヤ 2 deviceを使用すると、異なる VLAN のポートは、ルータを通じて情報を交換する必要があります。ルーティングが有効に設定されたdeviceの使用により、IP アドレスを割り当てた SVI で VLAN 20 および VLAN 30 の両方を設定すると、外部ルータを使用せずに、deviceを介してホ スト A からホスト B にパケットを直接送信できます。

#### 図 1: スイッチと VLAN との接続

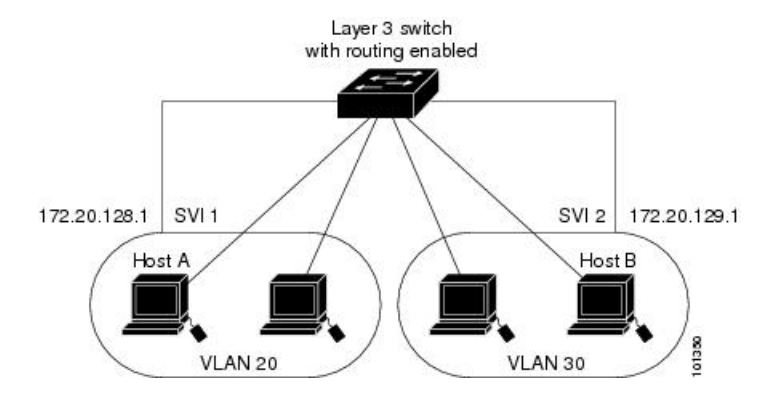

Network Advantage ライセンスが device またはアクティブな device 上で使用されている場合は、 device がルーティング方式を使用してインターフェイス間のトラフィックを転送します。Network Essentials ライセンスが device またはアクティブな device 上で使用されている場合は、基本ルー ティング (スタティックルーティングとRIP) だけがサポートされます。可能な場合は、高い パフォーマンスを維持するために、転送を device ハードウェアで実行します。ただし、ハード ウェアでルーティングされるのはイーサネット II カプセル化された IPv4 パケットだけです。

ルーティング機能は、すべての SVI およびルーテッド ポートで有効にできます。deviceは IP トラフィックだけをルーティングします。IP ルーティング プロトコル パラメータとアドレス 設定が SVI またはルーテッド ポートに追加されると、このポートで受信した IP トラフィック はルーティングされます。

### インターフェイス コンフィギュレーション モード

deviceは、次のインターフェイス タイプをサポートします。

- •物理ポート:device ポートおよびルーテッド ポート
- VLAN:スイッチ仮想インターフェイス
- ・ポート チャネル: EtherChannel インターフェイス

インターフェイス範囲も設定できます。

物理インターフェイス(ポート)を設定するには、インターフェイス タイプ、スタック メン バー番号(スタッキング対応スイッチのみ)、モジュール番号、およびdevice ポート番号を指 定して、インターフェイスコンフィギュレーション モードを開始します。

タイプ: 10/100/1000 Mb/s イーサネットポートの場合はギガビットイーサネット (GigabitEthernet または gi)、2.5 Gb/s の場合は 2.5 ギガビットイーサネット (TwoGigabitEthernet または tw)、5 Gb/s の場合は 5 ギガビットイーサネット (FiveGigabitEthernet または fi)、10 Gb/s の場合は 10 ギガビットイーサネット (TenGigabitEthernet または te)、25 Gb/s の場合は 25 ギガビットイーサネット (TwentyFiveGigE または twe)、40 Gb/s の場合は Small Form-Factor Pluggable (SFP)モ ジュールギガビットイーサネットおよび 10 ギガビットイーサネット インターフェイス、

ならびに Quad Small Form-Factor Pluggable (QSFP) モジュール 40 ギガビットイーサネット。

 スタックメンバ番号:スタック内のdeviceを識別する番号。deviceの番号範囲は1~8で、 初めてdeviceを初期化したときに割り当てられます。deviceスタックに組み込まれる前の デフォルトのdevice番号は1です。deviceにスタックメンバ番号が割り当てられている場 合、別の番号が割り当てられるまでその番号が維持されます。

スタック モードでスイッチ ポート LED を使用して、deviceのスタック メンバー番号を識 別できます。

- モジュール番号:device上のモジュールまたはスロット番号:スイッチ(ダウンリンク) ポートは0で、アップリンクポートは1です。
- ポート番号:device上のインターフェイス番号。10/100/1000ポート番号は常に1から始まり、deviceの向かって一番左側のポートから順に付けられています。たとえば、gigabitethernet1/0/1またはgigabitethernet1/0/8のようになります。

SFP アップリンク ポートを装着したdeviceの場合、モジュール番号は1で、ポート番号が 振り直されます。deviceに 10/100/1000 ポートが24 個ある場合、SFP モジュール ポート は、gigabitethernet1/1/1 ~ gigabitethernet1/1/4、または tengigabitethernet1/1/1 ~ tengigabitethernet1/1/4 になります。

device上のインターフェイスの位置を物理的に確認することで、物理インターフェイスを識別 できます。show 特権 EXEC コマンドを使用して、スイッチ上の特定のインターフェイスまた はすべてのインターフェイスに関する情報を表示することもできます。以降、この章では、主 に物理インターフェイスの設定手順について説明します。

次に、スタッキング対応およびスタンドアロン devices でインターフェイスを識別する例を示し ます。

スタンドアロン deviceの 10/100/1000 ポート4を設定するには、次のコマンドを入力します。

デバイス(config)# interface gigabitethernet1/0/4

スタンドアロン deviceに 10 ギガビット イーサネット ポート1 を設定するには、次のコマンドを入力します。

デバイス(config) # interface tengigabitethernet1/1/1

 スタックメンバー3に10ギガビットイーサネットポートを設定するには、次のコマンド を入力します。

デバイス(config) # interface tengigabitethernet3/1/1

•スタンドアロン deviceの1番めの SFP モジュール(アップリンク)ポートを設定するに は、次のコマンドを入力します。

デバイス(config)# interface gigabitethernet1/1/1

### ブレークアウト インターフェイス

Cisco Catalyst 9300 シリーズ スイッチ はデュアル モード ブレークアウト ケーブルをサポート します。ブレークアウトケーブルを使用すると、単一の 40G QSFP+ インターフェイスを 4 つ の 10G SFP+ インターフェイスに分割します。デュアル モード ブレークアウト ケーブルは、 4x10G変換とストレート40G サポートの両方をサポートします。ブレークアウトケーブルのサ ポートは、次のスイッチモデルおよびネットワークモジュールで利用できますが、いくつかの ブレークアウト インターフェイスの制限事項があります。

#### スイッチのモデル

- C9300-24UX
- C9300-48UXM
- C9300-48UN

ネットワーク モジュール

- C3850-NM-2-40G
- C9300-NM-2Q

### ブレークアウト インターフェイスの制限事項

- ・最初の12ポートのみがデュアルモードQSFPブレークアウトケーブルをサポートします。
   設定可能なインターフェイスのリストについては、ブレークアウトインターフェイスの設定(24ページ)を参照してください。
- デュアルモード QSFP ブレークアウトケーブルのブレークアウトを有効にするには、 hw-module breakout module slot port port-range switch switch-num コマンドをスイッチの最 初の 12 ポートに設定する必要があります。hw-module breakout module slot port port-range switch switch-num コマンドの変数の範囲は次のとおりです。
  - slot:シャーシモデルに応じたポートのスロット番号
  - *port-range*:ブレークアウトが設定された1つのポートまたはポート範囲。有効な範囲は1~12です。
  - switch-num:スタック内のスイッチ番号。有効な範囲は1~8です。

設定可能なインターフェイスのリストについては、ブレークアウトインターフェイスの設 定(24ページ)を参照してください。

### イーサネット インターフェイスのデフォルト設定

インターフェイスがレイヤ3モードの場合に、レイヤ2パラメータを設定するには、パラメー タを指定せずに switchport インターフェイス コンフィギュレーション コマンドを入力し、イ ンターフェイスをレイヤ2モードにする必要があります。これにより、インターフェイスが いったんシャットダウンしてから再度有効になり、インターフェイスが接続しているデバイス に関するメッセージが表示されることがあります。レイヤ3モードのインターフェイスをレイ ヤ2モードにした場合、影響のあるインターフェイスに関連する以前の設定情報が消失する可 能性があり、インターフェイスはデフォルト設定に戻ります。

次の表は、レイヤ2インターフェイスにのみ適用される一部の機能を含む、イーサネットイン ターフェイスのデフォルト設定を示しています。

| 機能                               | デフォルト設定                                                                                  |
|----------------------------------|------------------------------------------------------------------------------------------|
| 動作モード                            | レイヤ2またはスイッチングモード(switchport コマンド)。                                                       |
| VLAN 許容範囲                        | VLAN 1 $\sim$ 4094                                                                       |
| デフォルトVLAN(アクセスポー<br>ト用)          | VLAN1(レイヤ2インターフェイスだけ)。                                                                   |
| ネイティブ VLAN(IEEE 802.1Q<br>トランク用) | VLAN1(レイヤ2インターフェイスだけ)。                                                                   |
| VLAN トランキング                      | Switchport mode dynamic auto (DTP をサポート) (レイヤ 2 インターフェイスだけ)。                             |
| ポート イネーブル ステート                   | すべてのポートが有効。                                                                              |
| ポート記述                            | 未定義。                                                                                     |
| 速度                               | 自動ネゴシエーション(10ギガビットインターフェイス、<br>また光ファイバ SKU の C9300-24S および C9300-48S では<br>サポートされていません。) |
| デュプレックス モード                      | 自動ネゴシエーション(10ギガビットインターフェイス、<br>また光ファイバ SKU の C9300-24S および C9300-48S では<br>サポートされていません。) |
| フロー制御                            | フロー制御は receive: on に設定されます。送信パケット<br>では常にオフです。                                           |
| EtherChannel (PAgP)              | すべてのイーサネット ポートで無効。                                                                       |

表1: レイヤ2イーサネットインターフェイスのデフォルト設定

| 機能                                            | デフォルト設定                                                                                                    |
|-----------------------------------------------|----------------------------------------------------------------------------------------------------|
| ポートブロッキング(不明マルチ<br>キャストおよび不明ユニキャスト<br>トラフィック) | 無効(ブロッキングされない)(レイヤ2インターフェイ<br>スだけ)。                                                                                                    |
| ブロードキャスト、マルチキャス<br>ト、およびユニキャストストーム<br>制御      | 無効。                                                                                                    |
| 保護ポート                                         | 無効(レイヤ2インターフェイスだけ)。                                                                                                    |
| ポートセキュリティ                                     | 無効(レイヤ2インターフェイスだけ)。                                                                                                    |
| PortFast                                      | 無効。                                                                                                    |
| Auto-MDIX                                     | <ul> <li>有効。</li> <li>(注) IEEE 802.3af に完全には準拠していない Cisco IP 電話やアクセスポイントなど、準規格の受電デバイスについては、その受電デバイスをクロスケーブルでスイッチに接続する場合、スイッチでサポートされないことがあります。これは、スイッチ ポート上で Automatic Medium-Dependent Interface Crossover (Auto-MIDX) が有効かどうかは関係ありません。</li> </ul> |
| Power over Ethernet (PoE)                     | 有効(auto)。(C9300-24T、C9300-48T、C9300-24S、お<br>よび C9300-48S ではサポートされていません)                                                                                                    |

### インターフェイス速度およびデュプレックス モード

スイッチのイーサネットインターフェイスは、10、100、1000 Mb/s、2.5 Gb/s、5 Gb/s、10 Gb/s かつ全二重または半二重モードのいずれかで動作します。全二重モードの場合、2 つのステー ションが同時にトラフィックを送受信できます。通常、10 Mbps ポートは半二重モードで動作 します。これは、各ステーションがトラフィックを受信するか、送信するかのどちらか一方し かできないことを意味します。

スイッチモジュールには、ギガビットイーサネット(10/100/1000 Mb/s)ポートが搭載されています。また、スイッチには最大 2.5 Gb/s(100/1000/2500 Mb/s)、5 Gbps(100/1000/2500/5000 Mb/s)、10 Gb/s(100/1000/2500/5000/10000 Mb/s)の速度をサポートするマルチギガビットイーサネットポート、最大 1 Gb/sの速度をサポートする SFP モジュール、最大 10 Gb/sの速度 をサポートする SFP+モジュール、最大 25 Gb/sの速度をサポートする SFP28 モジュール、最大 40 Gb/sの速度をサポートする QSFP モジュール)が搭載されています。

### 速度とデュプレックス モードの設定時の注意事項

インターフェイス速度とデュプレックスモードを設定する際には、次のガイドラインに注意してください。

 ・ギガビットイーサネット(10/100/1000 Mbps)ポートは、すべての速度オプションとデュ プレックスオプション(自動、半二重、全二重)をサポートします。ただし、1000 Mbps 以上で動作しているギガビットイーサネットポートは半二重モードをサポートしません。

マルチギガビット イーサネット ポート (2.5 Gb/s、5 Gb/s、10 Gb/s) は、すべての速度オ プションをサポートしますが、自動モードと全二重モードのみをサポートします。これら のポートはどの速度でも半二重モードをサポートしません。

1 Gb/s で動作している SFP ポート、10 Gb/s で動作している SFP+ ポート、25 Gb/s で動作 している SFP 28 ポートおよび 40 Gb/s で動作している QSFPポートは no speed nonegotiate または speed nonegotiate です。デュプレックス オプションはサポートされません。

(注)

E) SFP、SFP+、および SFP 28 ポートは、1000 Base-T SFP または GLC-GE-100FX モジュールが使用されている場合にのみ、速度 (自動/10/100/100) およびデュプレックス(自動/全二重/半二重) オプションをサポートします。

40 Gb/s で動作している QSFP ポートはすべての速度オプションをサポートしますが、自動および全二重のみをサポートします。

- •回線の両側で自動ネゴシエーションがサポートされる場合は、デフォルト設定の auto ネ ゴシエーションの使用を強くお勧めします。
- 一方のインターフェイスが自動ネゴシエーションをサポートし、もう一方がサポートしない場合は、両方のインターフェイス上でデュプレックスと速度を設定します。サポートする側で auto 設定を使用しないでください。
- STPが有効な場合にポートを再設定すると、デバイスがループの有無を調べるために最大で30秒かかる可能性があります。STPの再設定が行われている間、ポートLEDはオレンジに点灯します。ベストプラクティスとして、速度とデュプレックスのオプションをリンク上で自動に設定するか、リンク終端の両側で固定に設定することを推奨します。リンクの片側が自動に設定され、反対側が固定に設定されている場合、リンクは起動することも、起動しないこともありますが、これは予期される動作です。

⚠

注意 インターフェイス速度とデュプレックスモードの設定を変更すると、再設定中にインターフェ イスがシャットダウンし、再び有効になる場合があります。

### IEEE 802.3x フロー制御

フロー制御により、接続しているイーサネットポートは、輻輳しているノードがリンク動作を もう一方の端で一時停止できるようにすることによって、輻輳時のトラフィックレートを制御 できます。あるポートで輻輳が生じ、それ以上はトラフィックを受信できなくなった場合、 ポーズフレームを送信することによって、その状態が解消されるまで送信を中止するように、 そのポートから相手ポートに通知します。ポーズフレームを受信すると、送信側デバイスは データパケットの送信を中止するので、輻輳時のデータパケット損失が防止されます。

(注) スイッチ ポートは、ポーズ フレームを受信できますが、送信はできません。

flowcontrol インターフェイス コンフィギュレーション コマンドを使用して、インターフェイ スのポーズフレームを receive する機能を on、off、または desired に設定します。デフォルト の状態は on です。

desired に設定した場合、インターフェイスはフロー制御パケットの送信を必要とする接続デバイス、または必要ではないがフロー制御パケットを送信できる接続デバイスに対して動作できます。

デバイスのフロー制御設定には、次のルールが適用されます。

- receive on (または desired): ポートはポーズフレームを送信できませんが、ポーズフレームを送信する必要のある、または送信できる接続デバイスと組み合わせて使用できます。 ポーズフレームの受信は可能です。
- receive off: フロー制御はどちらの方向にも動作しません。輻輳が生じても、リンクの相 手側に通知はなく、どちら側の装置も休止フレームの送受信を行いません。

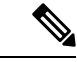

(注) コマンドの設定と、その結果生じるローカルおよびリモートポートでのフロー制御解決の詳細 については、このリリースのコマンドリファレンスに記載された flowcontrol インターフェイ スコンフィギュレーション コマンドを参照してください。

### レイヤ3インターフェイス

deviceは、次のレイヤ3インターフェイスのタイプをサポートします。

SVI:トラフィックをルーティングする VLAN に対応する SVI を設定する必要があります。SVI は、interface vlan グローバル コンフィギュレーション コマンドのあとに VLAN ID を入力して作成します。SVI を削除するには、no interface vlan グローバル コンフィギュレーション コマンドを使用します。インターフェイス VLAN 1 は削除できません。

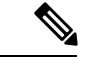

(注) 物理ポートと関連付けられていない場合、SVI を作成してもアク ティブにはなりません。

SVI を設定するとき、ポートで switchport autostate exclude コマンドを使用して、SVI ラ インステートを判断する際に含めないようにできます。SVI で自動ステートを無効にする には、SVI で no autostate コマンドを使用します。

- ルーテッドポート:ルーテッドポートは、no switchport インターフェイス コンフィギュ レーション コマンドを使用して、レイヤ3モードになるように設定された物理ポートで す。
- レイヤ 3 EtherChannel ポート: EtherChannel インターフェイスは、ルーテッド ポートで構成されます。

レイヤ 3 deviceは、各ルーテッドポートおよび SVI に割り当てられた IP アドレスを持つこと ができます。

deviceまたはdevice スタックで設定可能な SVI とルーテッド ポートの数に対して定義された制限はありません。ただし、ハードウェアには限界があるため、SVI およびルーテッドポートの個数と、設定されている他の機能の個数の組み合わせによっては、CPU利用率が影響を受けることがあります。deviceが最大限のハードウェア リソースを使用している場合にルーテッドポートまたは SVI を作成しようとすると、次のような結果になります。

- 新たなルーテッドポートを作成しようとすると、deviceはインターフェイスをルーテッド ポートに変換するための十分なリソースがないことを示すメッセージを表示し、インター フェイスはスイッチポートのままとなります。
- 拡張範囲の VLAN を作成しようとすると、エラーメッセージが生成され、拡張範囲の VLAN は拒否されます。
- VLANトランキングプロトコル(VTP)が新たなVLANをdeviceに通知すると、使用可能 な十分なハードウェアリソースがないことを示すメッセージを送り、そのVLANをシャッ トダウンします。show vlan EXEC コマンドの出力に、中断状態のVLAN が示されます。
- deviceが、ハードウェアのサポート可能な数を超えるVLANとルーテッドポートが設定されたコンフィギュレーションを使って起動を試みると、VLANは作成されますが、ルーテッドポートはシャットダウンされ、deviceはハードウェアリソースが不十分であるという理由を示すメッセージを送信します。

(注) すべてのレイヤ3インターフェイスには、トラフィックをルーティングするためのIPアドレスが必要です。次の手順は、レイヤ3インターフェイスとしてインターフェイスを設定する方法およびインターフェイスにIPアドレスを割り当てる方法を示します。

物理ポートがレイヤ2モードである(デフォルト)場合は、no switchport インターフェイス コンフィギュレーションコマンドを実行してインターフェイスをレイヤ3モードにする必要が あります。no switchport コマンドを実行すると、インターフェイスが無効化されてから再度有 効になります。これにより、インターフェイスが接続しているデバイスに関するメッセージが 生成されることがあります。さらに、レイヤ2モードのインターフェイスをレイヤ3モードに すると、影響を受けたインターフェイスに関連する前の設定情報は失われ、インターフェイス はデフォルト設定に戻る可能性があります。

## インターフェイス特性の設定方法

### インターフェイスの設定

次の一般的な手順は、すべてのインターフェイス設定プロセスに当てはまります。

手順

|       | コマンドまたはアクション                                 | 目的                                        |
|-------|----------------------------------------------|-------------------------------------------|
| ステップ1 | enable                                       | 特権 EXEC モードを有効にします。                       |
|       | 例:                                           | <ul> <li>パスワードを入力します(要求された場合)。</li> </ul> |
|       | デバイス> enable                                 |                                           |
| ステップ2 | configure terminal                           | グローバル コンフィギュレーション モードを開始                  |
|       | 例:                                           | します。                                      |
|       | デバイス# configure terminal                     |                                           |
| ステップ3 | interface                                    | インターフェイス タイプ、device番号(スタック対               |
|       | 例:                                           | 応スイッチのみ)、およびコネクタの数を識別しま<br>す。             |
|       | デバイス(config)# interface gigabitethernet1/0/1 |                                           |

|       | コマンドまたはアクション                                                                | 目的                                                                                                    |
|-------|-----------------------------------------------------------------------------|----------------------------------------------------------------------------------------------------|
|       | デバイス(config-if)#                                                            | <ul> <li>(注) インターフェイスタイプとインターフェ<br/>イス番号の間にスペースを入れる必要は<br/>ありません。たとえば、前の行では、<br/>gigabitethernet 1/0/1、<br/>gigabitethernet1/0/1、gi 1/0/1、または<br/>gi1/0/1 のいずれかを指定できます。</li> </ul> |
| ステップ4 | 各 interface コマンドの後ろに、インターフェイスに<br>必要なインターフェイス コンフィギュレーション<br>コマンドを続けて入力します。 | インターフェイス上で実行するプロトコルとアプリ<br>ケーションを定義します。別のインターフェイスコ<br>マンドまたは end を入力して特権 EXEC モードに戻<br>ると、コマンドが収集されてインターフェイスに適<br>用されます。                                                           |
| ステップ5 | interface range または interface range macro                                   | <ul> <li>(任意) インターフェイスの範囲を設定します。</li> <li>(注) ある範囲内で設定したインターフェイスは、同じタイプである必要があります。また、同じ機能オプションを指定して設定しなければなりません。</li> </ul>                                                        |
| ステップ6 | show interfaces                                                             | スイッチ上のまたはスイッチに対して設定されたす<br>べてのインターフェイスのリストを表示します。デ<br>バイスがサポートする各インターフェイスまたは指<br>定したインターフェイスのレポートが出力されま<br>す。                                                                      |

### インターフェイスに関する記述の追加

### 手順の概要

- 1. enable
- 2. configure terminal
- **3. interface** *interface-id*
- 4. description *string*
- 5. end
- 6. show interfaces interface-id description
- 7. copy running-config startup-config

### 手順の詳細

|       | コマンドまたはアクション | 目的                                        |
|-------|--------------|-------------------------------------------|
| ステップ1 | enable       | 特権 EXEC モードを有効にします。                       |
|       | 例:           | <ul> <li>パスワードを入力します(要求された場合)。</li> </ul> |

|               | コマンドまたはアクション                                              | 目的                                                          |
|---------------|-----------------------------------------------------------|-------------------------------------------------------------|
|               | Device> enable                                            |                                                             |
| ステップ2         | configure terminal<br>例:                                  | グローバル コンフィギュレーション モードを開始<br>します。                            |
|               | Device# configure terminal                                |                                                             |
| ステップ3         | interface interface-id<br>例:                              | 記述を追加するインターフェイスを指定し、イン<br>ターフェイス コンフィギュレーション モードを開<br>始します。 |
|               | <pre>Device(config)# interface gigabitethernet1/0/2</pre> |                                                             |
| ステップ4         | description string                                        | インターフェイスに記述を追加します。                                          |
|               | 例:                                                        |                                                             |
|               | Device(config-if)# description Connects to<br>Marketing   |                                                             |
| ステップ5         | end                                                       | 特権 EXEC モードに戻ります。                                           |
|               | 例:                                                        |                                                             |
|               | Device(config-if)# end                                    |                                                             |
| ステップ6         | show interfaces interface-id description                  | 入力を確認します。                                                   |
| ステップ <b>1</b> | copy running-config startup-config<br>例:                  | (任意)コンフィギュレーションファイルに設定を<br>保存します。                           |
|               | Device# copy running-config startup-config                |                                                             |

### インターフェイス範囲の設定

同じ設定パラメータを持つ複数のインターフェイスを設定するには、interface range グローバ ルコンフィギュレーション コマンドを使用します。インターフェイス レンジ コンフィギュ レーション モードを開始すると、このモードを終了するまで、入力されたすべてのコマンド パラメータはその範囲内のすべてのインターフェイスに対するものと見なされます。

手順の概要

- 1. enable
- 2. configure terminal

Cisco IOS XE Fuji 16.9.x (Catalyst 9300 スイッチ) インターフェイスおよびハードウェア コンポーネント コンフィギュレーション ガ イド

- **3.** interface range {*port-range* | macro *macro\_name*}
- 4. end
- **5. show interfaces** [*interface-id*]
- 6. copy running-config startup-config

### 手順の詳細

|       | コマンドまたはアクション                                               | 目的                                                                                                    |
|-------|------------------------------------------------------------|----------------------------------------------------------------------------------------------------|
| ステップ1 | enable                                                     | 特権 EXEC モードを有効にします。                                                                                                    |
|       | 例:                                                         | <ul> <li>パスワードを入力します(要求された場合)。</li> </ul>                                                                              |
|       | デバイス> enable                                               |                                                                                                    |
| ステップ2 | configure terminal                                         | グローバル コンフィギュレーション モードを開始                                                                                               |
|       | 例:                                                         | します。                                                                                                    |
|       | デバイス# configure terminal                                   |                                                                                                    |
| ステップ3 | <pre>interface range {port-range   macro macro_name}</pre> | 設定するインターフェイス範囲(VLAN または物理                                                                                              |
|       | 例:                                                         | ハート)を指定し、インターフェイスコンフィキュ<br>レーション モードを開始します。                                                                            |
|       | デバイス(config)# <b>interface range macro</b>                 | <ul> <li>interface range コマンドを使用すると、最大5<br/>つのポート範囲または定義済みマクロを1つ設<br/>定できます。</li> </ul>                                |
|       |                                                            | <ul> <li>macro 変数は、「インターフェイス レンジマ<br/>クロの設定および使用方法」の項で説明してい<br/>ます。</li> </ul>                                         |
|       |                                                            | <ul> <li>カンマで区切った port-range では、各エントリ<br/>に対応するインターフェイスタイプを入力し、<br/>カンマの前後にスペースを含めます。</li> </ul>                       |
|       |                                                            | <ul> <li>ハイフンで区切った port-range では、インター<br/>フェイスタイプの再入力は不要ですが、ハイフ<br/>ンの前後にスペースを入力する必要がありま<br/>す。</li> </ul>             |
|       |                                                            | (注) この時点で、通常のコンフィギュレー<br>ション コマンドを使用して、範囲内の<br>すべてのインターフェイスにコンフィ<br>ギュレーションパラメータを適用しま<br>す。各コマンドは、入力されたとおりに<br>実行されます。 |

|       | コマンドまたはアクション                             | 目的                      |
|-------|------------------------------------------|-------------------------|
| ステップ4 | end                                      | 特権 EXEC モードに戻ります。       |
|       | 例:                                       |                         |
|       | デバイス(config)# <b>end</b>                 |                         |
| ステップ5 | show interfaces [interface-id]           | 指定した範囲内のインターフェイスの設定を確認し |
|       | 例:                                       | ます。                     |
|       | デバイス# show interfaces                    |                         |
| ステップ6 | copy running-config startup-config       | (任意)コンフィギュレーションファイルに設定を |
|       | 例:                                       | 保存します。                  |
|       | デバイス# copy running-config startup-config |                         |

### インターフェイス レンジマクロの設定および使用方法

インターフェイス レンジマクロを作成すると、設定するインターフェイスの範囲を自動的に 選択できます。interface range macro グローバル コンフィギュレーション コマンド文字列で macro キーワードを使用する前に、define interface-range グローバル コンフィギュレーション コマンドを使用してマクロを定義する必要があります。

### 手順の概要

- 1. enable
- **2**. configure terminal
- **3. define interface-range** *macro\_name interface-range*
- 4. interface range macro macro\_name
- 5. end
- 6. show running-config | include define
- 7. copy running-config startup-config

### 手順の詳細

|       | コマンドまたはアクション | 目的                                        |
|-------|--------------|-------------------------------------------|
| ステップ1 | enable       | 特権 EXEC モードを有効にします。                       |
|       | 例:           | <ul> <li>パスワードを入力します(要求された場合)。</li> </ul> |
|       | デバイス> enable |                                           |

I

|               | コマンドまたはアクション                                                                          | 目的                                                                                                    |
|---------------|---------------------------------------------------------------------------------------|----------------------------------------------------------------------------------------------------|
| ステップ2         | configure terminal                                                                    | グローバル コンフィギュレーション モードを開始                                                                                                    |
|               | 例:                                                                                    |                                                                                                    |
|               | デバイス# configure terminal                                                              |                                                                                                    |
|               |                                                                                       |                                                                                                    |
| ステップ <b>3</b> | define interface-range macro_name interface-range 例:                                  | インターフェイス範囲マクロを定義して、NVRAM<br>に保存します。                                                                                                    |
|               |                                                                                       | <ul> <li>macro_name は、最大 32 文字の文字列です。</li> </ul>                                                                                                    |
|               | <pre>7/1 X (config) # define interface-range enet_list gigabitethernet1/0/1 - 2</pre> | <ul> <li>・マクロには、カンマで区切ったインターフェイ<br/>スを5つまで指定できます。</li> </ul>                                                                                                    |
|               |                                                                                       | <ul> <li>それぞれの interface-range は、同じポートタイ<br/>プで構成されていなければなりません。</li> </ul>                                                                                                    |
|               |                                                                                       | <ul> <li>(注) interface range macro グローバル コン<br/>フィギュレーション コマンド文字列で<br/>macro キーワードを使用する前に、<br/>define interface-range グローバル コン<br/>フィギュレーション コマンドを使用し<br/>てマクロを定義する必要があります。</li> </ul> |
| ステップ4         | interface range macro macro_name                                                      | macro_name の名前でインターフェイス範囲マクロ                                                                                                    |
|               | 例:                                                                                    | に保存された値を使用することによって、設定する<br>インターフェイスの範囲を選択します。                                                                                                    |
|               | デバイス(config)# <b>interface range macro enet_list</b>                                  | ここで、通常のコンフィギュレーションコマンドを<br>使用して、定義したマクロ内のすべてのインター<br>フェイスに設定を適用できます。                                                                                                    |
| ステップ5         | end                                                                                   | 特権 EXEC モードに戻ります。                                                                                                    |
|               | 例:                                                                                    |                                                                                                    |
|               | デバイス(config)# <b>end</b>                                                              |                                                                                                    |
| ステップ6         | show running-config   include define                                                  | 定義済みのインターフェイス範囲マクロの設定を表                                                                                                    |
|               | 例:                                                                                    | 「示します。                                                                                                    |
|               | デバイス# show running-config   include define                                            |                                                                                                    |
| ステップ1         | copy running-config startup-config                                                    | (任意)コンフィギュレーションファイルに設定を                                                                                                    |
|               | 例:                                                                                    | 保存します。                                                                                                    |

| <br>コマンドまたはアクション                         | 目的 |
|------------------------------------------|----|
| デバイス# copy running-config startup-config |    |

### イーサネット インターフェイスの設定

インターフェイス速度およびデュプレックス パラメータの設定

### 手順の概要

- 1. enable
- 2. configure terminal
- **3. interface** *interface-id*
- 4. speed {10 | 100 | 1000 | 2500 | 5000 | 10000 | auto [10 | 100 | 1000 | 2500 | 5000 | 10000] | nonegotiate}
- 5. duplex {auto | full | half}
- **6**. end
- 7. show interfaces interface-id
- 8. copy running-config startup-config
- 9. copy running-config startup-config

#### 手順の詳細

|       | コマンドまたはアクション                                                                                                  | 目的                                        |
|-------|----------------------------------------------------------------------------------------------------|-------------------------------------------|
| ステップ1 | enable                                                                                                    | 特権 EXEC モードを有効にします。                       |
|       | 例:                                                                                                    | <ul> <li>パスワードを入力します(要求された場合)。</li> </ul> |
|       | デバイス> enable                                                                                                  |                                           |
| ステップ2 | configure terminal                                                                                            | グローバル コンフィギュレーション モードを開始                  |
|       | 例:                                                                                                    | します。                                      |
|       | デバイス# configure terminal                                                                                      |                                           |
| ステップ3 | interface interface-id                                                                                        | 設定する物理インターフェイスを指定し、インター                   |
|       | 例:                                                                                                    | フェイス コンフィギュレーション モードを開始し<br>ます。           |
|       | デバイス(config)# <b>interface gigabitethernet1/0/3</b>                                                           |                                           |
| ステップ4 | speed {10   100   1000   2500   5000   10000   auto [10  <br>100   1000   2500   5000   10000]   nonegotiate} | インターフェイスに対する適切な速度パラメータを<br>入力します。         |
|       | 例:                                                                                                    |                                           |

|       | コマンドまたはアクション                               | 目的                                                                                                    |
|-------|--------------------------------------------|----------------------------------------------------------------------------------------------------|
|       | デバイス(config-if)# <b>speed 10</b>           | <ul> <li>・10、100、1000、2500、5000、または10000 を<br/>入力してインターフェイスに特定の速度を設定<br/>します。</li> </ul>                                                                                            |
|       |                                            | <ul> <li>インターフェイスに接続されたデバイスと自動<br/>ネゴシエーションが行えるようにするには、auto<br/>を入力します。速度を指定する際に auto キー<br/>ワードも設定する場合、ポートは指定の速度で<br/>のみ自動ネゴシエートします。</li> </ul>                                    |
|       |                                            | <ul> <li>nonegotiate キーワードを使用できるのは、SFP<br/>モジュールポートに対してだけです。SFP モ<br/>ジュールポートは1000 Mbps だけで動作します<br/>が、自動ネゴシエーションをサポートしていな<br/>いデバイスに接続されている場合は、ネゴシ<br/>エートしないように設定できます。</li> </ul> |
| ステップ5 | duplex {auto   full   half}                | インターフェイスのデュプレックスパラメータを入                                                                                                    |
|       | 例:                                         | 力します。                                                                                                    |
|       | デバイス(config-if)# <b>duplex half</b>        | <ul> <li>ギニ重モートをイネーブルにします(10まには<br/>100Mb/sのみで動作するインターフェイスの場合)。</li> <li>半二重は、1000 Mb/sの速度に設定されたマルチギ<br/>ガビットイーサネットポートではサポートされま<br/>せん。</li> </ul>                                  |
|       |                                            | デュプレックス設定を行うことができるのは、速度<br>が auto に設定されている場合です。                                                                                                    |
| ステップ6 | end                                        | 特権 EXEC モードに戻ります。                                                                                                    |
|       | 例:                                         |                                                                                                    |
|       | デバイス(config-if)# <b>end</b>                |                                                                                                    |
| ステップ1 | show interfaces interface-id               | インターフェイス速度およびデュプレックスモード                                                                                                    |
|       | 例:                                         | の設定を表示します。                                                                                                    |
|       | デバイス# show interfaces gigabitethernet1/0/3 |                                                                                                    |
| ステップ8 | copy running-config startup-config         | (任意) コンフィギュレーションファイルに設定を                                                                                                    |
|       | 例:                                         | 1朱仔しよう。<br>                                                                                                    |
|       | デバイス# copy running-config startup-config   |                                                                                                    |

|       | コマンドまたはアクション                             | 目的                      |
|-------|------------------------------------------|-------------------------|
| ステップ9 | copy running-config startup-config       | (任意)コンフィギュレーションファイルに設定を |
|       | 例:                                       | 保存します。                  |
|       | デバイス# copy running-config startup-config |                         |

### ブレークアウト インターフェイスの設定

デバイスの互換性については、「Transceiver Module Group (TMG) Compatibility Matrix」を参照 してください。

C9300-NM-2Q ネットワークモジュール

C9300-NM-2Qモジュールのデフォルトのポート接続は、40GQSFPモジュールを使用するか、 または4x10Gブレークアウトケーブルを使用するかによって異なります。

- •40G QSFP モジュールを使用すると、ポートはデフォルトで 40G インターフェイスになり ます。
- •4x10G ブレークアウトケーブルを使用する場合、1 つの 40G ポートが 4 つの 10G ポートに 分割されます。
- ・40G QSFP モジュールと 4x10G ブレークアウトケーブルを組み合わせて使用できます。
- 40G ポートの場合: FortyGigabitEthernet 1/1/port-num: 4 つの 10G ブレークアウトポートのすべてのセットで対応する開始ポートは TenGigabitEthernet 1/1/4xport-num-3 であり、port-num はポート番号です。たとえば、10G ブレークアウトポートの最初のセットの開始ポートは TenGigabitEthernet1/1/1 で、10G ブレークアウトポートの2 番目のセットの開始ポートは TenGigabitEthernet1/1/5 などとなります。

次の表に、使用するモジュールとケーブルのタイプに応じて設定可能なすべてのインターフェ イスを示します。show interface status コマンドは、アクティブな状態のすべてのインターフェ イスを表示することに注意してください。

- 表2では、10Gインターフェイスが表示されていますが、これはアクティブではありません。
- 表3では、40Gインターフェイスが表示されていますが、これはアクティブではありません。

表 2:2つの 40G QSFP モジュールを搭載した C9300-NM-2Q モジュール

| インターフェイス                  | アクション               |
|---------------------------|---------------------|
| FortyGigabitEthernet1/1/1 | このインターフェイスを構成してください |
| FortyGigabitEthernet1/1/2 | このインターフェイスを構成してください |

| インターフェイス                | アクション    |
|-------------------------|----------|
| TenGigabitEthernet1/1/1 | 無視してください |
| TenGigabitEthernet1/1/2 | 無視してください |
| TenGigabitEthernet1/1/3 | 無視してください |
| TenGigabitEthernet1/1/4 | 無視してください |
| TenGigabitEthernet1/1/5 | 無視してください |
| TenGigabitEthernet1/1/6 | 無視してください |
| TenGigabitEthernet1/1/7 | 無視してください |
| TenGigabitEthernet1/1/8 | 無視してください |

表 3:2本の 4x10G ブレークアウトケーブルを搭載した C9300-NM-20 モジュール

| インターフェイス                  | アクション               |
|---------------------------|---------------------|
| FortyGigabitEthernet1/1/1 | 無視してください            |
| FortyGigabitEthernet1/1/2 | 無視してください            |
| TenGigabitEthernet1/1/1   | このインターフェイスを構成してください |
| TenGigabitEthernet1/1/2   | このインターフェイスを構成してください |
| TenGigabitEthernet1/1/3   | このインターフェイスを構成してください |
| TenGigabitEthernet1/1/4   | このインターフェイスを構成してください |
| TenGigabitEthernet1/1/5   | このインターフェイスを構成してください |
| TenGigabitEthernet1/1/6   | このインターフェイスを構成してください |
| TenGigabitEthernet1/1/7   | このインターフェイスを構成してください |
| TenGigabitEthernet1/1/8   | このインターフェイスを構成してください |

## 40 ギガビット イーサネット インターフェイスの設定

40 ギガビット イーサネット インターフェイスを設定するには、次の手順に従います。このコ マンドの no 形式を使用すると、40 ギガビットイーサネット インターフェイスが無効になりま す。

### 手順の概要

- 1. enable
- **2**. configure terminal
- **3.** interface interface-id
- 4. end

### 手順の詳細

|       | コマンドまたはアクション                                           | 目的                                        |
|-------|--------------------------------------------------------|-------------------------------------------|
| ステップ1 | enable                                                 | 特権 EXEC モードを有効にします。                       |
|       | 例:                                                     | <ul> <li>パスワードを入力します(要求された場合)。</li> </ul> |
|       | Device> enable                                         |                                           |
| ステップ2 | configure terminal                                     | グローバル コンフィギュレーション モードを開始                  |
|       | 例:                                                     | します。                                      |
|       | Device# configure terminal                             |                                           |
| ステップ3 | interface interface-id                                 | 設定する必要があるインターフェイスのタイプを指                   |
|       | 例:                                                     | 定します。                                     |
|       | Device(config)# interface<br>fortygigabitethernet1/0/9 |                                           |
|       | Device(config-if)#                                     |                                           |
| ステップ4 | end                                                    | 特権 EXEC モードに戻ります。                         |
|       | 例:                                                     |                                           |
|       | Device(config)# end                                    |                                           |

### IEEE 802.3x フロー制御の設定

### 手順の概要

- 1. configure terminal
- **2. interface** *interface-id*
- **3.** flowcontrol {receive} {on | off | desired}
- 4. end
- 5. show interfaces interface-id
- 6. copy running-config startup-config

#### 手順の詳細

|               | コマンドまたはアクション                                        | 目的                                                         |
|---------------|-----------------------------------------------------|------------------------------------------------------------|
| ステップ1         | configure terminal<br>例:                            | グローバル コンフィギュレーション モードを開始<br>します。                           |
|               | デバイス# configure terminal                            |                                                            |
| ステップ <b>2</b> | interface interface-id<br>例:                        | 設定する物理インターフェイスを指定し、インター<br>フェイス コンフィギュレーション モードを開始し<br>ます。 |
|               | デバイス(config)# <b>interface gigabitethernet1/0/1</b> |                                                            |
| ステップ3         | flowcontrol {receive} {on   off   desired}<br>例:    | ポートのフロー制御モードを設定します。                                        |
|               | デバイス(config-if)# <b>flowcontrol receive on</b>      |                                                            |
| ステップ4         | end                                                 | 特権 EXEC モードに戻ります。                                          |
|               | 例:                                                  |                                                            |
|               | デバイス(config-if)# <b>end</b>                         |                                                            |
| ステップ5         | show interfaces interface-id                        | インターフェイスフロー制御の設定を確認します。                                    |
|               | 例:                                                  |                                                            |
|               | デバイス# show interfaces gigabitethernet1/0/1          |                                                            |
| ステップ6         | copy running-config startup-config<br>例:            | (任意) コンフィギュレーションファイルに設定を<br>保存します。                         |
|               | デバイス# copy running-config startup-config            |                                                            |

### レイヤ3インターフェイスの設定

手順の概要

- 1. enable
- **2**. configure terminal
- **3.** interface { gigabitethernet *interface-id*} | { vlan *vlan-id*} | { port-channel *port-channel-number*}

- 4. no switchport
- **5. ip address** *ip\_address subnet\_mask*
- 6. no shutdown
- 7. end
- **8.** show interfaces [interface-id]
- 9. copy running-config startup-config

### 手順の詳細

|               | コマンドまたはアクション                                                                                                    | 目的                                            |
|---------------|----------------------------------------------------------------------------------------------------|-----------------------------------------------|
| ステップ1         | enable                                                                                                    | 特権 EXEC モードを有効にします。                           |
|               | 例:                                                                                                    | <ul> <li>パスワードを入力します(要求された場合)。</li> </ul>     |
|               | デバイス> enable                                                                                                    |                                               |
|               |                                                                                                    |                                               |
| ステップ <b>2</b> | configure terminal                                                                                                    | グローバル コンフィギュレーション モードを開始                      |
|               | 例:                                                                                                    | します。                                          |
|               | デバイス# configure terminal                                                                                                    |                                               |
|               |                                                                                                    |                                               |
| ステップ <b>3</b> | <b>interface</b> { <b>gigabitethernet</b> <i>interface-id</i> }   { <b>vlan</b> <i>vlan-id</i> }   { <b>vlan</b> <i>vlan-id</i> }   { <b>port-channel</b> <i>port-channel-number</i> } | レイヤ3インターフェイスとして設定するインター                       |
|               | 「( <b>Por</b> e channer por e channer hannee)」<br>例:                                                                                                    | / フェイスを指定し、インター/ェイスコン/イギュ<br>レーション モードを開始します。 |
|               |                                                                                                    |                                               |
|               | デバイス(config)# interface gigabitethernet1/0/2                                                                                                    |                                               |
| <b>ㅋニゔ/</b>   | no switchnort                                                                                                    |                                               |
| ステツノ4         | no switchport                                                                                                    | 物理ホートに限り、レイヤチモートを開始します。                       |
|               | 19月:                                                                                                    |                                               |
|               | デバイス(config-if)# no switchport                                                                                                    |                                               |
|               |                                                                                                    |                                               |
| ステップ5         | <pre>ip address ip_address subnet_mask</pre>                                                                                                    | IP アドレスおよび IP サブネットを設定します。                    |
|               | 例:                                                                                                    |                                               |
|               | デバイス(config-if)# <b>ip address 192.20.135.21</b>                                                                                                    |                                               |
|               | 255.255.255.0                                                                                                    |                                               |
| ステップ6         | no shutdown                                                                                                    | インターフェイスを有効にします。                              |
|               | 例:                                                                                                    |                                               |
|               | Trid 7 / confirm 1614 and churchdown                                                                                                    |                                               |
|               | /////(CONTIG-II)# no snutdown                                                                                                    |                                               |
|       | コマンドまたはアクション                             | 目的                       |
|-------|------------------------------------------|--------------------------|
| ステップ1 | end                                      | 特権 EXEC モードに戻ります。        |
|       | 例:                                       |                          |
|       | デバイス(config-if)# <b>end</b>              |                          |
| ステップ8 | show interfaces [interface-id]           | 設定を確認します。                |
| ステップ9 | copy running-config startup-config       | (任意) コンフィギュレーションファイルに設定を |
|       | 例:                                       | 保存します。                   |
|       | デバイス# copy running-config startup-config |                          |

### 論理レイヤ3GRE トンネルインターフェイスの設定

始める前に

総称ルーティングカプセル化(GRE)は、仮想ポイントツーポイントリンク内でネットワーク層プロトコルをカプセル化するために使用されるトンネリングプロトコルです。GREトンネルは、カプセル化のみを提供し、暗号化は提供しません。

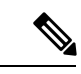

(注)

- GRE トンネルは、Cisco Catalyst 9000 スイッチのハードウェアでサポートされています。 GRE でトンネル オプションを設定しない場合、パケットはハードウェアでスイッチング されます。GREをトンネルオプション(キーやチェックサムなど)で設定すると、パケッ トはソフトウェアでスイッチングされます。最大 100 個の GRE トンネルがサポートされ ます。
  - GRE トンネルではアクセスコントロールリスト (ACL) や Quality of Service (QoS) など のその他の機能はサポートされません。
  - GREトンネルでは tunnel path-mtu-discovery コマンドはサポートされていません。フラグ メンテーションを回避するには、ip mtu 256 コマンドを使用して GRE トンネルの両端の 最大伝送ユニット(MTU)を最小値に設定します。

GRE トンネルを設定する手順は、次のとおりです。

#### 手順の概要

- 1. enable
- **2**. configure terminal
- **3.** interface tunnel *number*
- 4. ip address ip\_addresssubnet\_mask

- **5. tunnel source** {*ip\_address* | *type\_number*}
- **6. tunnel destination** {*host\_name* | *ip\_address*}
- 7. tunnel mode gre ip
- 8. end

|       | コマンドまたはアクション                                                    | 目的                         |
|-------|-----------------------------------------------------------------|----------------------------|
| ステップ1 | enable                                                          | 特権 EXEC モードを有効にします。        |
|       | 例:                                                              | プロンプトが表示されたらパスワードを入力しま     |
|       | Device> enable                                                  | す。                         |
|       |                                                                 |                            |
| ステップ2 | configure terminal                                              | グローバル コンフィギュレーション モードを開始   |
|       | 例:                                                              | します。                       |
|       | Device# configure terminal                                      |                            |
|       |                                                                 |                            |
| ステップ3 | interface tunnel number                                         | インターフェイスでトンネリングを有効にします。    |
|       |                                                                 |                            |
|       | Device (coniig) #interface tunnel 2                             |                            |
| ステップ4 | <b>ip address</b> <i>ip_addresssubnet_mask</i>                  | IP アドレスおよび IP サブネットを設定します。 |
|       |                                                                 |                            |
|       | Device (coning) #1p address 100.1.1.1 255.255.20                |                            |
| ステップ5 | <b>tunnel source</b> { <i>ip_address</i>   <i>type_number</i> } | トンネル送信元を設定します。             |
|       |                                                                 |                            |
|       | Device (config) # tunnel source 10.10.10.1                      |                            |
| ステップ6 | tunnel destination {host_name   ip_address}                     | トンネル宛先を設定します。<br>          |
|       | 例:                                                              |                            |
|       | Device (config) # cumer descination 10.10.10.2                  |                            |
| ステッフォ | tunnel mode gre ip                                              | トンネル モードを設定します。<br>        |
|       | 例:                                                              |                            |
|       |                                                                 |                            |
| ステップ8 | ena                                                             | 設定モードを終了します。<br>           |
|       | 191 :                                                           |                            |
|       | Device (contrd) #end                                            |                            |

### SVI 自動ステート除外の設定

手順の概要

- 1. enable
- 2. configure terminal
- **3.** interface interface-id
- 4. switchport autostate exclude
- **5**. end
- 6. show running config interface interface-id
- 7. copy running-config startup-config

|       | コマンドまたはアクション                                         | 目的                                        |
|-------|------------------------------------------------------|-------------------------------------------|
| ステップ1 | enable                                               | 特権 EXEC モードを有効にします。                       |
|       | 例:                                                   | <ul> <li>パスワードを入力します(要求された場合)。</li> </ul> |
|       | デバイス> enable                                         |                                           |
| ステップ2 | configure terminal                                   | グローバル コンフィギュレーション モードを開始                  |
|       | 例:                                                   | します。                                      |
|       | デバイス# configure terminal                             |                                           |
| ステップ3 | interface interface-id                               | レイヤ2インターフェイス(物理ポートまたはポー                   |
|       | 例:                                                   | トチャネル)を指定し、インターフェイスコンフィ                   |
|       | デバイス(config)# <b>interface gigabitethernet1/0/2</b>  |                                           |
| ステップ4 | switchport autostate exclude                         | SVI ライン ステート(アップまたはダウン)のス                 |
|       | 例:                                                   | テータスを定義する際、アクセスまたはトランク<br>ポートを除外します。      |
|       | デバイス(config-if)# <b>switchport autostate exclude</b> |                                           |
| ステップ5 | end                                                  | 特権 EXEC モードに戻ります。                         |
|       | 例:                                                   |                                           |
|       | デバイス(config-if)# <b>end</b>                          |                                           |
| ステップ6 | show running config interface interface-id           | (任意)実行コンフィギュレーションを表示しま<br>す。              |

|       | コマンドまたはアクション                             | 目的                       |
|-------|------------------------------------------|--------------------------|
|       |                                          | 設定を確認します。                |
| ステップ7 | copy running-config startup-config       | (任意) コンフィギュレーションファイルに設定を |
|       | 例:                                       | 保存します。                   |
|       | デバイス# copy running-config startup-config |                          |

## インターフェイスのシャットダウンおよび再起動

インターフェイスをシャットダウンすると、指定されたインターフェイスのすべての機能が無 効になり、使用不可能であることがすべてのモニタコマンドの出力に表示されます。この情報 は、すべてのダイナミック ルーティング プロトコルを通じて、他のネットワーク サーバに伝 達されます。ルーティング アップデートには、インターフェイス情報は含まれません。

#### 手順の概要

- 1. enable
- **2**. configure terminal
- **3.** interface { vlan vlan-id} | { gigabitethernet interface-id} | { port-channel port-channel-number}
- 4. shutdown
- 5. no shutdown
- 6. end
- 7. show running-config

|       | コマンドまたはアクション                                                                                                 | 目的                                        |
|-------|----------------------------------------------------------------------------------------------------|-------------------------------------------|
| ステップ1 | enable                                                                                                    | 特権 EXEC モードを有効にします。                       |
|       | 例:                                                                                                    | <ul> <li>パスワードを入力します(要求された場合)。</li> </ul> |
|       | デバイス> enable                                                                                                 |                                           |
| ステップ2 | configure terminal                                                                                           | グローバル コンフィギュレーション モードを開始                  |
|       | 例:                                                                                                    | します。                                      |
|       | デバイス# configure terminal                                                                                     |                                           |
| ステップ3 | <pre>interface { vlan vlan-id}   { gigabitethernet interface-id}   { port-channel port-channel-number}</pre> | 設定するインターフェイスを選択します。                       |
|       | 例:                                                                                                    |                                           |

|       | コマンドまたはアクション                                 | 目的                   |
|-------|----------------------------------------------|----------------------|
|       | デバイス(config)# interface gigabitethernet1/0/2 |                      |
| ステップ4 | shutdown                                     | インターフェイスをシャットダウンします。 |
|       | 例:                                           |                      |
|       | デバイス(config-if)# <b>shutdown</b>             |                      |
| ステップ5 | no shutdown                                  | インターフェイスを再起動します。     |
|       | 例:                                           |                      |
|       | デバイス(config-if)# <b>no shutdown</b>          |                      |
| ステップ6 | end                                          | 特権 EXEC モードに戻ります。    |
|       | 例:                                           |                      |
|       | デバイス(config-if)# <b>end</b>                  |                      |
| ステップ1 | show running-config                          | 入力を確認します。            |
|       | 例:                                           |                      |
|       | デバイス# show running-config                    |                      |

### コンソール メディア タイプの設定

コンソールメディアタイプをRJ-45 に設定するには、次の手順を実行します。RJ-45 としてコ ンソールを設定すると、USB コンソールの動作は無効になり、入力はRJ-45 コネクタからのみ 供給されます。

この設定はスタックのすべてのスイッチに適用されます。

#### 手順の概要

- 1. enable
- 2. configure terminal
- **3**. line console **0**
- 4. media-type rj45 switch switch\_number
- **5**. end
- 6. copy running-config startup-config

手順の詳細

|               | コマンドまたはアクション                                  | 目的                                            |
|---------------|-----------------------------------------------|-----------------------------------------------|
| ステップ1         | enable                                        | 特権 EXEC モードを有効にします。                           |
|               | 例:                                            | プロンプトが表示されたらパスワードを入力しま                        |
|               | Device> enable                                | す。<br>                                        |
| ステップ2         | configure terminal                            | グローバル コンフィギュレーション モードを開始                      |
|               | 例:                                            | します。                                          |
|               | Device# configure terminal                    |                                               |
| ステップ <b>3</b> | line console 0                                | コンソールを設定し、ラインコンフィギュレーショ                       |
|               | 例:                                            | ン モードを開始します。                                  |
|               | Device(config)# line console 0                |                                               |
| ステップ4         | media-type rj45 switch switch_number          | コンソールメディアタイプがRJ-45ポート以外に設                     |
|               | 例:                                            | 定されないようにします。このコマンドを入力せず 両方のタイプが接続された場合は デフォルト |
|               | Device(config-line)# media-type rj45 switch 1 | で USB ポートが使用されます。                             |
| ステップ5         | end                                           | 特権 EXEC モードに戻ります。                             |
|               | 例:                                            |                                               |
|               | Device(config)# <b>end</b>                    |                                               |
| ステップ6         | copy running-config startup-config            | (任意) コンフィギュレーションファイルに設定を                      |
|               | 例:                                            | 保存します。<br>                                    |
|               | Device# copy running-config startup-config    |                                               |

### USB 無活動タイムアウトの設定

無活動タイムアウトを設定している場合、USB コンソール ポートがアクティブ化されている ものの、指定された時間内にポートで入力アクティビティがないときに、RJ-45 コンソール ポートが再度アクティブになります。タイムアウトのために USB コンソール ポートは非アク ティブ化された場合、USB ポートを切断し、再接続すると、動作を回復できます。

## 

(注) 設定された無活動タイムアウトはスタックのすべてのデバイスに適用されます。ただし、ある デバイスのタイムアウトによってスタック内の別のデバイスがタイムアウトを引き起こすこと はありません。

### 手順の概要

- 1. enable
- **2**. configure terminal
- **3**. line console 0
- 4. usb-inactivity-timeout switch switch\_number timeout-minutes
- 5. copy running-config startup-config

|               | コマンドまたはアクション                                               | 目的                          |
|---------------|------------------------------------------------------------|-----------------------------|
| ステップ1         | enable                                                     | 特権 EXEC モードを有効にします。         |
|               | 例:                                                         | プロンプトが表示されたらパスワードを入力しま      |
|               | Device> enable                                             | す。<br>                      |
| ステップ <b>2</b> | configure terminal                                         | グローバル コンフィギュレーション モードを開始    |
|               | 例:                                                         | します。                        |
|               | Device# configure terminal                                 |                             |
|               |                                                            |                             |
| ステップ3         | line console 0                                             | コンソールを設定し、ラインコンフィギュレーショ     |
|               | 例:                                                         | ン モードを開始します。                |
|               | Device(config)# line console 0                             |                             |
| ステップ4         | usb-inactivity-timeout switch switch_number                | コンソールポートの無活動タイムアウトを指定しま     |
|               | timeout-minutes                                            | す。指定できる範囲は1~240分です。デフォルト    |
|               | 1例:                                                        | ては、タイムノットが設定されていません。        |
|               | Device(config-line)# usb-inactivity-timeout switch<br>1 30 |                             |
| ステップ5         | copy running-config startup-config                         | <br>(任意)コンフィギュレーションファイルに設定を |
|               | 例:                                                         | 保存します。                      |
|               | Device# copy running-config startup-config                 |                             |

### インターフェイス特性のモニタ

### インターフェイス ステータスの監視

特権 EXEC プロンプトにコマンドを入力することによって、ソフトウェアおよびハードウェア のバージョン、コンフィギュレーション、インターフェイスに関する統計情報などのインター フェイス情報を表示できます。

| 表 4:イン | <i>、</i> ターフェイ | ス用の s | how コマン | ンド |
|--------|----------------|-------|---------|----|
|--------|----------------|-------|---------|----|

| コマンド                                                                                         | 目的                                                                                                    |
|----------------------------------------------------------------------------------------------|----------------------------------------------------------------------------------------------------|
| show interfaces interface-id status<br>[err-disabled]                                        | インターフェイスのステータスまたは error-disabled ステー<br>トにあるインターフェイスのリストを表示します。                                           |
| show interfaces [interface-id]<br>switchport                                                 | スイッチング(非ルーティング)ポートの管理上および<br>動作上のステータスを表示します。このコマンドを使用<br>すると、ポートがルーティングまたはスイッチングのど<br>ちらのモードにあるかが判別できます。 |
| show interfaces [interface-id]<br>description                                                | 1つのインターフェイスまたはすべてのインターフェイス<br>に関する記述とインターフェイスのステータスを表示し<br>ます。                                            |
| <b>show ip interface</b> [ <i>interface-id</i> ]                                             | IP ルーティング用に設定されたすべてのインターフェイ<br>スまたは特定のインターフェイスについて、使用できる<br>かどうかを表示します。                                   |
| show interface [interface-id] stats                                                          | インターフェイスのパスごとに入出力パケットを表示します。                                                                              |
| show interfaces interface-id                                                                 | (任意)インターフェイスの速度およびデュプレックス<br>を表示します。                                                                      |
| show interfaces transceiver<br>dom-supported-list                                            | (任意) 接続 SFP モジュールの Digital Optical Monitoring<br>(DOM) ステータスを表示します。                                       |
| show interfaces transceiver properties                                                       | (任意)インターフェイスの温度、電圧、電流量を表示<br>します。                                                                         |
| <pre>show interfaces [interface-id] [{transceiver properties   detail}] module number]</pre> | SFPモジュールに関する物理および動作ステータスを表示<br>します。                                                                       |
| <b>show running-config interface</b><br>[ <i>interface-id</i> ]                              | インターフェイスに対応するRAM上の実行コンフィギュ<br>レーションを表示します。                                                                |

| コマンド                                                     | 目的                                                                      |
|----------------------------------------------------------|-------------------------------------------------------------------------|
| show version                                             | ハードウェア設定、ソフトウェア バージョン、コンフィ<br>ギュレーション ファイルの名前と送信元、およびブート<br>イメージを表示します。 |
| show controllers ethernet-controller<br>interface-id phy | インターフェイスの Auto-MDIX 動作ステートを表示します。                                       |

### インターフェイスおよびカウンタのクリアとリセット

表 5: インターフェイス用の clear コマンド

| コマンド                                            | 目的                                   |
|-------------------------------------------------|--------------------------------------|
| clear counters [interface-id]                   | インターフェイス カウンタをクリアします。                |
| clear interface interface-id                    | インターフェイスのハードウェアロジックをリセット<br>します。     |
| clear line [number   console 0   vty<br>number] | 非同期シリアル回線に関するハードウェアロジックを<br>リセットします。 |

(注) clear counters 特権 EXEC コマンドは、簡易ネットワーク管理プロトコル (SNMP) を使用して 取得されたカウンタをクリアしません。show interface 特権 EXEC コマンドで表示されるカウ ンタのみをクリアします。

## インターフェイス特性の設定例

### インターフェイスの説明の追加:例

#### デバイス# configure terminal

Enter configuration commands, one per line. End with CNTRL/Z.  $\vec{\tau}$ / $\vec{1}$  (config) # interface gigabitethernet1/0/2  $\vec{\tau}$ / $\vec{1}$  (config-if) # description Connects to Marketing  $\vec{\tau}$ / $\vec{1}$  (config-if) # end  $\vec{\tau}$ / $\vec{1}$   $\vec{1}$  show interfaces gigabitethernet1/0/2 description Interface Status Protocol Description Gi1/0/2 admin down down Connects to Marketing

### スタック対応スイッチでのインターフェイスの識別:例

スタンドアロンスイッチの 10/100/1000 ポート4を設定するには、次のコマンドを入力します。

デバイス(config)# interface gigabitethernet1/1/4

スタックメンバー1の1番めの SFP モジュール アップリンク ポートを設定するには、次のコ マンドを入力します。

デバイス(config) # interface gigabitethernet1/1/1

### インターフェイス範囲の設定:例

この例では、interface range グローバルコンフィギュレーションコマンドを使用して、スイッチ1上のポート1~4で速度を100 Mb/s に設定する例を示します。

デバイス# configure terminal デバイス(config)# interface range gigabitethernet1/0/1 - 4 デバイス(config-if-range)# speed 100

この例では、カンマを使用して範囲に異なるインターフェイスタイプストリングを追加して、 ギガビットイーサネットポート1~3と、10ギガビットイーサネットポート1および2の両 方をイネーブルにし、フロー制御ポーズフレームを受信できるようにします。

デバイス# configure terminal デバイス(config)# interface range gigabitethernet1/1/1 - 3 , tengigabitethernet1/1/1 - 2 デバイス(config-if-range)# flowcontrol receive on

インターフェイス レンジモードで複数のコンフィギュレーション コマンドを入力した場合、 各コマンドは入力した時点で実行されます。インターフェイスレンジモードを終了した後で、 コマンドがバッチ処理されるわけではありません。コマンドの実行中にインターフェイスレン ジコンフィギュレーションモードを終了すると、一部のコマンドが範囲内のすべてのインター フェイスに対して実行されない場合もあります。コマンドプロンプトが再表示されるのを待っ てから、インターフェイス範囲コンフィギュレーション モードを終了してください。

### インターフェイス レンジ マクロの設定および使用方法:例

次に、enet\_list という名前のインターフェイス範囲マクロを定義してスイッチ1上のポート1 および2を含め、マクロ設定を確認する例を示します。

```
デバイス# configure terminal
デバイス(config)# define interface-range enet_list gigabitethernet1/0/1 - 2
デバイス(config)# end
```

Cisco IOS XE Fuji 16.9.x(Catalyst 9300 スイッチ)インターフェイスおよびハードウェア コンポーネント コンフィギュレーションガ イド  $\vec{\tau}$ NTX# show running-config | include define define interface-range enet\_list GigabitEthernet1/0/1 - 2

次に、複数のタイプのインターフェイスを含むマクロ macrol を作成する例を示します。

```
デバイス# configure terminal
デバイス(config)# define interface-range macrol gigabitethernet1/0/1 - 2,
gigabitethernet1/0/5 - 7, tengigabitethernet1/1/1 -2
デバイス(config)# end
```

次に、インターフェイス レンジ マクロ *enet\_list* に対するインターフェイス レンジ コンフィ ギュレーション モードを開始する例を示します。

```
デバイス# configure terminal
デバイス(config)# interface range macro enet_list
デバイス(config-if-range)#
```

次に、インターフェイスレンジマクロ enet\_list を削除し、処理を確認する例を示します。

```
デバイス# configure terminal
デバイス(config)# no define interface-range enet_list
デバイス(config)# end
デバイス# show run | include define
デバイス#
```

# インターフェイス速度およびデュプレックスモードの設 定:例

次に、インターフェイス速度を 100 Mb/s に、10/100/1000 Mbps ポートのデュプレックス モー ドを半二重に設定する例を示します。

```
デバイス# configure terminal
デバイス(config)# interface gigabitethernet1/0/3
デバイス(config-if)# speed 10
デバイス(config-if)# duplex half
```

次に、10/100/1000 Mbps ポートで、インターフェイスの速度を 100 Mbps に設定する例を示し ます。

```
デバイス# configure terminal
デバイス(config)# interface gigabitethernet1/0/2
デバイス(config-if)# speed 100
```

## レイヤ3インターフェイスの設定:例

デバイス# configure terminal Enter configuration commands, one per line. End with CNTL/Z.  $\vec{\tau}$ バイス(config)# interface gigabitethernet1/0/2  $\vec{\tau}$ バイス(config-if)# no switchport  $\vec{\tau}$ バイス(config-if)# ip address 192.20.135.21 255.255.255.0  $\vec{\tau}$ バイス(config-if)# no shutdown

# ブレークアウト インターフェイスの設定:例

次に、40G QSFP モジュールをポート番号2 に挿入した show interface status コマンドの出力例 を示します。

デバイス# configure terminal

| Port     | Name | Status     | Vlan | Duplex | Speed Type |
|----------|------|------------|------|--------|------------|
| Fo2/0/1  |      | notconnect | 1    | auto   | auto       |
| unknown  |      |            |      |        |            |
| Fo2/0/2  |      | notconnect | 1    | full   | 40G QSFP   |
| 40G SR4  | SFP  |            |      |        |            |
| Fo2/0/3  |      | notconnect | 1    | auto   | auto       |
| unknown  |      |            |      |        |            |
| Fo2/0/4  |      | notconnect | 1    | auto   | auto       |
| unknown  |      |            |      |        |            |
| Fo2/0/5  |      | notconnect | 1    | auto   | auto       |
| unknown  |      |            |      |        |            |
| Fo2/0/6  |      | notconnect | 1    | auto   | auto       |
| unknown  |      |            |      |        |            |
| Fo2/0/7  |      | notconnect | 1    | auto   | auto       |
| unknown  |      |            |      |        |            |
| Fo2/0/8  |      | notconnect | 1    | auto   | auto       |
| unknown  |      |            |      |        |            |
| Fo2/0/9  |      | notconnect | 1    | auto   | auto       |
| unknown  |      |            |      |        |            |
| Fo2/0/10 |      | notconnect | 1    | auto   | auto       |
| unknown  |      |            |      |        |            |
| Fo2/0/11 |      | notconnect | 1    | auto   | auto       |
| unknown  |      |            |      |        |            |
| Fo2/0/12 |      | notconnect | 1    | auto   | auto       |
| unknown  |      |            |      |        |            |
| Fo2/0/13 |      | notconnect | 1    | auto   | auto       |
| unknown  |      |            |      |        |            |
| Fo2/0/14 |      | notconnect | 1    | auto   | auto       |
| unknown  |      |            |      |        |            |
| Fo2/0/15 |      | notconnect | 1    | auto   | auto       |
| unknown  |      |            |      |        |            |

| Fo2/0/16 | notconnect      | 1                         | auto    | auto |
|----------|-----------------|---------------------------|---------|------|
| unknown  |                 |                           |         |      |
| Fo2/0/17 | notconnect      | 1                         | auto    | auto |
| unknown  |                 |                           |         |      |
| Fo2/0/18 | notconnect      | 1                         | auto    | auto |
| unknown  |                 |                           |         |      |
| Fo2/0/19 | notconnect      | 1                         | auto    | auto |
| unknown  |                 |                           |         |      |
| Fo2/0/20 | notconnect      | 1                         | auto    | auto |
| unknown  |                 |                           |         |      |
| Fo2/0/21 | notconnect      | 1                         | auto    | auto |
| unknown  |                 |                           |         |      |
| Fo2/0/22 | notconnect      | 1                         | auto    | auto |
| unknown  |                 |                           |         |      |
| Fo2/0/23 | notconnect      | 1                         | auto    | auto |
| unknown  |                 |                           |         |      |
| Fo2/0/24 | notconnect      | 1                         | auto    | auto |
| unknown  |                 |                           |         |      |
|          | • • • • • • • • | · • ··· • ··· • ··· • ··· | • • • • |      |
|          |                 |                           |         |      |
|          |                 |                           |         |      |

次に、hw-mod breakout module 1 port 2 switch 2 コマンドを使用した後にポート番号 2 に挿入された 40G QSFP モジュールを取り外し、4x10G ブレークアウトケーブルをポート 番号 2 に挿入したときの show interface status コマンドの出力例を示します。ポート番号 2 (Fo2/0/2) は、4 つの 10G ポート (Te2/0/5、Te2/0/6、Te2/0/7、および Te2/0/8) に分割されま す。

#### デバイス# configure terminal

```
デバイス (config) # hw-mod breakout module 1 port 2 switch 2
デバイス (config)#
*May 17 21:35:26.003 UTC: %PLATFORM PM-6-MODULE REMOVED: SFP module
with interface name Fo2/0/2 removed
*May 17 21:35:27.399 UTC: %PLATFORM PM-6-FRULINK REMOVED: 1x40G Port2
uplink module removed from switch 2 slot 1
*May 17 21:35:27.899 UTC: %PLATFORM PM-6-FRULINK INSERTED: BC:4x10G
Port2 uplink module inserted in the switch 2 slot 1
*May 17 21:35:29.399 UTC: %LINK-3-UPDOWN: Interface
FortyGigabitEthernet2/0/2, changed state to down
*May 17 21:35:31.181 UTC: %PLATFORM PM-6-MODULE INSERTED: SFP module
inserted with interface name Te2/0/5
*May 17 21:35:33.414 UTC: %PLATFORM PM-6-MODULE INSERTED: SFP module
inserted with interface name Te2/0/6
*May 17 21:35:35.648 UTC: %PLATFORM PM-6-MODULE INSERTED: SFP module
inserted with interface name Te2/0/7
*May 17 21:35:37.881 UTC: %PLATFORM PM-6-MODULE INSERTED: SFP module
inserted with interface name Te2/0/8
*May 17 21:35:42.234 UTC: %LINK-3-UPDOWN: Interface
TenGigabitEthernet2/0/5, changed state to up
*May 17 21:35:43.234 UTC: %LINEPROTO-5-UPDOWN: Line protocol on Interface
 TenGigabitEthernet2/0/5, changed state to up
```

```
*May 17 21:35:51.460 UTC: %LINK-3-UPDOWN: Interface
TenGigabitEthernet2/0/6, changed state to up
*May 17 21:35:51.506 UTC: %LINK-3-UPDOWN: Interface
TenGigabitEthernet2/0/7, changed state to up
*May 17 21:35:51.551 UTC: %LINK-3-UPDOWN: Interface
TenGigabitEthernet2/0/8, changed state to up
*May 17 21:35:52.286 UTC: %LINEPROTO-5-UPDOWN: Line protocol on Interface
Vlan1, changed state to up
*May 17 21:35:52.461 UTC: %LINEPROTO-5-UPDOWN: Line protocol on Interface
TenGigabitEthernet2/0/6, changed state to up
*May 17 21:35:52.505 UTC: %LINEPROTO-5-UPDOWN: Line protocol on Interface
TenGigabitEthernet2/0/7, changed state to up
*May 17 21:35:52.551 UTC: %LINEPROTO-5-UPDOWN: Line protocol on Interface
TenGigabitEthernet2/0/8, changed state to up
デバイス (config)# end
デバイス # show interface status
```

| Port     | Name | Status     | Vlan | Duplex | Speed Type |
|----------|------|------------|------|--------|------------|
| Fo2/0/1  |      | notconnect | 1    | auto   | auto       |
| unknown  |      |            |      |        |            |
| Fo2/0/3  |      | notconnect | 1    | auto   | auto       |
| unknown  |      |            |      |        |            |
| Fo2/0/4  |      | notconnect | 1    | auto   | auto       |
| unknown  |      |            |      |        |            |
| Fo2/0/5  |      | notconnect | 1    | auto   | auto       |
| unknown  |      |            |      |        |            |
| Fo2/0/6  |      | notconnect | 1    | auto   | auto       |
| unknown  |      |            |      |        |            |
| Fo2/0/7  |      | notconnect | 1    | auto   | auto       |
| unknown  |      |            |      |        |            |
| Fo2/0/8  |      | notconnect | 1    | auto   | auto       |
| unknown  |      |            |      |        |            |
| Fo2/0/9  |      | notconnect | 1    | auto   | auto       |
| unknown  |      |            |      |        |            |
| Fo2/0/10 |      | notconnect | 1    | auto   | auto       |
| unknown  |      |            |      |        |            |
| Fo2/0/11 |      | notconnect | 1    | auto   | auto       |
| unknown  |      |            |      |        |            |
| Fo2/0/12 |      | notconnect | 1    | auto   | auto       |
| unknown  |      |            |      |        |            |
| Fo2/0/13 |      | notconnect | 1    | auto   | auto       |
| unknown  |      |            |      |        |            |
| Fo2/0/14 |      | notconnect | 1    | auto   | auto       |
| unknown  |      |            |      |        |            |
| Fo2/0/15 |      | notconnect | 1    | auto   | auto       |
| unknown  |      |            |      |        |            |
| Fo2/0/16 |      | notconnect | 1    | auto   | auto       |
| unknown  |      |            |      |        |            |
| Fo2/0/17 |      | notconnect | 1    | auto   | auto       |
| unknown  |      |            |      |        |            |
| Fo2/0/18 |      | notconnect | 1    | auto   | auto       |
|          |      |            |      |        |            |

| unknown     |                                       |                                         |                                        |          |
|-------------|---------------------------------------|-----------------------------------------|----------------------------------------|----------|
| Fo2/0/19    | notconnect                            | 1                                       | auto                                   | auto     |
| unknown     |                                       |                                         |                                        |          |
| F02/0/20    | notconnect                            | 1                                       | auto                                   | auto     |
| unknown     |                                       |                                         |                                        |          |
| Fo2/0/21    | notconnect                            | 1                                       | auto                                   | auto     |
| unknown     |                                       |                                         |                                        |          |
| Fo2/0/22    | notconnect                            | 1                                       | auto                                   | auto     |
| unknown     |                                       |                                         |                                        |          |
| Fo2/0/23    | notconnect                            | 1                                       | auto                                   | auto     |
| unknown     |                                       |                                         |                                        |          |
| Fo2/0/24    | notconnect                            | 1                                       | auto                                   | auto     |
| unknown     |                                       |                                         |                                        |          |
|             |                                       | • • • • • • • • • • • • • • • • • • • • | • • • • •                              |          |
|             | · · · · · · · · · · · · · · · · · · · | • • • • • • • • • • • • • • • • • • • • | • • • •                                |          |
|             | output truncated)                     | ···· • ··· • ··· • ··· • ··             | ······································ |          |
| Te2/0/5     | connected                             | 1                                       | full                                   | 10G      |
| Te2/0/6     | connected                             | 1                                       | full                                   | 10G      |
| Te2/0/7     | connected                             | 1                                       | full                                   | 10G QSFP |
| 40G SR4 SFP |                                       |                                         |                                        |          |
| Te2/0/8     | connected                             | 1                                       | full                                   | 10G      |
|             |                                       | •••••                                   | • • • • •                              |          |
|             |                                       | ••••••                                  | • • • • •                              |          |
|             | Output truncated)                     | ···· • ··· • ··· • ··· • ·              |                                        |          |
|             |                                       |                                         |                                        |          |

# 例:コンソールメディアタイプの設定

次に、USB コンソールメディアタイプを無効にし、RJ-45 コンソールメディアタイプを有効に する例を示します。

Device# configure terminal Device(config)# line console 0 Device(config-line)# media-type rj45 switch 1

この設定は、スタック内のすべてのアクティブな USB コンソール メディア タイプを終了しま す。ログにはこの終了の発生が示されます。次に、スイッチ1のコンソールが RJ-45 に戻る例 を示します。

\*Mar 1 00:25:36.860: %USB\_CONSOLE-6-CONFIG\_DISABLE: Console media-type USB disabled by system configuration, media-type reverted to RJ45.

この時点では、スタックのUSBコンソールは入力を持てません。ログのエントリは、コンソー ルケーブルが接続されたときを示します。USBコンソールケーブルが switch 2 に接続される と、入力は提供されません。

\*Mar 1 00:34:27.498: %USB\_CONSOLE-6-CONFIG\_DISALLOW: Console media-type USB is disallowed by system configuration, media-type remains RJ45. (switch-stk-2)

次に、前の設定を逆にして、接続されている USB コンソールをただちにアクティブにする例 を示します。

Device# configure terminal Device(config) # line console 0 Device(config-line) # no media-type rj45 switch 1

## 例:USB 無活動タイムアウトの設定

次に、無活動タイムアウトを30分に設定する例を示します。

Device# configure terminal Device(config) # line console 0 Device (config-line) # usb-inactivity-timeout switch 1 30

次に、設定を無効にする例を示します。

Device# configure terminal Device(config) # line console 0 Device(config-line) # no usb-inactivity-timeout switch 1

設定された分数の間に USB コンソール ポートで(入力)アクティビティがなかった場合、無 活動タイムアウト設定が RJ-45 ポートに適用され、ログにこの発生が示されます。

\*Mar 1 00:47:25.625: %USB CONSOLE-6-INACTIVITY DISABLE: Console media-type USB disabled due to inactivity, media-type reverted to RJ45.

この時点で、USB コンソール ポートを再度アクティブ化する唯一の方法は、ケーブルを取り 外し、再接続することです。

スイッチのUSB ケーブルが取り外され再接続された場合、ログは次のような表示になります。

\*Mar 1 00:48:28.640: %USB CONSOLE-6-MEDIA USB: Console media-type is USB.

## インターフェイス特性機能の追加情報

#### 関連資料

| 関連項目                              | マニュアルタイトル                                                                                               |
|-----------------------------------|----------------------------------------------------------------------------------------------------|
| この章で使用するコマンドの完全な構文お<br>よび使用方法の詳細。 | Command Reference (Catalyst 9300 Series Switches)<br>の「Interface and Hardware Commands」の項を参<br>照してください。 |

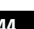

#### 標準および RFC

| 標     | タイト |
|-------|-----|
| 準/RFC | ル   |
| なし    |     |

#### MIB

| МІВ                      | MIB のリンク                                                                                                    |
|--------------------------|----------------------------------------------------------------------------------------------------|
| 本リリースでサポートするす<br>べての MIB | 選択したプラットフォーム、Cisco IOS リリース、およびフィー<br>チャ セットに関する MIB を探してダウンロードするには、次<br>の URL にある Cisco MIB Locator を使用します。<br>http://www.cisco.com/go/mibs |

#### シスコのテクニカル サポート

| 説明                                                                                                    | リンク                          |
|----------------------------------------------------------------------------------------------------|------------------------------|
| シスコのサポートWebサイトでは、シスコの製品やテクノロジー<br>に関するトラブルシューティングにお役立ていただけるように、<br>マニュアルやツールをはじめとする豊富なオンラインリソースを<br>提供しています。                                                                    | http://www.cisco.com/support |
| お使いの製品のセキュリティ情報や技術情報を入手するために、<br>Cisco Notification Service(Field Notice からアクセス)、Cisco<br>Technical Services Newsletter、Really Simple Syndication(RSS)<br>フィードなどの各種サービスに加入できます。 |                              |
| シスコのサポート Web サイトのツールにアクセスする際は、<br>Cisco.com のユーザ ID およびパスワードが必要です。                                                                                                    |                              |

# インターフェイス特性の設定の機能履歴

次の表に、このモジュールで説明する機能のリリースおよび関連情報を示します。

これらの機能は、特に明記されていない限り、導入されたリリース以降のすべてのリリースで 使用できます。

| リリース                         | 機能                | 機能情報                                                                                                    |
|------------------------------|-------------------|----------------------------------------------------------------------------------------------------|
| Cisco IOS XE Everest 16.5.1a | インターフェイス特性        | インターフェイス特性には、<br>インターフェイスタイプ、<br>接続、設定モード、速度、<br>およびデバイスの物理イン<br>ターフェイスの設定に関す<br>るその他の側面が含まれま<br>す。<br>この機能のサポートは、<br>Cisco Catalyst 9300 シリーズ<br>スイッチの 9300 スイッチモ<br>デルでのみサポートされる<br>ようになりました。 |
| Cisco IOS XE Everest 16.6.4  | IEEE 802.3x フロー制御 | flowcontrol インターフェイ<br>ス コンフィギュレーション<br>コマンドのデフォルト値は<br>このシリーズのすべてのモ<br>デルで on に変更されまし<br>た。                                                                                                    |
| Cisco IOS XE Fuji 16.8.1a    | ブレークアウトインターフェイス   | ブレークアウトインター<br>フェイスは次のようにサポー<br>トされるようになりました。<br>・C9300-24UX、<br>C9300-48UXM、および<br>C9300-48UN モデルの最<br>初の4つのポートの<br>み。<br>・C9300-NM-2Qネット<br>ワークモジュールのす<br>べてのポートがブレー<br>クアウト設定をサポー<br>ト       |
| Cisco IOS XE Fuji 16.9.1     | ブレークアウトインターフェイス   | Cisco Catalyst 9300シリーズ<br>スイッチでは、<br>C9300-24UX、<br>C9300-48UXM、および<br>C9300-48UN モデルの最初の<br>12 個ポートでのみブレーク<br>アウト設定がサポートされ<br>るようになりました。                                                      |

Cisco Feature Navigator を使用すると、プラットフォームおよびソフトウェアイメージのサポート情報を検索できます。Cisco Feature Navigator には、http://www.cisco.com/go/cfn [英語] からアクセスします。

### インターフェイス特性の設定の機能履歴

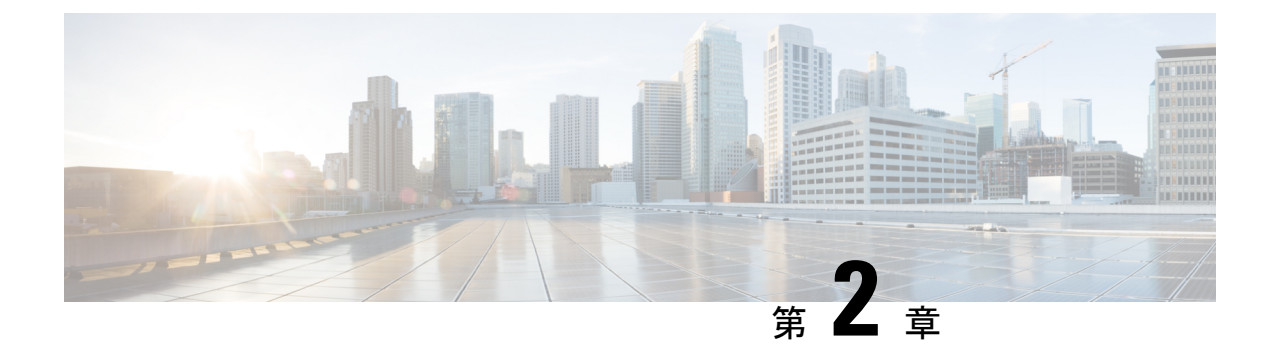

## Auto-MDIX の設定

- Auto-MDIX の前提条件 (49 ページ)
- Auto-MDIX の制約事項 (49 ページ)
- Auto-MDIX の設定について (50 ページ)
- Auto-MDIX の設定方法 (50 ページ)
- Auto-MDIX の設定例 (52 ページ)
- Auto-MDIX と動作状態 (52 ページ)
- Auto-MDIX に関するその他の関連資料 (52 ページ)
- Auto-MDIX の機能履歴 (53 ページ)

## Auto-MDIX の前提条件

インターフェイスがレイヤ3モードの場合に、レイヤ2パラメータを設定するには、パラメー タを指定せずに switchport インターフェイス コンフィギュレーション コマンドを入力し、イ ンターフェイスをレイヤ2モードにする必要があります。これにより、インターフェイスが いったんシャットダウンしてから再度有効になり、インターフェイスが接続しているデバイス に関するメッセージが表示されることがあります。レイヤ3モードのインターフェイスをレイ ヤ2モードにした場合、影響のあるインターフェイスに関連する以前の設定情報が消失する可 能性があり、インターフェイスはデフォルト設定に戻ります。

デフォルトで Automatic Medium-Dependent Interface Crossover (Auto-MDIX) 機能が有効に設定 されます。

Auto-MDIX は、すべての 10/100/1000 Mbps インターフェイスと、10/100/1000BASE-TX Small Form-Factor Pluggable (SFP) モジュール インターフェイスでサポートされています。他の SFP、SFP+、または QSFP モジュール インターフェイスではサポートされていません。

## Auto-MDIX の制約事項

受電デバイスがクロスケーブルでdeviceに接続されている場合、deviceは、IEEE 802.3afに完全には準拠していない、Cisco IP Phone やアクセスポイントなどの準規格の受電をサポートして

いない場合があります。これは、スイッチ ポート上で Automatic Medium-Dependent Interface Crossover (Auto-MIDX) が有効かどうかは関係ありません。

## Auto-MDIX の設定について

### インターフェイスでの Auto-MDIX

自動メディア依存型インターフェイスクロスオーバー(MDIX)が有効になっているインター フェイスでは、必要なケーブル接続タイプ(ストレートまたはクロス)が自動的に検出され、 接続が適切に設定されます。Auto-MDIX機能を使用せずにdevicesを接続する場合、サーバー、 ワークステーション、またはルータなどのデバイスの接続にはストレートケーブルを使用し、 他のdevicesやリピータの接続にはクロスケーブルを使用する必要があります。Auto-MDIX が有 効になっている場合、他のデバイスとの接続にはどちらのケーブルでも使用でき、ケーブルが 正しくない場合はインターフェイスが自動的に修正を行います。ケーブル接続の詳細について は、ハードウェア インストレーション ガイドを参照してください。

次の表に、Auto-MDIXの設定およびケーブル接続ごとのリンクステートを示します。

| ローカル側の<br>Auto-MDIX | リモート側の<br>Auto-MDIX | ケーブル接続が正しい場<br>合 | ケーブル接続が正しくない<br>場合 |
|---------------------|---------------------|------------------|--------------------|
| オン                  | 点灯                  | リンク アップ          | リンク アップ            |
| 点灯                  | 消灯                  | リンク アップ          | リンク アップ            |
| 消灯                  | 点灯                  | リンク アップ          | リンク アップ            |
| 消灯                  | 消灯                  | リンク アップ          | リンク ダウン            |

表 6: リンク状態と Auto-MDIX の設定

### Auto-MDIX の設定方法

### インターフェイスでの Auto-MDIX の設定

デフォルトで Auto MDIX はオンです。ポートで Auto MDIX を無効にするには、インターフェ イス コンフィギュレーション モードで no mdix auto コマンドを使用します。デフォルトに戻 すには、インターフェイス コンフィギュレーション モードで mdix auto コマンドを使用しま す。次に、Auto MDIX を有効にする手順を示します。

手順の概要

1. enable

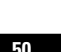

- **2**. configure terminal
- **3. interface** *interface-id*
- 4. mdix auto
- 5. end
- 6. copy running-config startup-config

|       | コマンドまたはアクション                             | 目的                                        |
|-------|------------------------------------------|-------------------------------------------|
| ステップ1 | enable                                   | 特権 EXEC モードを有効にします。                       |
|       | 例:                                       | <ul> <li>パスワードを入力します(要求された場合)。</li> </ul> |
|       | デバイス> enable                             |                                           |
| ステップ2 | configure terminal                       | グローバル コンフィギュレーション モードを開始                  |
|       | 例:                                       | します。                                      |
|       | デバイス# configure terminal                 |                                           |
| ステップ3 | interface interface-id                   | 設定する物理インターフェイスを指定し、インター                   |
|       | 例:                                       | フェイス コンフィギュレーション モードを開始し<br> ます。          |
|       | デバイス(config)# <b>interface</b>           |                                           |
|       | gigabitethernet1/0/1                     |                                           |
| ステップ4 | mdix auto                                | <br>Auto MDIX 機能を有効にします。                  |
|       | 例:                                       |                                           |
|       | デバイス(config-if)# <b>mdix auto</b>        |                                           |
| ステップ5 | end                                      | 特権 EXEC モードに戻ります。                         |
|       | 例:                                       |                                           |
|       | デバイス(config-if)# <b>end</b>              |                                           |
| ステップ6 | copy running-config startup-config       | (任意)コンフィギュレーションファイルに設定を                   |
|       | 例:                                       | 保存します。                                    |
|       | デバイス# copy running-config startup-config |                                           |

## Auto-MDIX の設定例

次の例では、ポートの Auto MDIX を有効にする方法を示します。

デバイス# configure terminal デバイス(config)# interface gigabitethernet1/0/1 デバイス(config-if)# mdix auto デバイス(config-if)# end

## Auto-MDIX と動作状態

表 7: Auto-MDIX と動作状態

| インターフェイスでの Auto-MDIX<br>設定と動作状態 | 説明                                                                                                    |
|---------------------------------|----------------------------------------------------------------------------------------------------|
| Auto-MDIX on (operational: on)  | Auto-MDIX は有効になっており、フル機能しています。                                                                                     |
| Auto-MDIX on (operational: off) | このインターフェイスでは Auto-MDIX は有効になってい<br>ますが、機能していません。Auto-MDIX 機能を正常に動<br>作させるには、インターフェイス速度を自動ネゴシエー<br>ションに設定する必要があります。 |
| Auto-MDIX off                   | <b>no mdix auto</b> コマンドにより、Auto-MDIX が無効になっています。                                                                  |

## Auto-MDIX に関するその他の関連資料

### 関連資料

| 関連項目                              | マニュアル タイトル                                        |
|-----------------------------------|---------------------------------------------------|
| この章で使用するコマンドの完全な構文お<br>よび使用方法の詳細。 | Command Reference (Catalyst 9300 Series Switches) |
| 電源装置に関する情報。                       | Cisco Catalyst 9300 シリーズスイッチハードウェ<br>ア設置ガイド       |

MIB

| МІВ                      | MIBのリンク                                                                                                    |  |
|--------------------------|----------------------------------------------------------------------------------------------------|--|
| 本リリースでサポートするす<br>べての MIB | 選択したプラットフォーム、Cisco IOS リリース、およびフィー<br>チャ セットに関する MIB を探してダウンロードするには、次<br>の URL にある Cisco MIB Locator を使用します。 |  |
|                          | http://www.cisco.com/go/mibs                                                                                 |  |

#### シスコのテクニカル サポート

| 説明                                                                                                    | リンク                          |
|----------------------------------------------------------------------------------------------------|------------------------------|
| シスコのサポートWebサイトでは、シスコの製品やテクノロジー<br>に関するトラブルシューティングにお役立ていただけるように、<br>マニュアルやツールをはじめとする豊富なオンラインリソースを<br>提供しています。                                                                      | http://www.cisco.com/support |
| お使いの製品のセキュリティ情報や技術情報を入手するために、<br>Cisco Notification Service (Field Notice からアクセス)、Cisco<br>Technical Services Newsletter、Really Simple Syndication (RSS)<br>フィードなどの各種サービスに加入できます。 |                              |
| シスコのサポート Web サイトのツールにアクセスする際は、<br>Cisco.com のユーザ ID およびパスワードが必要です。                                                                                                    |                              |

## Auto-MDIX の機能履歴

次の表に、このモジュールで説明する機能のリリースおよび関連情報を示します。

これらの機能は、特に明記されていない限り、導入されたリリース以降のすべてのリリースで使用できます。

| リリース                            | 機能                   | 機能情報                                                                                                    |
|---------------------------------|----------------------|----------------------------------------------------------------------------------------------------|
| Cisco IOS XE Everest<br>16.5.1a | インターフェイスでの Auto-MDIX | 自動メディア依存型イ<br>ンターフェイスクロス<br>オーバー<br>(Auto-MDIX)対応の<br>インターフェイスは必<br>要なケーブル接続タイ<br>プ(ストレートまたは<br>クロス)を自動的に検<br>出し、接続を適切に設<br>定します。 |

Cisco Feature Navigator を使用すると、プラットフォームおよびソフトウェアイメージのサポート情報を検索できます。Cisco Feature Navigator には、http://www.cisco.com/go/cfn [英語] からア クセスします。

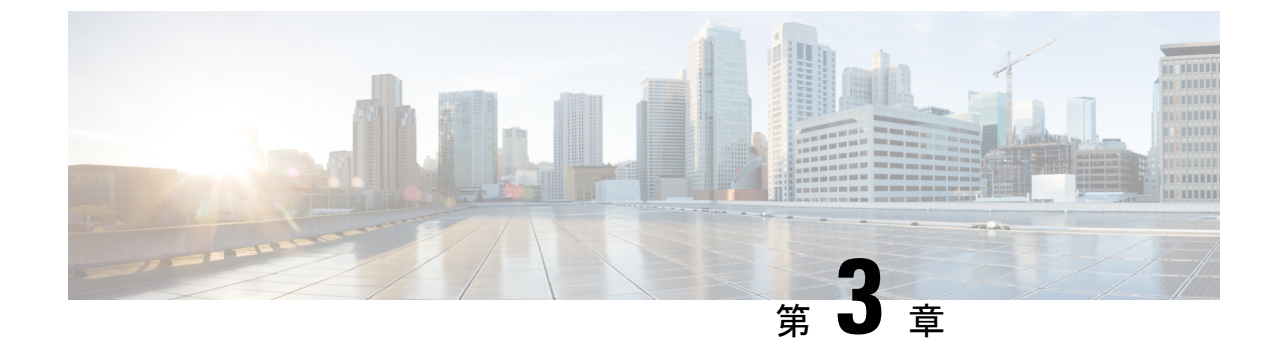

# イーサネット管理ポートの設定

- ・イーサネット管理ポートの前提条件(55ページ)
- •イーサネット管理ポートについて (55ページ)
- ・イーサネット管理ポートの設定方法(58ページ)
- •イーサネット管理インターフェイスでの IP アドレスの設定例 (59ページ)
- •イーサネット管理ポートに関する追加情報(60ページ)
- •イーサネット管理ポートの機能履歴 (60ページ)

## イーサネット管理ポートの前提条件

PCをイーサネット管理ポートに接続するときに、最初に IP アドレスを割り当てる必要があります。

## イーサネット管理ポートについて

*Gi0/0* または *GigabitEthernet0/0* ポートとも呼ばれるイーサネット管理ポートは、PC を接続する VRF (VPN ルーティング/転送) インターフェイスです。ネットワークの管理に device コン ソールポートの代わりとしてイーサネット管理ポートを使用できます。

device スタックを管理するときに、PC をスタックメンバ上のイーサネット管理ポートに接続 します。

### へのイーサネット管理ポートの直接接続 デバイス

#### 図 2: PC とスイッチの接続

この図は、イーサネット管理ポートを、device またはスタンドアロン device 対応の PC に接続

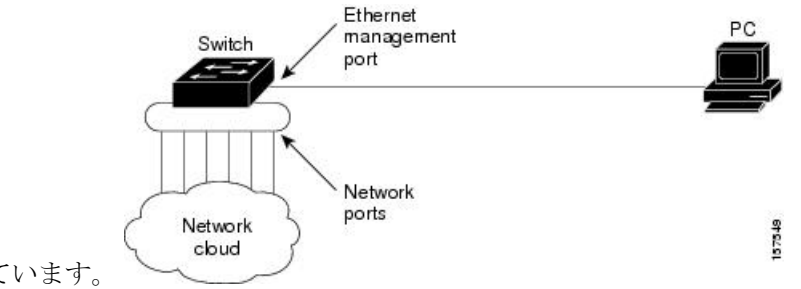

する方法を示しています。

### ハブを使用したスタック Devices へのイーサネット管理ポート接続

スタック devices のみが含まれるスタックでは、スタックメンバーのイーサネット管理ポート はすべて、PC が接続されているハブに接続されます。のイーサネット管理ポートからのアク ティブリンクは、ハブを経由して PC とつながっています。アクティブな device が失敗し、新 しいアクティブな device が選択された場合、新しいアクティブな device 上のイーサネット管理 ポートから PC へのリンクがアクティブリンクとなります。

#### 図 3: PC と デバイス スタックの接続

この図は、PC がハブを使用して device スタックに接続する方法を示しています。

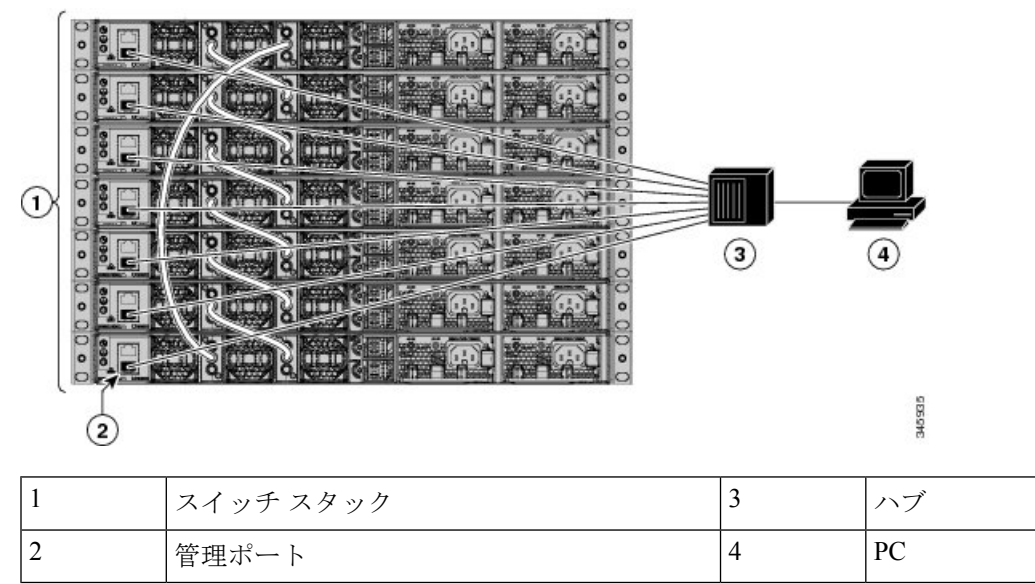

### イーサネット管理ポートおよびルーティング

デフォルトでは、イーサネット管理ポートは有効です。deviceは、イーサネット管理ポートからネットワークポートへ、およびその逆に、パケットをルーティングできません。イーサネッ

ト管理ポートはルーティングをサポートしていませんが、ポート上でルーティングプロトコル を有効にすることが必要となる場合もあります。

図 4: ルーティング プロトコルを有効にしたネットワーク例

PCとdeviceが複数のホップ分離れていて、パケットが PC に到達するには複数のレイヤ3デバイスを経由しなければならない場合に、イーサネット管理ポート上のルーティングプロトコル

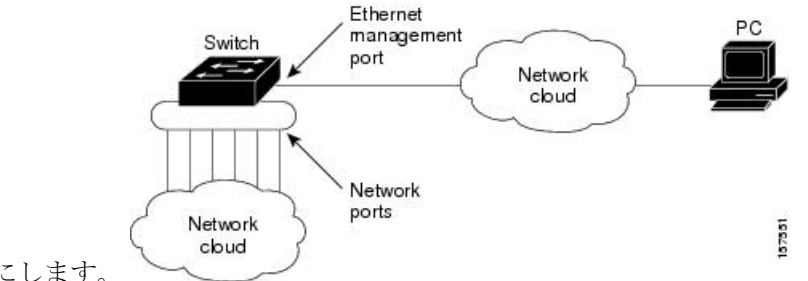

を有効にします。

上記の図では、イーサネット管理ポートとネットワーク ポートが同じルーティング プロセス に関連付けられている場合、ルートは次のように伝播されます。

- イーサネット管理ポートからのルートは、ネットワークポートを通してネットワークに伝 播されます。
- ネットワークポートからのルートは、イーサネット管理ポートを通してネットワークに伝 播されます。

イーサネット管理ポートとネットワークポートの間ではルーティングはサポートされていない ため、これらのポート間のトラフィックの送受信はできません。これが起こると、ポート間で データパケットループが発生し、deviceとネットワークの動作が中断されます。このループを 防止するには、イーサネット管理ポートとネットワークポートの間のルートを回避するために ルートフィルタを設定してください。

### サポートされるイーサネット管理ポートの機能

イーサネット管理ポートは次の機能をサポートします。

- Express Setup (スイッチスタックでのみ)
- · Network Assistant
- パスワード付きの Telnet
- TFTP
- ・セキュアシェル (SSH)
- Dynamic Host Configuration Protocol (DHCP) ベースの自動設定
- SNMP (ENTITY-MIB および IF-MIB のみ)
- IP ping
- •インターフェイス機能

- ・速度:10 Mb/s、100 Mb/s、1000 Mb/s、および自動ネゴシエーション
- ・デュプレックスモード:全二重、半二重、自動ネゴシエーション
- •ループバック検出
- Cisco Discovery Protocol (CDP)
- •DHCP リレーエージェント
- IPv4 および IPv6 アクセス コントロール リスト (ACL)
- •ルーティングプロトコル

### Â

注意 イーサネット管理ポートの機能をイネーブルにする前に機能がサポートされていることを確認 してください。イーサネット管理ポートのサポートされていない機能を設定しようとすると、 機能は正しく動作せず、device に障害が発生するおそれがあります。

# イーサネット管理ポートの設定方法

### イーサネット管理ポートの無効化および有効化

#### 手順の概要

- 1. configure terminal
- 2. interface gigabitethernet0/0
- 3. shutdown
- 4. no shutdown
- 5. exit
- 6. show interfaces gigabitethernet0/0

#### 手順の詳細

|       | コマンドまたはアクション                                      | 目的                       |
|-------|---------------------------------------------------|--------------------------|
| ステップ1 | configure terminal                                | グローバル コンフィギュレーション モードを開始 |
|       | 例:                                                | します。                     |
|       | デバイス# configure terminal                          |                          |
| ステップ2 | interface gigabitethernet0/0                      | CLI でイーサネット管理ポートを指定します。  |
|       | 例:                                                |                          |
|       | デバイス(config)# <b>interface gigabitethernet0/0</b> |                          |

|       | コマンドまたはアクション                             | 目的                                                                                                    |
|-------|------------------------------------------|----------------------------------------------------------------------------------------------------|
| ステップ3 | shutdown                                 | イーサネット管理ポートを無効にします。                                                                                        |
|       | 例:                                       |                                                                                                    |
|       | デバイス(config-if)# <b>shutdown</b>         |                                                                                                    |
| ステップ4 | no shutdown                              | イーサネット管理ポートを有効にします。                                                                                        |
|       | 例:                                       |                                                                                                    |
|       | デバイス(config-if)# <b>no shutdown</b>      |                                                                                                    |
| ステップ5 | exit                                     | インターフェイス コンフィギュレーション モード                                                                                   |
|       | 例:                                       | を終了します。                                                                                                    |
|       | デバイス(config-if)# <b>exit</b>             |                                                                                                    |
| ステップ6 | show interfaces gigabitethernet0/0       | リンク ステータスを表示します。                                                                                           |
|       | 例:                                       | PCへのリンクステータスを調べるには、イーサネッ                                                                                   |
|       | デバイス# show interfaces gigabitethernet0/0 | ト管理ポートのLEDをモニターします。リンクがア<br>クティブな場合、LEDはグリーン(オン)であり、<br>リンクが停止中の場合は、LEDはオフです。POST<br>エラーがある場合は、LEDはオレンジです。 |

#### 次のタスク

イーサネット管理ポートを使用したスイッチの管理または設定に進みます。「ネットワーク管 理」の項を参照してください。

# イーサネット管理インターフェイスでのIPアドレスの設 定例

次に、管理インターフェイスで IP アドレスを設定する例を示します。

```
Switch# configure terminal
Switch(config)# interface gigabitethernet1/0/1
Switch(config-if)# vrf forwarding Mgmt-vrf
Switch(config-if)#ip address 192.168.247.10 255.255.0.0
Switch(config-if)# end
Switch#show running-config interface Gi0/0
Building configuration...
Current configuration : 118 bytes
!
interface GigabitEthernet0/0
vrf forwarding Mgmt-vrf
ip address 192.168.247.10 255.255.0.0
```

negotiation auto end

# イーサネット管理ポートに関する追加情報

### 関連資料

| 関連項目       | マニュアル タイトル                                                                              |  |
|------------|-----------------------------------------------------------------------------------------|--|
| ブートローダ設定   | このガイドの「システム管理」の項を参照してください。                                                              |  |
| ブートローダコマンド | Command Reference (Catalyst 9300 Series Switches) の「System<br>Management Commands」の項を参照 |  |

#### MIB

| МІВ                      | MIB のリンク                                                                                                    |
|--------------------------|----------------------------------------------------------------------------------------------------|
| 本リリースでサポートするす<br>べての MIB | 選択したプラットフォーム、Cisco IOS リリース、およびフィー<br>チャ セットに関する MIB を探してダウンロードするには、次<br>の URL にある Cisco MIB Locator を使用します。<br>http://www.cisco.com/go/mibs |

### シスコのテクニカル サポート

| 説明                                                                                                    | リンク                          |
|----------------------------------------------------------------------------------------------------|------------------------------|
| シスコのサポートWebサイトでは、シスコの製品やテクノロジー<br>に関するトラブルシューティングにお役立ていただけるように、<br>マニュアルやツールをはじめとする豊富なオンラインリソースを<br>提供しています。                                                                      | http://www.cisco.com/support |
| お使いの製品のセキュリティ情報や技術情報を入手するために、<br>Cisco Notification Service (Field Notice からアクセス)、Cisco<br>Technical Services Newsletter、Really Simple Syndication (RSS)<br>フィードなどの各種サービスに加入できます。 |                              |
| シスコのサポート Web サイトのツールにアクセスする際は、<br>Cisco.com のユーザ ID およびパスワードが必要です。                                                                                                    |                              |

## イーサネット管理ポートの機能履歴

次の表に、このモジュールで説明する機能のリリースおよび関連情報を示します。

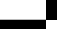

これらの機能は、特に明記されていない限り、導入されたリリース以降のすべてのリリースで使用できます。

| リリース                         | 機能          | 機能情報                                                                                                    |
|------------------------------|-------------|----------------------------------------------------------------------------------------------------|
| Cisco IOS XE Everest 16.5.1a | イーサネット管理ポート | イーサネット管理ポート<br>は、PC を接続できる VRF<br>インターフェイスです。<br>ネットワークの管理にデバ<br>イスコンソールポートの代<br>わりとしてイーサネット管<br>理ポートを使用できます。 |

Cisco Feature Navigator を使用すると、プラットフォームおよびソフトウェアイメージのサポート情報を検索できます。Cisco Feature Navigator には、http://www.cisco.com/go/cfn [英語] からアクセスします。

I

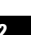

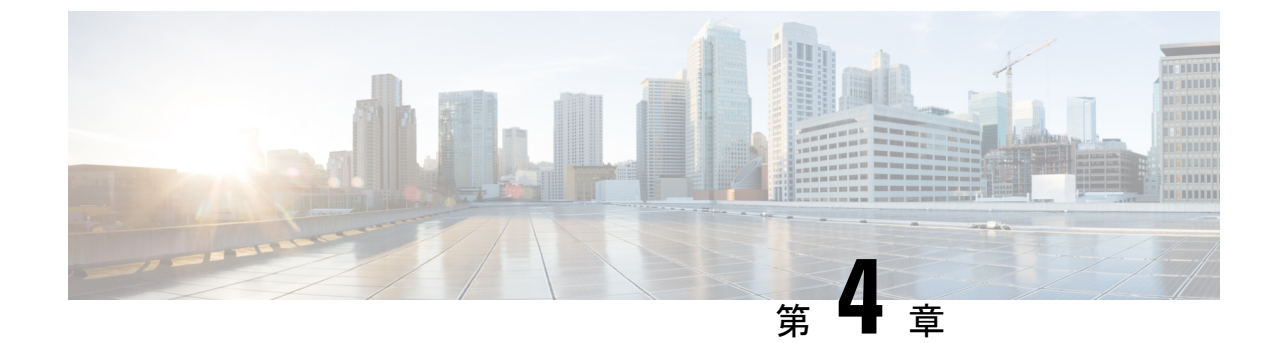

# LLDP、LLDP-MED、およびワイヤードロ ケーションサービスの設定

- LLDP に関する制約事項 (63 ページ)
- LLDP、LLDP-MED、およびワイヤードロケーションサービスについて (64 ページ)
- ・LLDP、LLDP-MED、およびワイヤードロケーションサービスの設定方法(68ページ)
- LLDP、LLDP-MED、およびワイヤードロケーションサービスの設定例(80ページ)
- LLDP、LLDP-MED、ワイヤードロケーションサービスのモニタリングとメンテナンス (81ページ)
- ・LLDP、LLDP-MED、およびワイヤードロケーションサービスの追加情報(82ページ)
- ・LLDP、LLDP-MED、およびワイヤード ロケーション サービスの機能履歴 (83ページ)

### LLDP に関する制約事項

- インターフェイスがトンネルポートに設定されていると、LLDPは自動的に無効になります。
- ・最初にインターフェイス上にネットワークポリシープロファイルを設定した場合、イン ターフェイス上に switchport voice vlan コマンドを適用できません。switchport voice vlan vlan-id がすでに設定されているインターフェイスには、ネットワークポリシープロファ イルを適用できます。このように、そのインターフェイスには、音声または音声シグナリ ング VLAN ネットワークポリシープロファイルが適用されます。
- ネットワークポリシープロファイルを持つインターフェイス上では、スタティックセキュア MAC アドレスを設定できません。
- Cisco Discovery Protocol と LLDP が両方とも同じスイッチ内で使用されている場合、Cisco Discovery Protocol が電源ネゴシエーションに使用されているインターフェイスで LLDP を 無効にする必要があります。LLDP は、コマンド no lldp tlv-select power-management また は no lldp transmit / no lldp receive を使用してインターフェイスレベルで無効にすること ができます。

# LLDP、LLDP-MED、およびワイヤード ロケーション サー ビスについて

### LLDP

Cisco Discovery Protocol (CDP) は、すべてのシスコ製デバイス (ルータ、ブリッジ、アクセス サーバ、スイッチ、およびコントローラ)のレイヤ2 (データリンク層)上で動作するデバイ ス検出プロトコルです。ネットワーク管理アプリケーションは CDP を使用することにより、 ネットワーク接続されている他のシスコデバイスを自動的に検出し、識別できます。

device では他社製のデバイスをサポートし他のデバイス間の相互運用性を確保するために、 IEEE 802.1AB リンク層検出プロトコル(LLDP)をサポートしています。LLDP は、ネットワー クデバイスがネットワーク上の他のデバイスに自分の情報をアドバタイズするために使用する ネイバー探索プロトコルです。このプロトコルはデータリンク層で動作するため、異なるネッ トワーク層プロトコルが稼働する 2 つのシステムで互いの情報を学習できます。

### LLDP でサポートされる TLV

LLDPは一連の属性をサポートし、これらを使用してネイバーデバイスを検出します。属性には、Type、Length、および Value の説明が含まれていて、これらを TLV と呼びます。LLDP を サポートするデバイスは、ネイバーとの情報の送受信に TLV を使用できます。このプロトコ ルは、設定情報、デバイス機能、およびデバイスIDなどの詳細情報をアドバタイズできます。

スイッチは、次の基本管理 TLV をサポートします。これらは必須の LLDP TLV です。

- ・ポート記述 TLV
- ・システム名 TLV
- ・システム記述 TLV
- ・システム機能 TLV
- ・管理アドレス TLV

次の IEEE 固有の LLDP TLV もアドバタイズに使用されて LLDP-MED をサポートします。

- •ポート VLAN ID TLV (IEEE 802.1 に固有の TLV)
- ・MAC/PHY コンフィギュレーション/ステータス TLV (IEEE 802.3 に固有の TLV)

### LLDP-MED

LLDP for Media Endpoint Devices (LLDP-MED) は LLDP の拡張版で、IP 電話などのエンドポ イントデバイスとネットワークデバイスの間で動作します。特に VoIP アプリケーションをサ ポートし、検出機能、ネットワーク ポリシー、Power over Ethernet (PoE)、インベントリ管
理、およびロケーション情報に関するTLVを提供します。デフォルトで、すべてのLLDP-MED TLV が有効になります。

### LLDP-MED でサポートされる TLV

LLDP-MED では、次の TLV がサポートされます。

• LLDP-MED 機能 TLV

LLDP-MED エンドポイントは、接続装置がサポートする機能と現在有効になっている機能を識別できます。

• ネットワーク ポリシー TLV

ネットワーク接続デバイスとエンドポイントはともに、VLAN設定、および関連するレイ ヤ2とレイヤ3属性をポート上の特定アプリケーションにアドバタイズできます。たとえ ば、スイッチは使用する VLAN 番号を IP 電話に通知できます。IP 電話は任意の device に 接続し、VLAN 番号を取得してから、コール制御の通信を開始できます。

ネットワーク ポリシー プロファイル TLV を定義することによって、VLAN、サービス クラス (CoS)、Diffserv コード ポイント (DSCP)、およびタギング モードの値を指定して、音声と音声信号のプロファイルを作成できます。その後、これらのプロファイル属性は、スイッチで中央集約的に保守され、IP 電話に伝播されます。

•電源管理 TLV

LLDP-MED エンドポイントとネットワーク接続デバイスの間で拡張電源管理を可能にし ます。devices および IP 電話は、デバイスの受電方法、電源プライオリティ、デバイスの 消費電力などの電源情報を通知することができます。

LLDP-MED は拡張電源 TLV もサポートして、きめ細かな電力要件、エンドポイント電源 プライオリティ、およびエンドポイントとネットワークの接続デバイスの電源ステータス をアドバタイズします。LLDP が有効でポートに電力が供給されているときは、電力 TLV によってエンドポイントデバイスの実際の電力要件が決定するので、それに応じてシステ ムの電力バジェットを調整することができます。device は要求を処理し、現在の電力バ ジェットに基づいて電力を許可または拒否します。要求が許可されると、スイッチは電力 バジェットを更新します。要求が拒否されると、device はポートへの電力供給をオフに し、Syslog メッセージを生成し、電力バジェットを更新します。LLDP-MED が無効になっ ている場合や、エンドポイントが LLDP-MED 電力 TLV をサポートしていない場合は、初 期割り当て値が接続終了まで使用されます。

電力設定を変更するには、power inline {auto [max max-wattage] | never | static [max max-wattage] } インターフェイス コンフィギュレーション コマンドを入力します。PoE インターフェイスはデフォルトでautoモードに設定されています。値を指定しない場合は、最大電力(30 W)が許可されます。

•インベントリ管理 TLV

エンドポイントは、device スイッチにエンドポイントの詳細なインベントリ情報を送信することが可能です。インベントリ情報には、ハードウェアリビジョン、ファームウェア

バージョン、ソフトウェアバージョン、シリアル番号、メーカー名、モデル名、Asset ID TLV などがあります。

・ロケーション TLV

deviceからのロケーション情報をエンドポイントデバイスに提供します。ロケーション TLV はこの情報を送信することができます。

•都市ロケーション情報

都市アドレス情報および郵便番号情報を提供します。都市ロケーション情報の例に は、地名、番地、郵便番号などがあります。

• ELIN ロケーション情報

発信側のロケーション情報を提供します。ロケーションは、緊急ロケーション識別番号(ELIN)によって決定されます。これは、緊急通報を Public Safety Answering Point (PSAP)にルーティングする電話番号で、PSAPはこれを使用して緊急通報者にコールバックすることができます。

• 地理的なロケーション情報

スイッチの緯度、経度、および高度などのスイッチ位置の地理的な詳細を指定しま す。

•カスタム ロケーション

スイッチの位置のカスタマイズされた名前と値を入力します。

### ワイヤード ロケーション サービス

deviceは、接続されているデバイスのロケーション情報およびアタッチメント追跡情報をCisco Mobility Services Engine (MSE) に送信するのにロケーションサービス機能を使用します。ト ラッキングされたデバイスは、ワイヤレスエンドポイント、ワイヤードエンドポイント、ま たはワイヤード device やワイヤードコントローラになります。device は、MSE にネットワー クモビリティサービスプロトコル (NMSP) のロケーション通知および接続通知を介して、 デバイスのリンクアップイベントおよびリンクダウンイベントを通知します。

MSE が device に対して NMSP 接続を開始すると、サーバー ポートが開きます。MSE が device に接続する場合は、バージョンの互換性を確保する1組のメッセージ交換およびサービス交換 情報があり、その後にロケーション情報の同期が続きます。接続後、device は定期的にロケー ション通知および接続通知を MSE に送信します。インターバル中に検出されたリンク アップ イベントまたはリンク ダウン イベントは、集約されてインターバルの最後に送信されます。

device がリンク アップイベントまたはリンク ダウンイベントでデバイスの有無を確認した場 合は、スイッチは、MAC アドレス、IP アドレス、およびユーザー名のようなクライアント固 有情報を取得します。クライアントが LLDP-MED または CDP に対応している場合は、device は LLDP-MED ロケーション TLV または CDP でシリアル番号および UDI を取得します。

デバイス機能に応じて、device は次のクライアント情報をリンク アップ時に取得します。

- •ポート接続で指定されたスロットおよびポート。
- ・クライアント MAC アドレスで指定された MAC アドレス。
- ・ポート接続で指定された IP アドレス。
- •802.1X ユーザー名(該当する場合)。
- ・デバイスカテゴリは、wired station として指定されます。
- ・ステートは new として指定されます。
- •シリアル番号、UDI。
- •モデル番号。
- ・deviceによる関連付け検出後の時間(秒)。

デバイス機能に応じて、 device は次のクライアント情報をリンク ダウン時に取得します。

- 切断されたスロットおよびポート。
- MAC アドレス
- IP アドレス
- •802.1X ユーザー名(該当する場合)。
- ・デバイスカテゴリは、wired station として指定されます。
- •ステートは delete として指定されます。
- •シリアル番号、UDI。
- ・ device による関連付け検出後の時間(秒)。

device がシャットダウンする場合は、スイッチは、MSE との NMSP 接続を終了する前に、ス テート deleteおよび IP アドレスとともに接続情報通知を送信します。MSE は、この通知を、 deviceに関連付けられているすべてのワイヤードクライアントに対する関連付け解除として解 釈します。

device上のロケーションアドレスを変更すると、deviceは、影響を受けるポートを識別する NMSP ロケーション通知メッセージ、および変更されたアドレス情報を送信します。

### デフォルトの LLDP 設定

表 8: デフォルトの LLDP 設定

| 機能                    | デフォルト設定 |
|-----------------------|---------|
| LLDP グローバル ステート       | 無効      |
| LLDP ホールドタイム(廃棄までの時間) | 120 秒   |

| 機能                  | デフォルト設定                                                        |
|---------------------|----------------------------------------------------------------|
| LLDP タイマー(パケット更新頻度) | 30 秒                                                           |
| LLDP 再初期化遅延         | 2 秒                                                            |
| LLDP tlv-select     | 無効(すべての TLV との送受信)                                             |
| LLDP インターフェイス ステート  | 無効                                                             |
| LLDP 受信             | 無効                                                             |
| LLDP 転送             | 無効                                                             |
| LLDP med-tlv-select | 無効(すべての LLDP-MED TLV への送信)。LLDP が<br>ると、LLDP-MED-TLV も有効になります。 |

# LLDP、LLDP-MED、およびワイヤード ロケーション サー ビスの設定方法

### LLDP の有効化

手順の概要

- 1. enable
- **2**. configure terminal
- 3. lldp run
- 4. interface interface-id
- 5. lldp transmit
- 6. Ildp receive
- 7. end
- 8. show lldp
- 9. copy running-config startup-config

#### 手順の詳細

|       | コマンドまたはアクション | 目的                                        |
|-------|--------------|-------------------------------------------|
| ステップ1 | enable       | 特権 EXEC モードを有効にします。                       |
|       | 例:           | <ul> <li>パスワードを入力します(要求された場合)。</li> </ul> |
|       | デバイス> enable |                                           |

|                   | コマンドまたはアクション                          | 目的                                 |
|-------------------|---------------------------------------|------------------------------------|
| ステップ2             | configure terminal                    | グローバル コンフィギュレーション モードを開始           |
|                   | 例:                                    | します。                               |
|                   | デバイス# configure terminal              |                                    |
|                   |                                       |                                    |
| ステップ3             | lldp run                              | deviceでLLDPをグローバルにイネーブルにします。       |
|                   | 例:                                    |                                    |
|                   | デバイス (config)# <b>lldp run</b>        |                                    |
| ステップ4             | interface interface-id                | LLDP を有効にするインターフェイスを指定し、イ          |
|                   | 例:                                    | ンターフェイス コンフィギュレーション モードを<br>開始します。 |
|                   | デバイス (config)# <b>interface</b>       |                                    |
|                   | gigabitethernet2/0/1                  |                                    |
| ステップ5             | lldp transmit                         | LLDP パケットを送信するようにインターフェイス          |
|                   | 例:                                    | を有効にします。                           |
|                   | デバイス(config-if)# <b>lldp transmit</b> |                                    |
| ステップ6             | lldp receive                          | LLDP パケットを受信するようにインターフェイス          |
|                   | 例:                                    | を有効にします。                           |
|                   | デバイス(config-if)# <b>11dp receive</b>  |                                    |
| <br>ステップ <b>1</b> | end                                   | 特権 EXEC モードに戻ります。                  |
|                   | 例:                                    |                                    |
|                   | デバイス (config-if) # and                |                                    |
|                   |                                       |                                    |
| ステップ8             | show lldp                             | 設定を確認します。                          |
|                   | 例:                                    |                                    |
|                   | デバイス# show lldp                       |                                    |
| 7 – – * •         | conv running config stortun config    | (「「本」」、「、」、、、、コーノット部内ナ             |
| <b>ヘナツノ9</b>      |                                       | (江息) コンフィキュレーションファイルに設定を保存します。     |
|                   | נילא ן                                |                                    |

| <br>コマンドまたはアクション                         | 目的 |
|------------------------------------------|----|
| デバイス# copy running-config startup-config |    |

### LLDP 特性の設定

LLDP 更新の頻度、情報を廃棄するまでの保持期間、および初期化遅延時間を設定できます。 送受信する LLDP および LLDP-MED TLV も選択できます。

# 

(注) ステップ3~6は任意であり、どの順番で実行してもかまいません。

#### 手順の概要

- 1. enable
- **2**. configure terminal
- **3**. **Ildp holdtime** *seconds*
- 4. **Ildp reinit** *delay*
- 5. **Ildp timer** *rate*
- 6. lldp tlv-select
- 7. interface interface-id
- 8. lldp med-tlv-select
- **9**. end
- 10. show lldp
- 11. copy running-config startup-config

#### 手順の詳細

|       | コマンドまたはアクション             | 目的                                        |
|-------|--------------------------|-------------------------------------------|
| ステップ1 | enable                   | 特権 EXEC モードを有効にします。                       |
|       | 例:                       | <ul> <li>パスワードを入力します(要求された場合)。</li> </ul> |
|       | デバイス> enable             |                                           |
| ステップ2 | configure terminal       | グローバル コンフィギュレーション モードを開始                  |
|       | 例:                       | します。                                      |
|       | デバイス# configure terminal |                                           |

|               | コマンドまたはアクション                                                                                | 目的                                                                                      |
|---------------|---------------------------------------------------------------------------------------------|-----------------------------------------------------------------------------------------|
| ステップ3         | lldp holdtime seconds<br>例:<br>デバイス (config) # lldp holdtime 120                            | (任意)デバイスから送信された情報を受信側デバ<br>イスが廃棄するまで保持する必要がある期間を指定<br>します。<br>指定できる範囲は0~65535秒です。デフォルトは |
|               |                                                                                             | 120秒です。                                                                                 |
| ステップ4         | lldp reinit delay<br>例:                                                                     | (任意)任意のインターフェイス上でLLDPの初期<br>化の遅延時間(秒)を指定します。                                            |
|               | デバイス(config)# <b>11dp reinit 2</b>                                                          | 指定できる範囲は2~5秒です。デフォルトは2秒<br>です。                                                          |
| ステップ5         | lldp timer rate<br>例:                                                                       | (任意)インターフェイス上でLLDPの更新の遅延<br>時間(秒)を指定します。                                                |
|               | デバイス(config)# <b>11dp timer 30</b>                                                          | 指定できる範囲は5~65534秒です。デフォルトは<br>30秒です。                                                     |
| ステップ6         | lldp tlv-select<br>例:<br>デバイス (config) # tly-select                                         | (任意)送受信する LLDP TLV を指定します。                                                              |
|               | // // / (coning) # civ-select                                                               |                                                                                         |
| ステップ <b>1</b> | interface interface-id<br>例:                                                                | LLDPを有効にするインターフェイスを指定し、イ<br>ンターフェイス コンフィギュレーション モードを<br>開始します。                          |
|               | デバイス (config)# interface<br>gigabitethernet2/0/1                                            |                                                                                         |
| ステップ8         | lldp med-tlv-select<br>例:<br>デバイス (config-if) # lldp<br>med-tlv-select inventory management | (任意)送受信する LLDP-MED TLV を指定しま<br>す。                                                      |
| ~             | and a                                                                                       |                                                                                         |
| ステッフ9         | end<br>例:                                                                                   | 特権 EXEC モードに戻ります。                                                                       |
|               | デバイス (config-if)# <b>end</b>                                                                |                                                                                         |
| ステップ10        | show lldp                                                                                   | 設定を確認します。                                                                               |
|               | 例 :                                                                                         |                                                                                         |

| レーション ファイルに設定 |
|---------------|
|               |

### LLDP-MED TLV の設定

デフォルトでは、device はエンドデバイスから LLDP-MED パケットを受信するまで、LLDP パ ケットだけを送信します。スイッチは、MED TLV を持つ LLDP も送信します。LLDP-MED エ ントリが期限切れになった場合は、スイッチは再び LLDP パケットだけを送信します。

**lldp** インターフェイス コンフィギュレーション コマンドを使用して、インターフェイスが次の表にリストされている TLV を送信しないように設定できます。

#### 表 9: LLDP-MED TLV

| LLDP-MED TLV         | 説明                       |
|----------------------|--------------------------|
| inventory-management | LLDP-MED インベントリ管理 TLV    |
| location             | LLDP-MED ロケーション TLV      |
| network-policy       | LLDP-MED ネットワーク ポリシー TLV |
| power-management     | LLDP-MED 電源管理 TLV        |

インターフェイスで TLV を有効にするには、次の手順を実行します。

#### 手順の概要

- 1. enable
- **2**. configure terminal
- **3. interface** *interface-id*
- 4. lldp med-tlv-select
- **5**. end
- 6. copy running-config startup-config

手順の詳細

|       | コマンドまたはアクション                                                        | 目的                                        |
|-------|---------------------------------------------------------------------|-------------------------------------------|
| ステップ1 | enable                                                              | 特権 EXEC モードを有効にします。                       |
|       | 例:                                                                  | <ul> <li>パスワードを入力します(要求された場合)。</li> </ul> |
|       | デバイス> enable                                                        |                                           |
| ステップ2 | configure terminal                                                  | グローバル コンフィギュレーション モードを開始                  |
|       | 例:                                                                  | します。                                      |
|       | デバイス# configure terminal                                            |                                           |
| ステップ3 | interface interface-id                                              | LLDP を有効にするインターフェイスを指定し、イ                 |
|       | 例:                                                                  | ンターフェイス コンフィギュレーション モードを<br> 開始します。       |
|       | デバイス (config)# interface<br>gigabitethernet2/0/1                    |                                           |
| ステップ4 | lldp med-tlv-select                                                 | 有効にする TLV を指定します。                         |
|       | 例:                                                                  |                                           |
|       | デバイス(config-if)# <b>lldp med-tlv-select</b><br>inventory management |                                           |
| ステップ5 | end                                                                 | 特権 EXEC モードに戻ります。                         |
|       | 例:                                                                  |                                           |
|       | デバイス(config-if)# <b>end</b>                                         |                                           |
| ステップ6 | copy running-config startup-config                                  | (任意) コンフィギュレーションファイルに設定を                  |
|       | 例:                                                                  | 保存します。<br>                                |
|       | デバイス# copy running-config startup-config                            |                                           |

# Network-Policy TLV の設定

手順の概要

- 1. enable
- **2**. configure terminal

- **3. network-policy profile** *profile number*
- **4.** {voice | voice-signaling} vlan [*vlan-id* { cos *cvalue* | dscp *dvalue*}] | [[dot1p { cos *cvalue* | dscp *dvalue*}] | none | untagged]
- 5. exit
- **6. interface** *interface-id*
- 7. **network-policy** *profile number*
- 8. lldp med-tlv-select network-policy
- **9**. end
- **10**. show network-policy profile
- 11. copy running-config startup-config

#### 手順の詳細

|       | コマンドまたはアクション                                                               | 目的                                                                                       |
|-------|----------------------------------------------------------------------------|------------------------------------------------------------------------------------------|
| ステップ1 | enable                                                                     | 特権 EXEC モードを有効にします。                                                                      |
|       | 例:                                                                         | <ul> <li>パスワードを入力します(要求された場合)。</li> </ul>                                                |
|       | デバイス> enable                                                               |                                                                                          |
| ステップ2 | configure terminal                                                         | グローバル コンフィギュレーション モードを開始                                                                 |
|       | 例:                                                                         | します。                                                                                     |
|       | デバイス# configure terminal                                                   |                                                                                          |
| ステップ3 | network-policy profile profile number                                      | ネットワークポリシープロファイル番号を指定し、                                                                  |
|       | 例:                                                                         | ネットワーク ポリシー コンフィギュレーション                                                                  |
|       | デバイス(config)# <b>network-policy profile 1</b>                              | 4294967295 です。                                                                           |
| ステップ4 | {voice   voice-signaling} vlan [vlan-id { cos cvalue                       | ポリシー属性の設定:                                                                               |
|       | dscp dvalue}]   [[dot1p { cos cvalue   dscp dvalue}]  <br>none   untagged] | • voice:音声アプリケーションタイプを指定し                                                                |
|       | 例:                                                                         | £90                                                                                      |
|       | デバイス(config-network-policy)# <b>voice vlan 100</b>                         | <ul> <li>voice-signaling:音声シグナリングアプリケー<br/>ションタイプを指定します。</li> </ul>                      |
|       |                                                                            | • vlan:音声トラフィックのネイティブ VLAN<br>を指定します。                                                    |
|       |                                                                            | <ul> <li><i>vlan-id</i>: (任意)音声トラフィックの VLAN<br/>を指定します。指定できる範囲は1~4094で<br/>す。</li> </ul> |
|       |                                                                            | • <b>cos</b> <i>cvalue</i> : (任意)設定された VLAN に対す<br>るレイヤ 2 プライオリティ サービス クラス               |

| (Cos) を指定します。は定さる範囲はの~<br>7です。デフォルト値は、定です。         ・ dscp dvalue:(低意) 設定された VLANに対<br>方 Diffserv コードポイント (DSCP) 値を指<br>定します。指定できる範囲はの~ 63 です。デ<br>フォルト値は 46 です。         ・ dscp dvalue:(低意) 時子 802.1p プライオリティ<br>少なングおよびVLAN (スイティブ VLAN)<br>を使用するように電話を設定します。         ・ dotlp:(低意) 時子 1ADNに開して IP Phone<br>に指示しません。IP Phone のキーバッドから<br>入りされた設定を使用します。         ・ none:(低意) 音声 VLANに関して IP Phone<br>に指示しません。IP Phone のキーバッドから<br>入りされた設定を使用します。         ・ none:(低意) 音声 VLANに開して IP Phone<br>に指示しません。IP Phone のキーバッドから<br>入りされた設定を使用します。         ・ none:(低意) 音声 VLANに開して IP Phone<br>に指示しません。IP Phone のキーバッドから<br>入りされた設定を使用します。         ・ none:(低意) 音声 VLANに開して IP Phone<br>に指示しません。IP Phone のキーバッドから<br>入りされた設定を使用します。         ・ none:(低意) 音声 VLANに開して IP Phone<br>に指示しません。IP Phone のキーバッドから<br>入りされた設定を使用します。         ・ none:(低意) 音声 VLANに開して IP Phone<br>に指示します。         ・ none:(仕意) 音声 VLANに開して IP Phone<br>に指示します。         ・ none:(仕意) 音声 VLANに開して IP Phone のキーバットラーンマージョンモードに戻り<br>ます。         ・ デバイス(config) # interface gigabitethernet2/0/1         ボイス (config) # interface gigabitethernet2/0/1         ホージョン モードを開始します。         ボイス (config) # interface gigabitethernet2/0/1         ホージーン ポリシー ブロファイルを設定する<br>(例:<br>デバイス(config-if) # lidp med-tiv-select<br>network-policy         ネットワーク ポリシー TIV を指定します。 |                   | コマンドまたはアクション                                           | 目的                                                                                                    |
|----------------------------------------------------------------------------------------------------|-------------------|--------------------------------------------------------|----------------------------------------------------------------------------------------------------|
| ・dscp dvalue:(任意) 設定された VLAN に対<br>する DiffSery コード ボイント (DSCP) 値を指<br>定します。指定さる範囲は 0 ~ 63 です。デ<br>スオルト値は 46 です。・dotlp:(任意) IEEE 802.1p プライオリティ<br>グギングおよびVLAN0 (ネイティブ VLAN)<br>を使用するように電話を設定します。・dotlp:(任意) IEEE 802.1p プライオリティ<br>グギングおよびVLAN0 (ネイティブ VLAN)<br>を使用するように電話を設定します。・one:(任意) IEEE 802.1p プライオリティ<br>グギングおよびVLAN0 (ネイティブ VLAN)<br>を使用するように電話を設定します。・one:(任意) IEEE 802.1p プライオリティ<br>グギングをおよびVLAN0 (ネイティブ VLAN)<br>を使用するように電話を設定します。・one:(任意) IEEE 802.1p プライオリティ<br>グギングをおよびVLAN0 (ネイティブ VLAN)<br>を使用するよう設定します。・one:(任意) IEEE 802.1p プライオリティ<br>シャングを送信するよう設定します。・one:(任意) IEEE 802.1p プライオリティ<br>シャンクを送信するよう設定します。・one:(任意) IEEE 802.1p プライオリティ<br>シャンクを送信するよう設定します。・・・・・・・・・・・・・・・・・・・・・・・・・・・・・・・・・・・・・・・・・・・・・・・・・・・・・・・・・・・・・・・・・・・・・・・・・・・・・ <td< th=""><th></th><th></th><th>(CoS)を指定します。指定できる範囲は0~<br/>7です。デフォルト値は5です。</th></td<>                                                                                                    |                   |                                                        | (CoS)を指定します。指定できる範囲は0~<br>7です。デフォルト値は5です。                                                                                                    |
| ・dotlp: (任意) IEEE 802.1p プライオリティ<br>タギングおよびVIAN0 (ネイティブVIAN)<br>を使用するように電話を設定します。・ none: (任意) IF Phone のキーバッドから<br>入力された設定を使用します。・ none: (任意) IP Phone のキーバッドから<br>入力された設定を使用します。ステップ5exitグローバルコンフィギュレーションモードに戻り<br>東ナバイス (config) # exitステップ7interface interface-id<br>例:<br>デバイス (config) # interface gigabitethernet2/0/1ステップ7network-policy profile number<br>例:<br>デバイス (config-if) # network-policy 1ステップ8ldp med-div-select network-policy<br>デバイス (config-if) # 11dp med-tiv-select<br>network-policy                                                                                                    |                   |                                                        | <ul> <li><b>dscp</b> dvalue: (任意) 設定された VLAN に対<br/>する DiffServ コードポイント (DSCP) 値を指<br/>定します。指定できる範囲は 0 ~ 63 です。デ<br/>フォルト値は 46 です。</li> </ul> |
| ・none:(任意)音声 VLAN に関して IP Phone<br>に指示しません。IP Phone のキー パッドから<br>入力された設定を使用します。・mtagged:(任意) IP Phone を、タグなしの音<br>声トラフィックを送信するよう設定します。こ<br>れが IP Phone のデフォルト設定になります。ステップ5exit<br>例:<br>デバイス (config) # exitステップ6interface interface-id<br>例:<br>デバイス (config) # interface gigabitethernet2/0/1ステップ7network-policy profile number<br>例:<br>                                                                                                    |                   |                                                        | • dot1p: (任意)IEEE 802.1p プライオリティ<br>タギングおよび VLAN 0(ネイティブ VLAN)<br>を使用するように電話を設定します。                                                           |
| ・untagged : (任意) IP Phone を、タグなしの音<br>声トラフィックを送信するよう設定します。こ<br>れが IP Phone のデフォルト設定になります。ステップ5exit<br>例 :<br>デバイス (config) # exitグローバル コンフィギュレーション モードに戻り<br>ます。ステップ6interface interface-id<br>例 :<br>                                                                                                    |                   |                                                        | <ul> <li>none: (任意) 音声 VLAN に関して IP Phone</li> <li>に指示しません。IP Phone のキー パッドから</li> <li>入力された設定を使用します。</li> </ul>                              |
| ステップ5exit<br>例:<br>デバイス(config)# exitグローバル コンフィギュレーション モードに戻り<br>ます。ステップ6interface interface-id<br>例:<br>デバイス (config)# interface gigabitethernet2/0/1ネットワーク ポリシー プロファイルを設定するイ<br>ンターフェイスを指定し、インターフェイスコン<br>フィギュレーション モードを開始します。ステップ7network-policy profile number<br>例:<br>デバイス(config-if)# network-policy 1ネットワーク ポリシー プロファイル番号を指定し<br>ます。ステップ8lldp med-tlv-select network-policy<br>アバイス(config-if)# 11dp med-tlv-select<br>network-policyネットワーク ポリシー TLV を指定します。                                                                                                    |                   |                                                        | • untagged: (任意) IP Phone を、タグなしの音<br>声トラフィックを送信するよう設定します。こ<br>れが IP Phone のデフォルト設定になります。                                                     |
| 例:ます。デバイス(config)# exitボットワーク ボリシー プロファイルを設定するイ<br>ンターフェイスを指定し、インターフェイス コン<br>フィギュレーション モードを開始します。ステップ6interface interface-id<br>例:<br>デバイス (config)# interface gigabitethernet2/0/1ステップ7network-policy profile number<br>例:<br>デバイス(config-if)# network-policy 1ステップ8ldp med-tlv-select network-policy<br>                                                                                                    | ステップ5             | exit                                                   | グローバル コンフィギュレーション モードに戻り                                                                                                    |
| デバイス (config) # exitネットワーク ポリシープロファイルを設定するインターフェイスを指定し、インターフェイスを設定するインターフェイスを指定し、インターフェイスを設定するインターフェイスを指定し、インターフェイスのと<br>ンターフェイスを指定し、インターフェイスのと<br>コンツーンションモードを開始します。ステップ7network-policy profile number<br>例:<br>デバイス (config-if) # network-policy 1ネットワーク ポリシー プロファイル番号を指定し<br>ます。ステップ8ldp med-tlv-select network-policy<br>network-policyネットワーク ポリシー TLV を指定します。                                                                                                    |                   | 例:                                                     | ます。                                                                                                    |
| ステップ6       interface interface-id       ネットワーク ポリシープロファイルを設定するインターフェイスを指定し、インターフェイスコンフィギュレーションモードを開始します。         デバイス (config) # interface gigabitethernet2/0/1       ネットワーク ポリシープロファイルを設定するインターフェイスコンフィギュレーションモードを開始します。         ステップ7       network-policy profile number       ネットワーク ポリシープロファイル番号を指定します。         例:       デバイス(config-if) # network-policy 1       ネットワーク ポリシー プロファイル番号を指定します。         ステップ8       Ildp med-tlv-select network-policy       ネットワーク ポリシー TLV を指定します。                                                                                                    |                   | デバイス(config)# <b>exit</b>                              |                                                                                                    |
| 例:<br>デバイス (config)# interface gigabitethernet2/0/1ンターフェイスを指定し、インターフェイスコン<br>フィギュレーションモードを開始します。ステップ7network-policy profile number<br>例:<br>デバイス(config-if)# network-policy 1ネットワーク ポリシー プロファイル番号を指定し<br>ます。ステップ8ldp med-tlv-select network-policy<br>の1:<br>デバイス(config-if)# lldp med-tlv-select<br>network-policyネットワーク ポリシー TLV を指定します。                                                                                                    | ステップ6             | interface interface-id                                 | ネットワーク ポリシー プロファイルを設定するイ                                                                                                    |
| デバイス (config)# interface gigabitethernet2/0/1     アリン レ レ レ レ レ レ レ レ レ レ レ レ レ レ レ レ レ レ レ                                                                                                    |                   | 例:                                                     | ンターフェイスを指定し、インターフェイス コンフィギュレーション モードを開始します                                                                                                    |
| ステップ7       network-policy profile number       ネットワーク ポリシー プロファイル番号を指定し         例:       デバイス(config-if)# network-policy 1       ます。         ステップ8       Ildp med-tlv-select network-policy       ネットワーク ポリシー TLV を指定します。         グバイス(config-if)# lldp med-tlv-select       ホットワーク ポリシー TLV を指定します。                                                                                                    |                   | デバイス (config)# <b>interface gigabitethernet2/0/1</b>   |                                                                                                    |
| 例:     ます。       デバイス(config-if)# network-policy 1        ステップ8     lldp med-tlv-select network-policy       例:     ネットワーク ポリシー TLV を指定します。       デバイス(config-if)# lldp med-tlv-select       network-policy                                                                                                    | <br>ステップ <b>1</b> | network-policy profile number                          | ネットワーク ポリシー プロファイル番号を指定し                                                                                                    |
| デバイス(config-if)# network-policy 1         ステップ8       lldp med-tlv-select network-policy         ネットワーク ポリシー TLV を指定します。         例:         デバイス(config-if)# lldp med-tlv-select         network-policy                                                                                                    |                   | 例:                                                     | ます。                                                                                                    |
| ステップ8     lldp med-tlv-select network-policy     ネットワーク ポリシー TLV を指定します。       例:     デバイス (config-if) # lldp med-tlv-select network-policy     ドリシー TLV を指定します。                                                                                                    |                   | デバイス(config-if)# network-policy 1                      |                                                                                                    |
| 例:<br>デバイス(config-if)# lldp med-tlv-select<br>network-policy                                                                                                    | ステップ <b>8</b>     | lldp med-tlv-select network-policy                     | ネットワーク ポリシー TLV を指定します。                                                                                                    |
| デバイス(config-if)# <b>lldp med-tlv-select</b><br>network-policy                                                                                                    |                   | 例:                                                     |                                                                                                    |
|                                                                                                    |                   | デバイス(config-if)# lldp med-tlv-select<br>network-policy |                                                                                                    |

|         | コマンドまたはアクション                             | 目的                      |
|---------|------------------------------------------|-------------------------|
| ステップ9   | end                                      | 特権 EXEC モードに戻ります。       |
|         | 例:                                       |                         |
|         | デバイス(config)# <b>end</b>                 |                         |
| ステップ10  | show network-policy profile              | 設定を確認します。               |
|         | 例:                                       |                         |
|         | デバイス# show network-policy profile        |                         |
| ステップ 11 | copy running-config startup-config       | (任意)コンフィギュレーション ファイルに設定 |
|         | 例:                                       | を保存します。                 |
|         | デバイス# copy running-config startup-config |                         |

# ロケーション TLV およびワイヤード ロケーション サービスの設定

エンドポイントのロケーション情報を設定し、その設定をインターフェイスに適用するには、 特権 EXEC モードで次の手順を実行します。

#### 手順の概要

- 1. configure terminal
- **2.** location { admin-tag *string* | civic-location identifier {*id* | host} | elin-location *string* identifier *id* | custom-location identifier {*id* | host} | geo-location identifier {*id* | host} }
- 3. exit
- 4. interface interface-id
- **5.** location { additional-location-information *word* | civic-location-id {*id* | host} | elin-location-id *id* | custom-location-id {*id* | host} | geo-location-id {*id* | host} }
- 6. end
- 7. 次のいずれかを使用します。
  - show location admin-tag string
  - show location civic-location identifier *id*
  - show location elin-location identifier id
- 8. copy running-config startup-config

手順の詳細

|       | コマンドまたはアクション                                                                                                    | 目的                                                                                                    |
|-------|----------------------------------------------------------------------------------------------------|----------------------------------------------------------------------------------------------------|
| ステップ1 | configure terminal<br>例:                                                                                                    | グローバル コンフィギュレーション モードを開始<br>します。                                                                                                    |
|       | デバイス# configure terminal                                                                                                    |                                                                                                    |
| ステップ2 | location { admin-tag string   civic-location identifier {id<br>  host}   elin-location string identifier id   custom-location<br>identifier {id   host}   geo-location identifier {id   host}}<br>例:<br>デバイス (config) # location civic-location identifier<br>1<br>デバイス (config-civic) # number 3550<br>デバイス (config-civic) # primary-road-name "Cisco<br>Way"<br>デバイス (config-civic) # city "San Jose"<br>デバイス (config-civic) # state CA<br>デバイス (config-civic) # building 19<br>デバイス (config-civic) # room C6<br>デバイス (config-civic) # county "Santa Clara"<br>デバイス (config-civic) # county US | <ul> <li>エンドポイントにロケーション情報を指定します。</li> <li>admin-tag:管理タグまたはサイト情報を指定します。</li> <li>civic-location:都市ロケーション情報を指定します。</li> <li>elin-location:緊急ロケーション情報(ELIN)を指定します。</li> <li>elin-location:カスタムロケーション情報を指定します。</li> <li>custom-location:カスタムロケーション情報を指定します。</li> <li>geo-location:地理空間のロケーション情報を指定します。</li> <li>geo-location:地理空間のロケーション情報を指定します。</li> <li>identifier <i>id</i>:都市、ELIN、カスタム、または地理ロケーションの ID を指定します。</li> <li>host:ホストの都市、カスタム、または地理ロケーションを指定します。</li> <li>string:サイト情報またはロケーション情報を英</li> </ul> |
| ステップ3 | exit<br>例:<br>デバイス(config-civic)# exit                                                                                                    | 数字形式で指定します。<br>グローバル コンフィギュレーション モードに戻り<br>ます。                                                                                                    |
| ステップ4 | interface interface-id<br>例:<br>デバイス (config)# interface gigabitethernet2/0/1                                                                                                    | ロケーション情報を設定するインターフェイスを指<br>定し、インターフェイス コンフィギュレーション<br>モードを開始します。                                                                                                    |

|       | コマンドまたはアクション                                                                                                    | 目的                                                                                                    |
|-------|----------------------------------------------------------------------------------------------------|----------------------------------------------------------------------------------------------------|
| ステップ5 | location { additional-location-information word  <br>civic-location-id {id   host}   elin-location-id id  <br>custom-location-id {id   host}   geo-location-id {id   host}<br>}<br>例:<br>デバイス(config-if)# location elin-location-id 1                                                                                                | <ul> <li>インターフェイスのロケーション情報を入力します。</li> <li>additional-location-information:ロケーション<br/>または場所に関する追加情報を指定します。</li> <li>civic-location-id:インターフェイスにグローバル都市ロケーション情報を指定します。</li> <li>elin-location-id:インターフェイスに緊急ロケーション情報を指定します。</li> <li>elin-location-id:インターフェイスに緊急ロケーション情報を指定します。</li> <li>custom-location-id:インターフェイスに加速空間のロケーション情報を指定します。</li> <li>geo-location-id:インターフェイスに地理空間のロケーション情報を指定します。</li> <li>host:ホストのロケーションIDを指定します。</li> <li>word:追加のロケーション情報を指定する語またはフレーズを指定します。</li> <li>id:都市、ELIN、カスタム、または地理ロケーションのIDを指定します。指定できるID範囲は1~4095です。</li> </ul> |
| ステップ6 | end<br>例:<br>デバイス(config-if)# end                                                                                                    | 特権 EXEC モードに戻ります。                                                                                                    |
| ステップ1 | 次のいずれかを使用します。 <ul> <li>show location admin-tag string</li> <li>show location civic-location identifier <i>id</i></li> <li>show location elin-location identifier <i>id</i></li> </ul> 例: <ul> <li>デバイス# show location admin-tag</li> <li>または</li> <li>デバイス# show location civic-location</li> <li>identifier</li> <li>または</li> </ul> | 設定を確認します。                                                                                                    |

**Cisco IOS XE Fuji 16.9.x**(**Catalyst 9300** スイッチ)インターフェイスおよびハードウェア コンポーネント コンフィギュレーション ガ イド

|       | コマンドまたはアクション                                    | 目的                                |
|-------|-------------------------------------------------|-----------------------------------|
|       | デバイス# show location elin-location<br>identifier |                                   |
| ステップ8 | copy running-config startup-config<br>例:        | (任意)コンフィギュレーションファイルに設定を<br>保存します。 |
|       | startup-config                                  |                                   |

## での有線ロケーション サービスのイネーブル化 デバイス

#### 始める前に

ワイヤードロケーションが機能するためには、まず、**ip device tracking** グローバル コンフィ ギュレーション コマンドを入力する必要があります。

#### 手順の概要

- 1. enable
- **2**. configure terminal
- **3. nmsp notification interval** {**attachment** | **location**} *interval-seconds*
- 4. end
- 5. show network-policy profile
- 6. copy running-config startup-config

|               | コマンドまたはアクション                                       | 目的                                        |
|---------------|----------------------------------------------------|-------------------------------------------|
| ステップ1         | enable                                             | 特権 EXEC モードを有効にします。                       |
|               | 例:                                                 | <ul> <li>パスワードを入力します(要求された場合)。</li> </ul> |
|               | デバイス> enable                                       |                                           |
| ステップ <b>2</b> | configure terminal                                 | グローバル コンフィギュレーション モードを開始                  |
|               | 例:                                                 | します。                                      |
|               | デバイス# configure terminal                           |                                           |
| ステップ3         | nmsp notification interval {attachment   location} | NMSP 通知間隔を指定します。                          |
|               | interval-seconds                                   | attachment:接続通知間隔を指定します。                  |

#### 手順の詳細

|       | コマンドまたはアクション                                            | 目的                                                                                                    |
|-------|---------------------------------------------------------|----------------------------------------------------------------------------------------------------|
|       | 例:                                                      | location:ロケーション通知間隔を指定します。                                                                                    |
|       | デバイス(config)# nmsp notification interval<br>location 10 | <i>interval-seconds</i> : deviceから MSE にロケーション更<br>新または接続更新が送信されるまでの期間(秒)。<br>指定できる範囲は1~30です。デフォルト値は30<br>です。 |
| ステップ4 | end                                                     | 特権 EXEC モードに戻ります。                                                                                             |
|       | 例:                                                      |                                                                                                    |
|       | デバイス (config) # <b>end</b>                              |                                                                                                    |
| ステップ5 | show network-policy profile                             | 設定を確認します。                                                                                                    |
|       | 例:                                                      |                                                                                                    |
|       | デバイス# show network-policy profile                       |                                                                                                    |
| ステップ6 | copy running-config startup-config<br>例:                | (任意) コンフィギュレーションファイルに設定を<br>保存します。                                                                            |
|       | デバイス# copy running-config startup-config                |                                                                                                    |

# LLDP、LLDP-MED、およびワイヤード ロケーション サー ビスの設定例

### Network-Policy TLV の設定:例

次に、CoSを持つ音声アプリケーションの VLAN 100 を設定して、インターフェイス上のネットワーク ポリシー プロファイルおよびネットワーク ポリシー TLV を有効にする例を示します。

```
# configure terminal
(config) # network-policy 1
(config-network-policy) # voice vlan 100 cos 4
(config-network-policy) # exit
(config) # interface gigabitethernet1/0/1
(config-if) # network-policy profile 1
(config-if) # lldp med-tlv-select network-policy
```

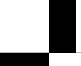

次の例では、プライオリティ タギングを持つネイティブ VLAN 用の音声アプリケーション タ イプを設定する方法を示します。

config-network-policy)# voice vlan dotlp cos 4
config-network-policy)# voice vlan dotlp dscp 34

# LLDP、LLDP-MED、ワイヤード ロケーション サービスの モニタリングとメンテナンス

以下は、LLDP、LLDP-MED、ワイヤードロケーションサービスのモニタリングとメンテナン スのコマンドです。

| コマンド                                          | 説明                                                                           |
|-----------------------------------------------|------------------------------------------------------------------------------|
| clear lldp counters                           | トラフィックカウンタを0にリセットします。                                                        |
| clear lldp table                              | LLDP ネイバー情報テーブルを削除します。                                                       |
| clear nmsp statistics                         | NMSP 統計カウンタをクリアします。                                                          |
| show lldp                                     | 送信頻度、送信するパケットのホールドタイム、LLDP 初期化の遅延時間のような、インターフェイス上のグローバル情報を表示します。             |
| show lldp entry entry-name                    | 特定のネイバーに関する情報を表示します。                                                         |
|                                               | アスタリスク(*)を入力すると、すべてのネ<br>イバーの表示、またはネイバーの名前の入力<br>が可能です。                      |
| <pre>show lldp interface [interface-id]</pre> | LLDPが有効になっているインターフェイスに<br>関する情報を表示します。                                       |
|                                               | 表示対象を特定のインターフェイスに限定で<br>きます。                                                 |
| show lldp neighbors [interface-id] [detail]   | デバイス タイプ、インターフェイスのタイプ<br>や番号、ホールドタイム設定、機能、ポート<br>ID など、ネイバーに関する情報を表示しま<br>す。 |
|                                               | 特定のインターフェイスに関するネイバー情<br>報だけを表示したり、詳細表示にするため表<br>示内容を拡張したりできます。               |

| コマンド                                              | 説明                                                            |
|---------------------------------------------------|---------------------------------------------------------------|
| show lldp traffic                                 | 送受信パケットの数、廃棄したパケットの数、<br>認識できない TLV の数など、LLDP カウンタ<br>を表示します。 |
| show location admin-tag string                    | 指定した管理タグまたはサイトのロケーショ<br>ン情報を表示します。                            |
| show location civic-location identifier <i>id</i> | 特定のグローバル都市ロケーションのロケー<br>ション情報を表示します。                          |
| show location elin-location identifier <i>id</i>  | 緊急ロケーションのロケーション情報を表示<br>します。                                  |
| show network-policy profile                       | 設定されたネットワークポリシー プロファイ<br>ルを表示します。                             |
| show nmsp                                         | NMSP 情報を表示します。                                                |

# LLDP、LLDP-MED、およびワイヤード ロケーション サー ビスの追加情報

#### 関連資料

| 関連項目                              | マニュアルタイトル                                                                                               |
|-----------------------------------|----------------------------------------------------------------------------------------------------|
| この章で使用するコマンドの完全な構文お<br>よび使用方法の詳細。 | Command Reference (Catalyst 9300 Series Switches)<br>の「Interface and Hardware Commands」の項を参<br>照してください。 |

#### MIB

| МІВ                      | MIB のリンク                                                                                                    |
|--------------------------|----------------------------------------------------------------------------------------------------|
| 本リリースでサポートするす<br>べての MIB | 選択したプラットフォーム、Cisco IOS リリース、およびフィー<br>チャ セットに関する MIB を探してダウンロードするには、次<br>の URL にある Cisco MIB Locator を使用します。<br>http://www.cisco.com/go/mibs |

シスコのテクニカル サポート

| 説明                                                                                                    | リンク                          |
|----------------------------------------------------------------------------------------------------|------------------------------|
| シスコのサポートWebサイトでは、シスコの製品やテクノロジー<br>に関するトラブルシューティングにお役立ていただけるように、<br>マニュアルやツールをはじめとする豊富なオンラインリソースを<br>提供しています。                                                                    | http://www.cisco.com/support |
| お使いの製品のセキュリティ情報や技術情報を入手するために、<br>Cisco Notification Service(Field Notice からアクセス)、Cisco<br>Technical Services Newsletter、Really Simple Syndication(RSS)<br>フィードなどの各種サービスに加入できます。 |                              |
| シスコのサポート Web サイトのツールにアクセスする際は、<br>Cisco.com のユーザ ID およびパスワードが必要です。                                                                                                    |                              |

# LLDP、LLDP-MED、およびワイヤード ロケーション サー ビスの機能履歴

次の表に、このモジュールで説明する機能のリリースおよび関連情報を示します。

これらの機能は、特に明記されていない限り、導入されたリリース以降のすべてのリリースで 使用できます。

| リリース                            | 機能                                                                            | 機能情報                                                                                                    |
|---------------------------------|-------------------------------------------------------------------------------|----------------------------------------------------------------------------------------------------|
| Cisco IOS XE Everest<br>16.5.1a | Link Layer Discovery<br>Protocol (LLDP) 、<br>LLDP-MED、ワイヤー<br>ドロケーションサービ<br>ス | LLDP は、ネットワーク デバイスがネット<br>ワーク上の他のデバイスに自分の情報をア<br>ドバタイズするために使用するネイバー探<br>索プロトコルです。このプロトコルはデー<br>タリンク層で動作するため、異なるネット<br>ワーク層プロトコルが稼働する 2 つのシス<br>テムで互いの情報を学習できます。<br>LLDP-MED はエンドポイントとネットワー<br>クデバイス間で動作します。<br>ワイヤードロケーション サービスでは、接<br>続されているデバイスの追跡情報を Cisco<br>Mobility Services Engine (MSE) に送信でき<br>ます |
|                                 |                                                                               |                                                                                                    |

Cisco Feature Navigator を使用すると、プラットフォームおよびソフトウェアイメージのサポート情報を検索できます。Cisco Feature Navigator には、http://www.cisco.com/go/cfn [英語] からアクセスします。

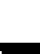

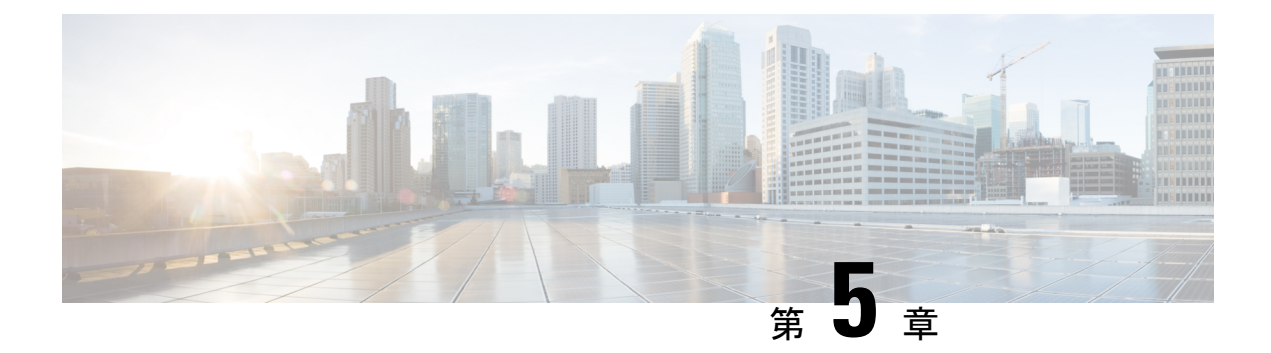

# システム MTU の設定

- システム MTU の制約事項 (85 ページ)
- MTU について (85 ページ)
- MTU の設定方法 (86 ページ)
- •システム MTU の設定例 (88 ページ)
- •システム MTU に関するその他の関連資料 (89 ページ)
- •システム MTU の機能履歴 (90 ページ)

# システム MTU の制約事項

システム MTU 値を設定する場合、次の注意事項に留意してください。

- ・デバイスはインターフェイス単位では MTU をサポートしていません。
- グローバルコンフィギュレーションモードでsystem mtu bytes コマンドを入力すると、そのコマンドはスイッチのすべてのスイッチドポートおよびルーテッドポートに影響します。

## MTUについて

イーサネットフレームで受信し、すべてのdeviceインターフェイスで送信されるペイロードの デフォルトの最大伝送ユニット(MTU)サイズは1500バイトです。

### システム MTU 値の適用

次の表では、MTU 値の適用方法を示します。

#### 表 10:MTU の値

| 設定                                  | system mtu コマンド                                                                                                | ip mtu コマンド                                                                                                    | ipv6 mtu コマンド                                                                                                    |
|-------------------------------------|----------------------------------------------------------------------------------------------------|----------------------------------------------------------------------------------------------------|----------------------------------------------------------------------------------------------------|
| スタンドアロ<br>ン スイッチま<br>たはスイッチ<br>スタック | system mtu コマンドはス<br>イッチまたはスイッチス<br>タックで入力できます。こ<br>の操作はすべてのポートに<br>影響を与えます。<br>指定できる範囲は 1500 ~<br>9198 バイトです。 | <ul> <li>ip mtu bytes コマンドを<br/>使用します。</li> <li>範囲は 832 ~ 1500 バイ<br/>トです。</li> <li>(注) IP MTU 値<br/>は、適用可<br/>能な値です<br/>が、設定で<br/>きません。</li> </ul> | <ul> <li>ipv6 mtu bytes コマンド<br/>を使用します。</li> <li>指定できる範囲は 1280<br/>からシステム ジャンボ<br/>MTU 値 (バイト単位)<br/>までです。</li> <li>(注) IPv6 MTU<br/>値は、適用<br/>可能な値で<br/>すが、設定<br/>できませ<br/>ん。</li> </ul> |

IPまたはIPv6 MTU値の上限は、スイッチまたはスイッチスタックの設定に基づき、現在適用 されているシステムMTU値を参照します。MTUサイズの設定に関する詳細については、この リリースのコマンドリファレンスで system mtu グローバル コンフィギュレーション コマンド を参照してください。

# MTU の設定方法

### システム MTU の設定

スイッチドパケットの MTU サイズを変更するには、次の手順を実行します。

手順の概要

- 1. enable
- 2. configure terminal
- **3.** system mtu bytes
- 4. end
- 5. copy running-config startup-config
- 6. show system mtu

#### 手順の詳細

|       | コマンドまたはアクション                             | 目的                                         |
|-------|------------------------------------------|--------------------------------------------|
| ステップ1 | enable                                   | 特権 EXEC モードを有効にします。                        |
|       | 例:                                       | <ul> <li>パスワードを入力します(要求された場合)。</li> </ul>  |
|       | デバイス> enable                             |                                            |
| ステップ2 | configure terminal                       | グローバル コンフィギュレーション モードを開始                   |
|       | 例:                                       | します。                                       |
|       | デバイス# configure terminal                 |                                            |
| ステップ3 | system mtu bytes                         | (任意)すべてのギガビット イーサネットおよび                    |
|       | 例:                                       | 10 ギガビット イーサネット インターフェイスの<br>MTU サイブな亦更します |
|       | デバイス(config)# system mtu 1900            | MIUリイスを変更します。                              |
| ステップ4 | end                                      | 特権 EXEC モードに戻ります。                          |
|       | 例:                                       |                                            |
|       | デバイス (config) # <b>end</b>               |                                            |
| ステップ5 | copy running-config startup-config       | コンフィギュレーションファイルに設定を保存しま                    |
|       | 例:                                       | <i>す</i> 。                                 |
|       | デバイス# copy running-config startup-config |                                            |
| ステップ6 | show system mtu                          | 設定を確認します。                                  |
|       | 例:                                       |                                            |
|       | デバイス# show system mtu                    |                                            |

### プロトコル固有 MTU の設定

ルーテッドインターフェイスのシステムMTU値を上書きするには、各ルーテッドインターフェ イスでプロトコル固有の MTU を設定します。ルーテッドポートの MTU サイズを変更するに は、次の手順を実行します。

#### 手順の概要

- 1. configure terminal
- **2.** *interface interface*
- **3**. ip mtu bytes
- 4. ipv6 mtu bytes
- 5. end
- 6. copy running-config startup-config
- 7. show system mtu

#### 手順の詳細

|       | コマンドまたはアクション                                            | 目的                       |
|-------|---------------------------------------------------------|--------------------------|
| ステップ1 | configure terminal                                      | グローバル コンフィギュレーション モードを開始 |
|       | 例:                                                      | します。                     |
|       | Device# configure terminal                              |                          |
| ステップ2 | interface interface                                     | インターフェイス コンフィギュレーション モード |
|       | 例:                                                      | を開始します。                  |
|       | <pre>Device(config)# interface gigabitethernet0/0</pre> |                          |
| ステップ3 | ip mtu bytes                                            | IPv4 MTU サイズを変更します。      |
|       | 例:                                                      |                          |
|       | Device(config-if)# ip mtu 68                            |                          |
| ステップ4 | ipv6 mtu bytes                                          | (任意)IPv6 MTU サイズを設定します。  |
|       | 例:                                                      |                          |
|       | Device(config-if)# <b>ipv6 mtu 1280</b>                 |                          |
| ステップ5 | end                                                     | 特権 EXEC モードに戻ります。        |
|       | 例:                                                      |                          |
|       | Device(config-if)# end                                  |                          |
| ステップ6 | copy running-config startup-config                      | コンフィギュレーションファイルに設定を保存しま  |
|       | 例:                                                      | す。                       |
|       | Device# copy running-config startup-config              |                          |
| ステップ1 | show system mtu                                         | 設定を確認します。                |
|       | 例:                                                      |                          |
|       | Device# show system mtu                                 |                          |

# システム **MTU** の設定例

## 例:プロトコル固有 MTU の設定

デバイス# configure terminal デバイス(config)# interface gigabitethernet 0/1 デバイス(config-if)# ip mtu 900 デバイス(config-if)# ipv6 mtu 1286 デバイス(config-if)# end

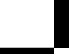

### 例:システム **MTU** の設定

デバイス# configure terminal デバイス(config)# system mtu 1600 デバイス(config)# exit

# システム MTU に関するその他の関連資料

#### 関連資料

| 関連項目                              | マニュアル タイトル                                                                                              |
|-----------------------------------|----------------------------------------------------------------------------------------------------|
| この章で使用するコマンドの完全な構文お<br>よび使用方法の詳細。 | Command Reference (Catalyst 9300 Series Switches)<br>の「Interface and Hardware Commands」の項を参<br>照してください。 |

#### MIB

| МІВ                      | MIB のリンク                                                                                                    |
|--------------------------|----------------------------------------------------------------------------------------------------|
| 本リリースでサポートするす<br>べての MIB | 選択したプラットフォーム、Cisco IOS リリース、およびフィー<br>チャ セットに関する MIB を探してダウンロードするには、次<br>の URL にある Cisco MIB Locator を使用します。<br>http://www.cisco.com/go/mibs |

#### シスコのテクニカル サポート

| 説明                                                                                                    | リンク                          |
|----------------------------------------------------------------------------------------------------|------------------------------|
| シスコのサポートWebサイトでは、シスコの製品やテクノロジー<br>に関するトラブルシューティングにお役立ていただけるように、<br>マニュアルやツールをはじめとする豊富なオンラインリソースを<br>提供しています。                                                                      | http://www.cisco.com/support |
| お使いの製品のセキュリティ情報や技術情報を入手するために、<br>Cisco Notification Service (Field Notice からアクセス)、Cisco<br>Technical Services Newsletter、Really Simple Syndication (RSS)<br>フィードなどの各種サービスに加入できます。 |                              |
| シスコのサポート Web サイトのツールにアクセスする際は、<br>Cisco.com のユーザ ID およびパスワードが必要です。                                                                                                    |                              |

# システム MTU の機能履歴

次の表に、このモジュールで説明する機能のリリースおよび関連情報を示します。

これらの機能は、特に明記されていない限り、導入されたリリース以降のすべてのリリースで使用できます。

| リリース                         | 機能       | 機能情報                                                                  |
|------------------------------|----------|-----------------------------------------------------------------------|
| Cisco IOS XE Everest 16.5.1a | システム MTU | システム MTU は、スイッチのす<br>べてのインターフェイスで送信さ<br>れるフレームの最大伝送ユニット<br>サイズを定義します。 |

Cisco Feature Navigator を使用すると、プラットフォームおよびソフトウェアイメージのサポート情報を検索できます。Cisco Feature Navigator には、http://www.cisco.com/go/cfn [英語] からア クセスします。

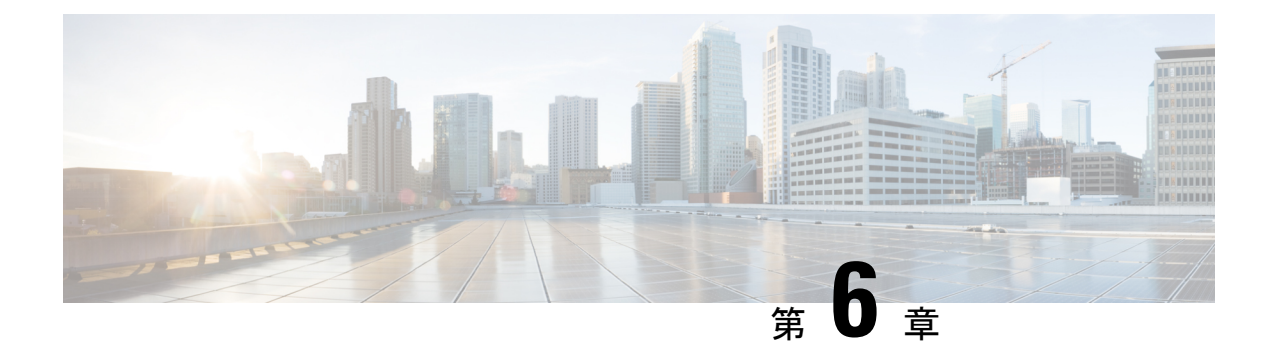

# 内部電源装置の設定

- 内部電源装置に関する情報 (91 ページ)
- ・内部電源装置の設定方法(91ページ)
- 内部電源装置のモニター (92ページ)
- 内部電源装置の設定例 (92 ページ)
- 内部電源装置に関するその他の関連資料 (93ページ)
- ・内部電源装置の機能履歴 (94ページ)

### 内部電源装置に関する情報

電源装置に関する情報については、deviceの設置ガイドを参照してください。

# 内部電源装置の設定方法

### 内部電源装置の設定

**power supply** EXEC コマンドを使用すると、deviceの内部電源装置の設定および管理ができま す。deviceは、 **no power supply** EXEC コマンドをサポートしていません。

ユーザー EXEC モードで開始し、次の手順に従います。

手順の概要

- **1.** power supply *switch\_number* slot{A | B} { off | on }
- 2. show environment power

#### 手順の詳細

|       | コマンドまたはアクション                                                   | 目的                      |
|-------|----------------------------------------------------------------|-------------------------|
| ステップ1 | <pre>power supply switch_number slot{A   B} { off   on }</pre> | 次のいずれかのキーワードを使用して、指定した電 |
|       | 例:                                                             | 源装置を off または on に設定します。 |

|       | コマンドまたはアクション                   | 目的                                                          |
|-------|--------------------------------|-------------------------------------------------------------|
|       | デバイス# power supply 1 slot A on | •A:スロットAの電源を選択します。                                          |
|       |                                | •B:スロットBの電源装置を選択します。                                        |
|       |                                | <ul><li>(注) 電源装置のスロットBは、deviceの<br/>外側エッジに近いほうです。</li></ul> |
|       |                                | •off:電源装置をオフに設定します。                                         |
|       |                                | •on:電源装置をオンに設定します。                                          |
|       |                                | デフォルトでは、deviceの電源装置は on です。                                 |
| ステップ2 | show environment power         | 設定を確認します。                                                   |
|       | 例:                             |                                                             |
|       | デバイス# show environment power   |                                                             |

# 内部電源装置のモニター

表 11: 電源装置の show コマンド

| コマンド                                                             | 目的                                                                                                    |
|------------------------------------------------------------------|----------------------------------------------------------------------------------------------------|
| <pre>show environment power [ all   switch switch_number ]</pre> | (任意)スタック内の各deviceまたは指定したdeviceの内部電<br>源装置のステータスを表示します。指定できる範囲は、スタッ<br>ク内のdevice メンバ番号に従ってです。<br>device キーワードは、スタック対応devices上でだけ使用でき<br>ます。 |

# 内部電源装置の設定例

次に、スロットAの電源装置をオフに設定する例を示します。

```
Device# power supply 1 slot A off
Disabling Power supply A may result in a power loss to PoE devices and/or switches ...
Continue? (yes/[no]): yes
Device#
Jun 10 04:52:54.389: %PLATFORM_ENV-6-FRU_PS_OIR: FRU Power Supply 1 powered off
Jun 10 04:52:56.717: %PLATFORM_ENV-1-FAN_NOT_PRESENT: Fan is not present
Device#
```

次に、スロットAの電源装置をオンに設定する例を示します。

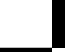

イド

Cisco IOS XE Fuji 16.9.x (Catalyst 9300 スイッチ) インターフェイスおよびハードウェア コンポーネント コンフィギュレーション ガ

Device# power supply 1 slot A on Jun 10 04:54:39.600: %PLATFORM\_ENV-6-FRU\_PS\_OIR: FRU Power Supply 1 powered on

次に、show env power コマンドの出力例を示します。

表 12: show env power ステータスの説明

| フィールド          | 説明                                                 |
|----------------|----------------------------------------------------|
| ОК             | 電源装置が存在し、電力が良好です。                                  |
| Not Present    | 電源装置が未搭載です。                                        |
| No Input Power | 電源装置は存在しますが、入力電力が供給されていません。                        |
| Disabled       | 電源装置が存在し、入力電力は供給されていますが、電源装置がCLI<br>によってオフになっています。 |
| Not Responding | 電源装置が認識されていないか、障害が発生しています。                         |
| Failure-Fan    | 電源装置のファンに障害が発生しています。                               |

# 内部電源装置に関するその他の関連資料

#### 関連資料

| 関連項目                              | マニュアル タイトル                                         |
|-----------------------------------|----------------------------------------------------|
| この章で使用するコマンドの完全な構文お<br>よび使用方法の詳細。 | Command Reference (Catalyst 9300 Series Switches)  |
| 電源装置に関する情報。                       | <i>Cisco Catalyst 9300</i> シリーズスイッチハードウェ<br>ア設置ガイド |

#### MIB

| МІВ                      | MIB のリンク                                                                                                    |
|--------------------------|----------------------------------------------------------------------------------------------------|
| 本リリースでサポートするす<br>べての MIB | 選択したプラットフォーム、Cisco IOS リリース、およびフィー<br>チャ セットに関する MIB を探してダウンロードするには、次<br>の URL にある Cisco MIB Locator を使用します。 |
|                          | http://www.cisco.com/go/mibs                                                                                 |

シスコのテクニカル サポート

| 説明                                                                                                    | リンク                          |
|----------------------------------------------------------------------------------------------------|------------------------------|
| シスコのサポートWebサイトでは、シスコの製品やテクノロジー<br>に関するトラブルシューティングにお役立ていただけるように、<br>マニュアルやツールをはじめとする豊富なオンラインリソースを<br>提供しています。                                                                    | http://www.cisco.com/support |
| お使いの製品のセキュリティ情報や技術情報を入手するために、<br>Cisco Notification Service(Field Notice からアクセス)、Cisco<br>Technical Services Newsletter、Really Simple Syndication(RSS)<br>フィードなどの各種サービスに加入できます。 |                              |
| シスコのサポート Web サイトのツールにアクセスする際は、<br>Cisco.com のユーザ ID およびパスワードが必要です。                                                                                                    |                              |

# 内部電源装置の機能履歴

次の表に、このモジュールで説明する機能のリリースおよび関連情報を示します。

これらの機能は、特に明記されていない限り、導入されたリリース以降のすべてのリリースで 使用できます。

| リリース                            | 機能     | 機能情報                                                                                                    |
|---------------------------------|--------|----------------------------------------------------------------------------------------------------|
| Cisco IOS XE Everest<br>16.5.1a | 内部電源装置 | スイッチは、AC、<br>DC、またはその両方<br>の電源モジュールで動<br>作します。電源装置の<br>詳細については、<br>『 <i>Hardware Installation</i><br><i>Guide</i> 』を参照してく<br>ださい。 |

Cisco Feature Navigator を使用すると、プラットフォームおよびソフトウェアイメージのサポート情報を検索できます。Cisco Feature Navigator には、http://www.cisco.com/go/cfn [英語] からアクセスします。

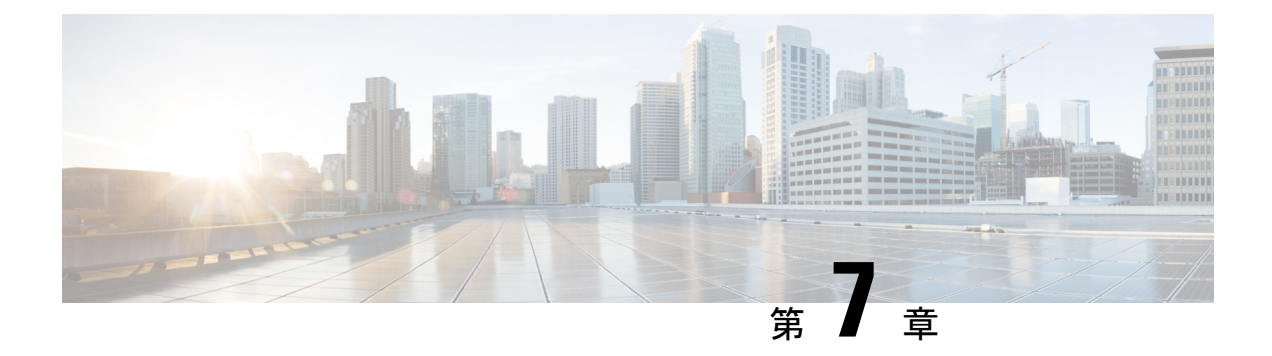

# PoE の設定

- PoE について (95 ページ)
- PoE および UPoE の設定方法 (101 ページ)
- ・電力ステータスのモニタ (107ページ)
- Power over Ethernet の関連資料 (107 ページ)
- Power over Ethernet の機能履歴 (107 ページ)

# **PoE**について

### **PoE** および **PoE+** ポート

Power over Ethernet (PoE)対応device ポートでは、回路に電力が供給されていないことをスイッチが検出した場合、接続している次のデバイスに電力が自動的に供給されます。

- ・シスコ準規格の受電デバイス(Cisco IP Phone など)
- IEEE 802.3af 準拠の受電デバイス
- IEEE 802.3at 準拠の受電デバイス

受電デバイスが PoE スイッチポートおよび AC 電源に接続されている場合、冗長電力として利用できます。受電デバイスが PoE ポートにだけ接続されている場合、受電デバイスには冗長電力は供給されません。

#### サポート対象のプロトコルおよび標準規格

deviceは、PoE のサポートに次のプロトコルおよび標準規格を使用します。

- ・電力の消費について CDP を使用:受電デバイスは、device に消費している電力量を通知 します。device はこの電力消費に関するメッセージに応答しません。device は、PoE ポートに電力を供給するか、このポートへの電力を取り除くだけです。
- ・シスコインテリジェント電力管理:受電装置およびdeviceは、電力ネゴシエーションCDP メッセージによって電力消費レベルについてネゴシエーションを行います。このネゴシ

エーションにより、7Wより多くを消費する高電力のシスコ受電デバイスは、最も高い電 カモードで動作できるようになります。受電デバイスは、最初に低電力モードでブートし て7W未満の電力を消費し、ネゴシエーションを行って高電力モードで動作するための十 分な電力を取得します。受電装置が高電力モードに切り替わるのは、deviceから確認を受 信した場合に限られます。

高電力装置は、電力ネゴシエーション CDP をサポートしない devices で低電力モードで動作できます。

シスコのインテリジェントな電力管理の機能には、電力消費に関して CDP との下位互換 性があるため、device は、受信する CDP メッセージに従って応答します。CDP はサード パーティの受電デバイスをサポートしません。このため、device は、IEEE 分類を使用して 装置の消費電力を判断します。

- IEEE 802.3a: この規格の主な機能は、受電装置の検出、電力の管理、切断の検出です。オ プションとして受電装置の電力分類があります。詳細については、この規格を参照してく ださい。
- IEEE 802.3at: PoE+標準では、受電デバイスに供給される最大電力が、1ポートあたり15.4 Wから30Wに増えました。
- Cisco UPOE 機能は、CDP や LLDP などのレイヤ2電力ネゴシエーションプロトコルを使用して、シグナルペアおよび RJ-45 イーサネット ケーブルのスペアペアの両方に、最大60 W の電力(2 X 30 W)を供給します。4線式 Cisco 独自開発スペアペア電力 TLV での30 W 以上の LLDP および CDP 要求により、スペアペアに電力を供給できます。

### 受電デバイスの検出と初期電力割り当て

deviceは、PoE対応ポートがシャットダウンの状態でなく、PoEはイネーブルになっていて(デフォルト)、接続した装置はACアダプタから電力供給されていない場合、シスコの先行標準 受電デバイスまたは IEEE 準拠の受電デバイスを検出します。

装置の検出後、device は、次のように装置のタイプに応じて電力要件を判断します。

- 初期電力割り当ては、受電デバイスが要求する最大電力量です。deviceは、受電デバイス を検出および電力供給する場合、この電力を最初に割り当てます。deviceが受電デバイス から CDP メッセージを受信し、受電デバイスが CDP 電力ネゴシエーションメッセージを 通じて device と電力レベルをネゴシエートしたときに、初期電力割り当てが調整される場 合があります。
- device は検出した IEEE 装置を消費電力クラス内で分類します。device は、電力バジェットに使用可能な電力量に基づいて、ポートに通電できるかどうかを決定します。次の IEEE 電力分類の表にこれらのレベルを示します。

表 13: IEEE 電力分類

| クラス             | から要求される最大電力レベル デバイス |
|-----------------|---------------------|
| 0 (クラスステータスは不明) | 15.4 W              |

| クラス | から要求される最大電力レベル デバイス                |
|-----|------------------------------------|
| 1   | 4 W                                |
| 2   | 7 W                                |
| 3   | 15.4 W                             |
| 4   | 30W(IEEE 802.3at タイプ2準拠の受電デバイスの場合) |

device は電力要求をモニタリングおよび追跡して必要な場合にだけ電力供給を許可します。 device は自身の電力バジェット(PoE の device で使用可能な電力量)を追跡します。電力の供 給許可または拒否がポートで行われると、deviceはパワーアカウンティング計算を実行し、電 力バジェットを最新に保ちます。

電力がポートに適用されたあとで、device は CDP を使用して、接続されたシスコ受電デバイ スの CDP 固有の電力消費要件を調べます。この要件は、CDP メッセージに基づいて割り当て られる電力量です。これに従って、device は電力バジェットを調整します。これは、サード パーティの PoE 装置には適用されません。device は要件を処理して電力の供給または拒否を行 います。要求が許可されると、device は電力バジェットを更新します。要求が拒否された場合 は、device はポートの電力がオフに切り替わっていることを確認し、syslog メッセージを生成 して LED を更新します。受電デバイスはより多くの電力について、device とのネゴシエーショ ンを行うこともできます。

PoE+ では、最大 30 W の電力をネゴシエートするめに、受電デバイスが IEEE 802.3at と LLDP 電源をメディア依存インターフェイス (MDI) のタイプ、長さ、および値の説明 (TLV) (Power-via-MDI TLV) とともに使用します。シスコの準規格デバイスとシスコの IEEE 受電デ バイスは CDP または IEEE 802.3at Power-via-MDI 電力ネゴシエーションメカニズムを使用して 最大 30 W の電力レベルを要求できます。

 (注) クラス 0、クラス 3、およびクラス 4 の受電デバイスの初期割り当ては 15.4 W です。デバイス が起動し、CDP または LLDP を使用して 15.4 W を超える要求を送信する場合、最大 30 W を 割り当てることができます。

(注) ソフトウェア コンフィギュレーション ガイドおよびコマンド リファレンスでは、CDP 固有の 電力消費要件を実際電力消費要件と呼んでいます。

不足電圧、過電圧、オシレータ障害、または短絡状態による障害を device が検出した場合、 ポートへの電源をオフにし、syslog メッセージを生成し、電力バジェットと LED を更新しま す。

PoE 機能は、device がスタックメンバーであるかどうかにかかわらず同じように動作します。 電力バジェットは device ごとであり、スタックの他の device とは無関係です。新しいアクティ ブ device の選択は、PoE の動作に影響を与えません。アクティブ device は、スタック内のすべ

ての devices およびポートの PoE のステータスを追跡し続け、出力表示にそのステータスを含めます。

スタック対応の device では、StackPower もサポートされます。これによって、電源スタック ケーブルで devices を接続する場合、スタック内の複数のシステムの電源モジュールで負荷を 分担できます。最大4つのスタックメンバーの電源モジュールを1つの大規模な電源モジュー ルとして管理できます。

### 電力管理モード

deviceでは、次の PoE モードがサポートされます。

 auto:接続されている装置で電力が必要であるかどうか、device が自動的に検出します。 ポートに接続されている受電デバイスを device が検出し、device に十分な電力がある場合 は、電力を供給して電力バジェットを更新し、先着順でポートの電力をオンに切り替えて LEDを更新します。LEDの詳細については、ハードウェアインストレーションガイドを 参照してください。

すべての受電デバイス用として device に十分な電力がある場合は、すべての受電デバイス が起動します。device に接続された受電デバイスすべてに対し十分な電力が利用できる場 合、すべての装置に電力を供給します。使用可能な PoE がない場合、または他の装置が電 力供給を待機している間に装置の接続が切断されて再接続した場合、どの装置へ電力を供 給または拒否されるかが判断できなくなります。

許可された電力がシステムの電力バジェットを超えている場合、deviceは電力を拒否し、 ポートへの電力がオフになっていることを確認したうえで syslog メッセージを生成し、 LEDを更新します。電力供給が拒否された後、deviceは定期的に電力バジェットを再確認 し、継続して電力要求の許可を試みます。

device により電力を供給されている装置が、さらに壁面コンセントに接続している場合、 device は装置に電力を供給し続ける場合があります。このとき、装置が device から受電し ているか、AC 電源から受電しているかにかかわらず、device は引き続き装置へ電力を供 給していることを報告し続ける場合があります。

受電デバイスが取り外された場合、deviceは切断を自動的に検出し、ポートから電力を取り除きます。非受電デバイスを接続しても、そのデバイスに障害は発生しません。

ポートで許可される最大ワット数を指定できます。受電デバイスの IEEE クラス最大ワット数が設定されている最大値より大きい場合、device はそのポートに電力を供給しません。device が受電デバイスに電力供給したが、受電デバイスが設定の最大値より多くの電力をCDPメッセージによって後で要求した場合、device はポートの電力を取り除きます。その受電デバイスに割り当てられていた電力は、グローバル電力バジェットに送られます。ワット数を指定しない場合、device は最大値の電力を供給します。任意の PoE ポートで auto 設定を使用してください。auto モードがデフォルト設定です。

 static: deviceは、受電装置が接続されていなくてもポートに電力をあらかじめ割り当て、 そのポートで電力が使用できるようにします。deviceは、設定された最大ワット数をポートに割り当てます。その値は、IEEEクラスまたは受電デバイスからの CDPメッセージによって調節されることはありません。これは、電力があらかじめ割り当てられていること

から、最大ワット数以下の電力を使用するすべての受電デバイスが固定ポートに接続され ている場合に電力が保証されるためです。ポートはもう先着順方式ではなくなります。

ただし、受電装置の IEEE クラスが最大ワット数を超えると、device は装置に電力を供給 しません。受電 device が最大ワット数を超える電力を消費していることを CDP メッセー ジによって知ると、device は受電デバイスをシャットダウンします。

ワット数を指定しない場合、device は最大数をあらかじめ割り当てます。device は、受電 デバイスを検出した場合に限り、ポートに電力を供給します。優先順位が高いインター フェイスには、static 設定を使用してください。

• never: device は受電装置の検出をディセーブルにして、電力が供給されていない装置が接続されても、PoE ポートに電力を供給しません。PoE 対応ポートに電力を絶対に適用せず、そのポートをデータ専用ポートにする場合に限り、このモードを使用してください。

ほとんどの場合、デフォルトの設定(自動モード)の動作は適切に行われ、プラグアンドプレイ動作が提供されます。それ以上の設定は必要ありません。ただし、優先順位の高いPoEポートを設定したり、PoEポートをデータ専用にしたり、最大ワット数を指定して高電力受電デバイスをポートで禁止したりする場合は、このタスクを実行します。

スタック対応 devices では、StackPower もサポートされます。これによって、電源スタック ケーブルで最大 4 つの devices を接続する場合、スタック内の複数のシステムで device 電源モ ジュールで負荷を分担できます。

#### 電力モニタリングおよび電力ポリシング

リアルタイム電力消費のポリシングをイネーブルにした場合、受電デバイスが最大割り当て量 (カットオフ電力値)を超えて電力を消費すると、device はアクションを開始します。

PoEがイネーブルである場合、deviceは受電デバイスのリアルタイムの電力消費を検知します。 接続されている受電デバイスのリアルタイム電力消費を device が監視することを、電力モニ ターリングまたは電力検知といいます。また、deviceはパワーポリシング機能を使用して消費 電力をポリシングします。

電力モニタリングは、シスコのインテリジェントな電力管理および CDP ベースの消費電力に 対して下位互換性があります。電力モニタリングはこれらの機能とともに動作して、PoE ポー トが受電デバイスに電力を供給できるようにします。

device は次のようにして、接続されている装置のリアルタイム電力消費を検知します。

- 1. device は、個々のポートでリアルタイム消費電力をモニターリングします。
- **2.** device は、ピーク時の電力消費を含め、電力消費を記録します。device は CISCO-POWER-ETHERNET-EXT-MIB を介して情報を報告します。
- 3. 電力ポリシングがイネーブルの場合、device はリアルタイムの消費電力を装置に割り当て られた最大電力と比較して、消費電力をポリシングします。最大消費電力は、PoE ポート でカットオフ電力とも呼ばれます。

装置がポートで最大電力割り当てを超える電力を使用すると、device はポートへの電力を オフにしたり、または device コンフィギュレーションに基づいて受電装置に電力を供給し ながら device が syslog メッセージを生成して LED (ポート LED はオレンジ色で点滅)を

更新したりすることができます。デフォルトでは、すべてのPoEポートで消費電力のポリ シングはディセーブルになっています。

PoEの error-disabled ステートからのエラー回復がイネーブルの場合、指定の時間の経過後、device は PoE ポートを error-disabled ステートから自動的に回復させます。

エラー回復が無効な場合、shutdown および no shutdown インターフェイス コンフィギュ レーション コマンドを使用して、手動で PoE ポートをイネーブルにできます。

4. ポリシングが無効である場合、受電デバイスがPoEポートに割り当てられた最大電力より 多くの量を消費しても対処されないため、deviceに悪影響を与える場合があります。

#### 電力消費値

ポートの初期電力割り当ておよび最大電力割り当てを設定することができます。ただし、これ らの値は、deviceがPoEポートの電力をオンまたはオフにするときを指定するために設定する 値です。最大電力割り当ては、受電デバイスの実際の電力消費と同じではありません。device によって電力ポリシングに使用される実際のカットオフ電力値は、設定済みの電力値と同等で はありません。

電力ポリシングがイネーブルの場合、deviceは、スイッチポートで、受電装置の消費電力を超 える消費電力ポリシングを行います。最大電力割り当てを手動で設定する場合、スイッチポー トと受電デバイス間のケーブルでの電力損失を考慮する必要があります。カットオフ電力と は、受電デバイスの定格消費電力とケーブル上での最悪時の電力損失を合計したものです。

deviceの PoE がイネーブルの場合、電力ポリシングをイネーブルにすることを推奨します。た とえば、クラス1デバイスの場合、ポリシングが無効になっており、power inline auto max 6300 インターフェイス コンフィギュレーション コマンドを使用してカットオフ電力値を設定 すると、PoE ポートに設定される最大電力割り当ては 6.3 W(6300 mW)になります。装置が 最大で 6.3 W の電力を必要とする場合、device はポートに接続されている装置に電力を供給し ます。CDPによるパワーネゴシエーション実施後の値または IEEE 分類値が設定済みカットオ フ値を超えると、device は接続されている装置に電力を供給しなくなります。device が PoE ポートで電力をオンにしたあと、device は受電装置のリアルタイム電力消費のポリシングを行 わないので、受電装置は最大割り当て量を超えて電力を消費できることになり、device と、他 の PoE ポートに接続されている受電装置に悪影響を及ぼすことがあります。

スタンドアロン device では内部電源装置がサポートされるため、受電装置が利用できる総電力 量は電源装置の設定によって異なります。

- 電源装置を取り外して、低電力の新しい電源装置に交換すると、device は受電デバイスに対して十分な電力を供給できなくなり、autoモードでポート番号の降順に従ってPoEポートへの電力供給を拒否します。deviceこれでも十分な電力を利用できない場合、deviceは、staticモードでポート番号の降順に従ってPoEポートへの電力供給を拒否します。device
- 新しい電源装置の電力が前の電源装置より大きく、device が大電力を使用できる場合、 device は static モードでポート番号の昇順に従って PoE ポートへの電力供給を許可します。 これでもまだ使用可能な電力がある場合、device は、ポート番号の昇順に従って auto モー ドで PoE ポートへの電力供給を許可します。
スタック対応 device では、StackPower もサポートされます。これによって、電源スタックケー ブルで devices を接続する場合、スタック内の複数のシステムの電源モジュールで負荷を分担 できます。最大4つのスタックメンバーの電源モジュールを1つの大規模な電源モジュールと してまとめて管理できます。

#### **Cisco Universal Power Over Ethernet**

Cisco Universal Power Over Ethernet(Cisco UPOE)は、シグナルペア(導線1、2、3、6)付き のRJ-45 ケーブルのスペアペア(導線4、5、7、8)を使用して、IEEE 802.3.at PoE 標準を拡張 するシスコ独自のテクノロジーで、標準のイーサネットケーブル配線インフラストラクチャ (クラスD以上)により最大 60 W の電力を供給する機能を提供します。スペアペアの電力 は、スイッチポートとエンドデバイスが Cisco UPOE 対応であることを CDP または LLDP を使 用して相互に識別し、エンドデバイスがスペアペアの電力の有効化を要求したときに有効にな ります。スペアペアに給電されると、エンドデバイスは、CDP または LLDP を使用して、ス イッチから最大 60 W の電力をネゴシエートできます。

エンドデバイスがシグナルペアおよびスペアペアの両方で PoE 対応であるが、Cisco UPOE に必要な CDP または LLDP の拡張をサポートしない場合、4ペアの強制モード設定により自動 的にスイッチ ポートからシグナルペアおよびスペアペアの両方の電力がイネーブルになります。

### PoE および UPoE の設定方法

### PoE ポートの電力管理モードの設定

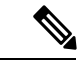

(注) PoE 設定を変更するとき、設定中のポートでは電力が低下します。新しい設定、その他の PoE ポートの状態、電力バジェットの状態により、そのポートの電力は再びアップしない場合があります。たとえば、ポート1が自動でオンの状態になっていて、そのポートを固定モードに設定するとします。device はポート1から電力が取り除き、受電デバイスを検出してポートに電力を再び供給します。ポート1が自動でオンの状態になっていて、最大ワット数を10 W に設定した場合、device はポートから電力を取り除き、受電デバイスを再び検出します。device は、受電デバイスがクラス1、クラス2、またはシスコ専用受電デバイスのいずれかの場合に、ポートに電力を再び供給します。

手順の概要

- 1. enable
- **2**. configure terminal
- **3.** interface interface-id
- **4.** power inline {auto [ max max-wattage] | never | static [ max max-wattage] }
- 5. end
- **6. show power inline** [*interface-id* | **module** *switch-number*]

#### 7. copy running-config startup-config

#### 手順の詳細

|       | コマンドまたはアクション                                                                           | 目的                                                                                                    |
|-------|----------------------------------------------------------------------------------------|----------------------------------------------------------------------------------------------------|
| ステップ1 | enable                                                                                 | 特権 EXEC モードを有効にします。                                                                                                    |
|       | 例:                                                                                     | <ul> <li>パスワードを入力します(要求された場合)。</li> </ul>                                                                                                    |
|       | デバイス> enable                                                                           |                                                                                                    |
| ステップ2 | configure terminal                                                                     | グローバル コンフィギュレーション モードを開始                                                                                                    |
|       | 例:                                                                                     | します。                                                                                                    |
|       | デバイス# configure terminal                                                               |                                                                                                    |
| ステップ3 | interface interface-id                                                                 | 設定する物理ポートを指定し、インターフェイスコ                                                                                                    |
|       | 例:                                                                                     | ンフィギュレーション モードを開始します。                                                                                                    |
|       | デバイス(config)# interface gigabitethernet2/0/1                                           |                                                                                                    |
| ステップ4 | <pre>power inline {auto [ max max-wattage]   never   static [ max max-wattage] }</pre> | ポートのPoEモードを設定します。キーワードの意<br>味は次のとおりです。                                                                                                    |
|       | 例:<br>デバイス(config-if)# power inline auto                                               | <ul> <li>• auto:受電デバイスの検出をイネーブルにします。十分な電力がある場合は、装置の検出後に<br/>PoE ポートに電力を自動的に割り当てます。これがデフォルト設定です。</li> </ul>                                   |
|       |                                                                                        | <ul> <li>max max-wattage: ポートで許可されている電力<br/>を制限します。Cisco UPoE ポートの範囲は4000<br/>~ 60000 mW です。値を指定しない場合は、最<br/>大電力が供給されます。</li> </ul>          |
|       |                                                                                        | • never : デバイスの検出とポートへの電力供給<br>をディセーブルにします。                                                                                                  |
|       |                                                                                        | <ul> <li>(注) ポートにシスコの受電デバイスが接続されている場合は、power inline never コマンドでポートを設定しないでください。問題のあるリンクアップが発生し、ポートが error-disabled ステートになることがあります。</li> </ul> |
|       |                                                                                        | <ul> <li>static:受電デバイスの検出をイネーブルにします。deviceが受電デバイスを検出する前に、ポートへの電力を事前に割り当てます(確保します)。deviceは、装置が接続されていなくても</li> </ul>                           |

|               | コマンドまたはアクション                                                                             | 目的                                                                    |
|---------------|------------------------------------------------------------------------------------------|-----------------------------------------------------------------------|
|               |                                                                                          | このポートに電力を予約し、装置の検出時に電<br>力が供給されることを保証します。                             |
|               |                                                                                          | deviceは、自動モードに設定されたポートに電力を<br>割り当てる前に、固定モードに設定されたポートに<br>PoE を割り当てます。 |
| ステップ5         | end                                                                                      | 特権 EXEC モードに戻ります。                                                     |
|               | 例:                                                                                       |                                                                       |
|               | デバイス(config-if)# <b>end</b>                                                              |                                                                       |
| ステップ6         | <b>show power inline</b> [ <i>interface-id</i>   <b>module</b><br><i>switch-number</i> ] | デバイスかデバイススタック、または指定したイン<br>ターフェイスか指定したスタックメンバーのPoEス                   |
|               | 例:                                                                                       | テータスを表示します。                                                           |
|               | デバイス# show power inline                                                                  | <b>module</b> <i>switch-number</i> キーワードは、スタッキング対応devicesだけでサポートされます。 |
| ステップ <b>1</b> | copy running-config startup-config<br>例:                                                 | (任意) コンフィギュレーションファイルに設定を<br>保存します。                                    |
|               | デバイス# copy running-config startup-config                                                 |                                                                       |

### シグナル/スペアペアの電力のイネーブル化

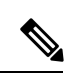

(注) エンドデバイスがスペアペアのインラインパワー給電に未対応の場合、またはエンドデバイス が Cisco UPoE に CDP または LLDP 拡張をサポートしている場合は、このコマンドを入力しな いでください。

#### 手順の概要

- 1. configure terminal
- 2. interface interface-id
- 3. power inline four-pair forced
- 4. end

#### 手順の詳細

|       | コマンドまたはアクション                                        | 目的                       |
|-------|-----------------------------------------------------|--------------------------|
| ステップ1 | configure terminal                                  | グローバル コンフィギュレーション モードを開始 |
|       | 例:                                                  | します。                     |
|       | デバイス# configure terminal                            |                          |
| ステップ2 | interface interface-id                              | 設定する物理ポートを指定し、インターフェイスコ  |
|       | 例:                                                  | ンフィギュレーション モードを開始します。    |
|       | デバイス(config)# <b>interface gigabitethernet2/0/1</b> |                          |
| ステップ3 | power inline four-pair forced                       | スイッチ ポートから信号ペアおよびスペア ペアの |
|       | 例:                                                  | 両方の電力を有効にします。            |
|       | デバイス(config-if)# power inline four-pair forced      |                          |
|       |                                                     |                          |
| ステップ4 | end                                                 | 特権 EXEC モードに戻ります。        |
|       | 例:                                                  |                          |
|       | デバイス(config-if)# <b>end</b>                         |                          |

### 電力ポリシングの設定

デフォルトでは、deviceは接続されている受電装置の消費電力をリアルタイムでモニターリン グします。消費電力に対するポリシングを行うように device を設定できます。デフォルトでは ポリシングは無効になります。

#### 手順の概要

- 1. enable
- 2. configure terminal
- **3. interface** *interface-id*
- 4. power inline police [action {log | errdisable}]
- 5. exit
- 6. 次のいずれかを使用します。
  - errdisable detect cause inline-power
  - errdisable recovery cause inline-power
  - errdisable recovery interval interval
- 7. exit
- 8. 次のいずれかを使用します。
  - show power inline police
  - show errdisable recovery
- 9. copy running-config startup-config

#### 手順の詳細

I

|       | コマンドまたはアクション                                                                                  | 目的                                                                                                    |
|-------|-----------------------------------------------------------------------------------------------|----------------------------------------------------------------------------------------------------|
| ステップ1 | enable                                                                                        | 特権 EXEC モードを有効にします。                                                                                                    |
|       | 例:                                                                                            | <ul> <li>パスワードを入力します(要求された場合)。</li> </ul>                                                                                                    |
|       | デバイス> enable                                                                                  |                                                                                                    |
| ステップ2 | configure terminal                                                                            | グローバル コンフィギュレーション モードを開始                                                                                                    |
|       | 例:                                                                                            | します。                                                                                                    |
|       | デバイス# configure terminal                                                                      |                                                                                                    |
| ステップ3 | interface interface-id                                                                        | 設定する物理ポートを指定し、インターフェイスコ                                                                                                    |
|       | 例:                                                                                            | ンフィギュレーション モードを開始します。                                                                                                    |
|       | デバイス(config)# interface gigabitethernet2/0/1                                                  |                                                                                                    |
| ステップ4 | power inline police [action {log   errdisable}]<br>例:<br>デバイス(config-if)# power inline police | <ul> <li>ポートでリアルタイム消費電力が最大電力割り当て<br/>を超えるときに、次のいずれかのアクションを実行<br/>するようにdeviceを設定します。</li> <li>power inline police: PoE ポートをシャットダウ<br/>ンし、ポートへの電力供給をオフにし、PoE ポー<br/>トを error-disabled ステートに移行します。</li> <li>(注) errdisable detect cause inline-power グ</li> </ul> |
|       |                                                                                               | ローバル コンフィギュレーション コマ                                                                                                    |
|       |                                                                                               | ントを使用すると、PoE error-disabledの<br>原因についてエラー検出を有効にできま                                                                                                    |
|       |                                                                                               | す。 <b>errdisable recovery cause inline-power</b><br><b>interval</b> <i>interval</i> グローバル コンフィギュ<br>レーションコマンドを使用すると、PoE<br>error-disabled ステートから回復するため<br>のタイマーを有効にすることもできま<br>す。                                                                              |
|       |                                                                                               | <ul> <li>・power inline police action errdisable: リアルタ<br/>イムの電力消費がポートの最大電力割り当てを<br/>超過した場合、ポートへの電力をオフにしま<br/>す。</li> <li>・power inline police action log: ポートへの電源供<br/>給を継続し、syslog メッセージを生成します。</li> </ul>                                                    |

|               | コマンドまたはアクション                                                                                                    | 目的                                                                                                    |
|---------------|----------------------------------------------------------------------------------------------------|----------------------------------------------------------------------------------------------------|
|               |                                                                                                    | action log キーワードを入力しない場合、デフォルト<br>のアクションによってポートがシャットダウンさ<br>れ、error-disabled ステートになります。                          |
| ステップ5         | exit<br>例:                                                                                                    | グローバル コンフィギュレーション モードに戻り<br>ます。                                                                                  |
|               | アハイス(config-if)# <b>exit</b>                                                                                      |                                                                                                    |
| ステップ6         | 次のいずれかを使用します。<br>• errdisable detect cause inline-power<br>• errdisable recovery cause inline-power               | (任意) PoE error-disabled ステートからのエラー回<br>復を有効にし、PoE 回復メカニズム変数を設定しま<br>す。                                           |
|               | ・ endisable recovery interval unterval<br>例:<br>デバイス(config)# errdisable detect cause<br>inline-power             | アノオルトでは、回復間隔は 300 秒です。 interval <i>interval</i> には、error-disabled ステートから回復する時間を秒単位で指定します。指定できる範囲は 30 ~ 86400 です。 |
|               | デバイス(config)# errdisable recovery cause<br>inline-power<br>デバイス(config)# errdisable recovery interval 100         |                                                                                                    |
| ステップ1         | exit                                                                                                    | 特権 EXEC モードに戻ります。                                                                                                |
|               | <b>例</b> :<br>デバイス(config)# <b>exit</b>                                                                           |                                                                                                    |
| ステップ8         | 次のいずれかを使用します。<br>• show power inline police<br>• show errdisable recovery<br>例:<br>デバイス# show power inline police | 電力モニタリングステータスを表示し、エラー回復<br>設定を確認します。                                                                             |
|               | デバイス# show power infine poince                                                                                    |                                                                                                    |
| ステップ <b>9</b> | copy running-config startup-config<br>例:                                                                          | (任意) コンフィギュレーションファイルに設定を<br>保存します。                                                                               |
|               | デバイス# copy running-config startup-config                                                                          |                                                                                                    |

# 電力ステータスのモニタ

表 14: 電力ステータスの show コマンド

| コマンド                                                                | 目的                                                                        |
|---------------------------------------------------------------------|---------------------------------------------------------------------------|
| <b>show env power switch</b><br>[switch-number]                     | (任意)スタック内の各スイッチまたは指定したスイッチの<br>内部電源装置のステータスを表示します。                        |
|                                                                     | 指定できる範囲は、スタック内のスイッチメンバー番号に<br>従って1~9です。次のキーワードは、スタック対応スイッ<br>チ上でだけ使用できます。 |
| <pre>show power inline [interface-id   module switch-number ]</pre> | スイッチまたはスイッチスタック、インターフェイス、また<br>はスタック内の特定のスイッチのPoEステータスを表示しま<br>す。         |
| show power inline police                                            | 電力ポリシングのデータを表示します。                                                        |

## **Power over Ethernet**の関連資料

#### 関連資料

| 関連項目                                     | マニュアル タイトル                                                                      |
|------------------------------------------|---------------------------------------------------------------------------------|
| この章で使用するコマンドに関する完全な<br>構文および使用方法の詳細について。 | <b>『Command Reference Guide』</b> の「Interface and Hardware Commands」の項を参照してください。 |
| IEEE 802.3bt 標準規格の詳細については、               | Cisco UPOE+: 拡張 IT-OT コンバージェンス向け<br>の Catalyst [英語] を参照してください。                  |

## **Power over Ethernet**の機能履歴

次の表に、このモジュールで説明する機能のリリースおよび関連情報を示します。

これらの機能は、特に明記されていない限り、導入されたリリース以降のすべてのリリースで使用できます。

| リリース                            | 機能                        | 機能情報                                                                                                    |
|---------------------------------|---------------------------|----------------------------------------------------------------------------------------------------|
| Cisco IOS XE Everest<br>16.5.1a | Power over Ethernet (PoE) | Power over Ethernet<br>(PoE) では、銅線<br>イーサネットケーブル<br>経由で LAN スイッチ<br>ングインフラストラク<br>チャがエンドポイント<br>(受電デバイスとい<br>う)に電力を供給でき<br>ます。次のタイプのエ<br>ンドポイントに PoEか<br>ら電力を供給できま<br>す。 |
|                                 |                           | <ul> <li>・シスコ準規格受電<br/>デバイス</li> <li>IEEE 802.3af 準拠<br/>の受電デバイス</li> <li>IEEE 802.3at 準拠<br/>の受電デバイス</li> </ul>                                                         |

Cisco Feature Navigator を使用すると、プラットフォームおよびソフトウェアイメージのサポート情報を検索できます。Cisco Feature Navigator には、http://www.cisco.com/go/cfn [英語] からアクセスします。

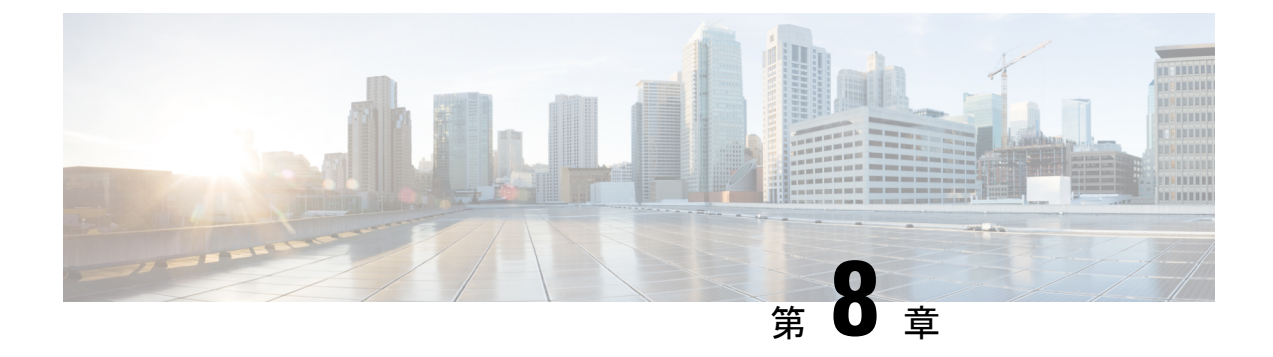

# Cisco Expandable Power System 2200 の設定

このモジュールの構成は次のとおりです。

- XPS 2200 の設定に関する制約事項 (109 ページ)
- XPS 2200 の設定について (109 ページ)
- Cisco Expandable Power System 2200 の設定方法 (114 ページ)
- Cisco Expandable Power System 2200 の監視と保守 (118 ページ)
- Cisco Expandable Power System 2200 に関する追加情報 (118 ページ)
- Cisco Expandable Power System 2200 の機能履歴 (118 ページ)

### XPS 2200 の設定に関する制約事項

- スイッチ電源装置をバックアップするためにXPS電源装置をRPSモードで使用する場合、 XPSの最小ワット数の電源装置は、RPSモードのXPSポートに接続されているスイッチ で最大ワット数の電源装置よりも、ワット数が大きい必要があります。
- RPS モードで各 XPS 電源装置がバックアップできるスイッチ電源装置は、そのサイズに かかわらず、1 台だけです。
- ・電源スタックから(スイッチまたは XPS の)電源装置を取り外す場合は、取り外すことによって使用可能な電力が使い尽くされて、負荷制限が発生しないように注意する必要があります。

### XPS 2200 の設定について

### Cisco eXpandable Power System (XPS) 2200 の概要

Cisco eXpandable Power System (XPS) 2200 は、独立型電源システムで、Catalyst スイッチに接続できます。XPS 2200 は、接続されている装置で電源装置の故障が発生した場合、その装置にバックアップ電力を供給できます。また、Catalyst 電源スタックでは、電源スタックバジェッ

トに追加の電力を供給できます。XPS 2200の電源ポートと内部電源装置は、冗長電源(RPS) モードまたはスタック電源(SP)モードで動作できます。

スタック電源モードは、電源スタックに属するスタック対応スイッチでのみ使用されます。 XPS が含まれていない場合、電源スタックはリンクトポロジで動作し、最大4台のスイッチ で構成できます。2つのスタックをマージする場合は、スイッチの合計数が4台を超えないよ うにしてください。XPS を電源スタックに追加すると、スタック内で最大9台のスイッチと XPSを接続し、スタック電源のリングトポロジ動作と同じような電力バジェットを電源スタッ クのメンバに提供できます。

SPポートを経由して XPS に接続されたすべての Catalyst スイッチは同じ電源スタックに属し、 XPS とスイッチから供給されるすべての電力はスタック内のすべてのスイッチで共有されま す。電源共有がデフォルトのモードですが、XPS は、リングトポロジでサポートされている のと同じスタック電源モード(厳密または厳密でない電源共有モードと冗長モード)をサポー トします。

電源装置が2台ある場合、1台をRPSモードにし、もう1台をSPモードにするという混在モードで動作させることができます。ポートと電源装置は、XPS 2200の使用目的に合わせて設定できます。

XPS 2200 には、RPS ロールまたは自動スタック電源(Auto-SP)ロール(デフォルト)で動作 できる9個の電源ポートがあります。動作モードは、ポートに接続するスイッチの種類によっ て決まります。CLIを使用して、スタック可能なスイッチに適用するモードを強制的にRPSに することもできます。

 Network Essentials または Network Advantage ライセンスを実行している Catalyst (スタック 可能) スイッチをポートに接続すると、ポートのモードは SP になり、このスイッチはス タック電源システムの一部になることができます。

XPS は電源ポートに接続されている任意のスイッチで設定します。任意の XPS ポートを使用 して設定でき、XPSに接続されている任意のスイッチから任意のポートを設定できます。複数 のスイッチで XPS コンフィギュレーション コマンドを入力した場合、適用された最後の設定 が有効になります。

すべての XPS 設定はスイッチで実行できますが、XPS 2200 では専用のソフトウェアが実行さ れています。このソフトウェアは、XPS サービスポートを使用してアップグレードできます。

### XPS 2200 電源モード

イド

XPS には2台の電源装置があり、それぞれ RPS モードまたは SP モードで動作できます。

SP モードでは、XPS のすべての SP ポートは同じ電源スタックに属します。電源スタックに XPS を入れると、スタックのトポロジはスタートポロジになり、最大9台のメンバスイッチ と XPS 2200 で構成されます。SP モードの1台または2台の XPS 電源装置は、電力バジェッ トの計算で考慮されます。両方の XPS 電源装置が RPS モードの場合、電源スタックは、SP モードの XPS ポートに接続されているスイッチだけで構成され、電力バジェットはそれらの スイッチの電源装置によって決まります。 電源装置のロールに不整合がある場合、たとえば、1 つの XSP ポートが RPS に設定されていて、電源装置が両方とも SP モードの場合、XPS はこの不整合を検出してエラーメッセージを送信します。

#### RPSモード

両方の XPS 電源装置を RPS モードにすると、XPS は、ワット数が等しいまたは小さいスイッ チの電源装置について、2 台の電源装置の故障をバックアップできます。XPS で最小ワット数 の電源装置は、RPS モードの XPS ポートに接続されているスイッチで最大ワット数の電源装 置よりも、ワット数が大きい必要があります。

1 台の電源装置だけが RPS モードの場合、故障した電源装置のワット数がかなり小さい場合で も XPS がバックアップできるのは1 台の電源装置だけです。たとえば、XPS 1100 W の電源装 置が RPS モードで、2 台の 350 W のスイッチ電源装置が故障した場合、XPS がバックアップ できるのは、いずれか一方のスイッチ電源装置だけです。

RPS モードの1台の XPS 電源装置がスイッチ電源装置をバックアップしていて、別のスイッ チ電源装置が故障した場合、XPSによるバックアップは受けられないというメッセージが表示 されます。故障した電源装置が復旧すると、XPSは他の電源装置をバックアップできるように なります。

1 台のスイッチに取り付けられている2 台の故障した電源装置を XPS がバックアップしている 場合(XPS 電源装置は両方とも RPS モード)、故障した電源装置が両方とも修理されるか交 換されるまで、XPS は他のスイッチの電源装置をバックアップできません。

1 台の電源装置が RPS モード、もう1 台が SP モードの混在モードで、1 台のスイッチに取り 付けられている2 台の電源装置が故障した場合、XPS はいずれか一方の電源装置しかバック アップできないので、XPS は両方の電源装置への電力供給を拒否します。このため、スイッチ はシャットダウンします。これは混在電源モードでのみ発生します。

スイッチは RPS に設定されているポートに接続されているが、電源装置が両方とも RPS でない場合、RPSポート設定は拒否され、XPSはスイッチを電源スタックに追加しようとします。 スイッチが SP モードで動作できない(スタック可能なスイッチでない)場合、ポートはディ セーブルになります。

RPSモードのポートには、プライオリティを設定できます。デフォルトのプライオリティは、 XPSポート番号に基づき、ポート1が最もプライオリティが高いポートです。プライオリティ の高いポートには、プライオリティの低いポートよりも優先的にバックアップ電力が供給され ます。プライオリティの低いポートに接続されているスイッチをバックアップしているときに プライオリティの高いポートに接続されているスイッチで電源装置の故障が発生した場合、 XPSは、プライオリティの高いポートに電力を供給するためにプライオリティの低いポートへ の電力を削減します。

#### スタック電源モード

スタック電源モードは、電源スタックに属する Catalyst スイッチでのみ使用します。XPS が含まれていない場合、電源スタックはリンクトポロジで動作し、最大4台のスイッチで構成できます。XPS を電源スタックに追加すると、スタック内で最大9台のスイッチとXPS を接続し、

スタック電源のリングトポロジ動作と同じような電力バジェットを電源スタックのメンバに提 供できます。

SPポートを経由してXPSに接続されたすべてのCatalystスイッチは同じ電源スタックに属し、 XPS とスイッチから供給されるすべての電力はスタック内のすべてのスイッチで共有されま す。電源共有がデフォルトのモードですが、XPS は、リングトポロジでサポートされている のと同じスタック電源モード(厳密または厳密でない電源共有モードと冗長モード)をサポー トします。

XPS はネイバー探索を使用して電源スタックを作成します。XPS は未設定ポートで Catalyst ス イッチを検出すると、そのポートを SP ポートとしてマークするので、そのスイッチは電源ス タックに追加されます。XPS はスイッチに通知し、電力バジェット配分プロセスを開始し、電 源スタックに属するスイッチの要件、プライオリティ、現在の電力割り当て、およびスタック 集約電源能力に基づいて各スイッチにバジェットを割り当てます。

XPSは電力バジェットを各スイッチに送信します。各スイッチに必要な最大電力を供給するために使用できる入力電力が足りない場合、電力はプライオリティに基づいて分配されます。最初にプライオリティの最も高いスイッチに必要な電力が分配され、その後にすでに電力が割り当てられているすべての受電デバイスにプライオリティ順に電力が分配されます。残りの電力はスタック全体で均等に分配されます。

RPS ポートのプライオリティ (1~9) は、スタック電源のプライオリティに影響しません。 スタック電源に参加している各スイッチには、独自のシステム プライオリティ、およびその ポートに接続される装置用の高および低プライオリティがあります。これらのプライオリティ は、リングトポロジと同様にスタック電源で使用されます。システム、高プライオリティの ポート、および低プライオリティのポートにスタック電源のプライオリティを設定するには、 スイッチスタック電源コンフィギュレーションモードで power-priority switch、power-priority high、および power-priority low コマンドを使用します。システムまたは一連の受電デバイス がデフォルトのプライオリティを使用している場合、XPS は、自動的にプライオリティ (1~ 27) を割り当てます。この際、MAC アドレスの小さいほうに高いプライオリティを割り当て ます。

電源スタックモードは、電源共有、厳密な電源共有、冗長、厳密な冗長の4つです。電源ス タックモードを設定するには、電源スタックコンフィギュレーションモードで mode {power-sharing | redundant } [strict] コマンドを使用します。power-sharing または redundant 設 定は、スタックの電力バジェットに影響し、strict を指定するかどうかは、バジェットの減少 によって負荷制限が発生しないときの PoE アプリケーションの動作に影響します。

- (厳密または厳密でない)電源共有モードの場合、スタックの電力バジェットは、スタック内のすべての電源装置の出力容量を累積した値から30Wの予約電力を引いた値です。これはデフォルトです。
- (厳密または厳密でない)冗長モードの場合、スタックの電力バジェットは、電源スタッ クで最大の電源装置の出力容量を引いた後で使用できる合計電力から30Wを引いた値で す。冗長モードでは、1台の電源装置が故障した場合にスイッチまたは受電デバイスで停 電または負荷制限が発生しないことが保証されます。ただし、複数の電源装置が故障した 場合、負荷制限が発生する可能性があります。

- ・厳密なモードで、入力電力の損失が原因で電力バジェットの減少が発生し、ハードウェアの負荷制限は発生しなかった場合、電力の割り当て量が使用可能なPoE電力量を下回るか等しくなるまで、XPSは、プライオリティの低いほうから順に受電デバイスへの電力供給を自動的に拒否し始めます。
- ・厳密でないモードでは、電力の減少が発生した場合、電力の割り当て量をバジェット内に 収めることが許可されます。

たとえば、PoEバジェットの合計(使用可能な電力)が400Wのシステムは、バジェットから 390W(割り当て電力)を受電デバイスに割り当てることができます。装置に割り当てる電力 は、その装置に必要な最大電力量です。一連の受電デバイスが実際に消費する電力(消費電 力)は通常、割り当て電力と等しくなりません。この例では、実際の電力は約200Wである可 能性があります。スタック内での電力損失によって使用可能な電力が210Wに減った場合、こ の電力量は受電デバイスが消費する電力を維持するのに十分ですが、最悪の場合の割り当て電 力を下回っています。システムはバジェット内に収まります。厳密なモードでは、スタック は、割り当て電力が210W以下になるまで、すぐに受電デバイスへの電力供給を拒否します。 厳密でないモードでは、何も動作は行われず、状態を維持できます。厳密でないモードで実際 の消費電力が210Wを上回った場合、これによって負荷制限が発生し、プライオリティレベ ルの最も低いすべての受電デバイスまたはスイッチへの電力が失われる可能性があります。

#### 混在モード

XPS 2200 は混在モードでも動作できます。このモードでは、スイッチと接続するポートは RPS と SP の場合があります。この設定では、少なくとも1台の電源装置を RPS 電源装置にする必 要があります。XPS の電源装置がバックアップできるスイッチ電源装置は、1台だけです。ま た、その XPS 電源装置は、RPS モードの XPS ポートに接続されているスイッチで最大ワット 数の電源装置よりも、ワット数が大きい必要があります。

SP ポートに接続されたスイッチは、1 つの電源スタックに属します。SP スイッチに十分な大きさの電力バジェットがある場合、XPS に SP 電源装置は必要ありません。XPS 電源装置を設定すると、その電力は電源スタックで共有する電源プールに追加されます。

### XPS 2200 システムのデフォルト

ポートのデフォルトロールはAuto-SPです。このロールでは、ポートに接続されているスイッ チによって電源モードが決まります(Network Essentials または Network Advantage ライセンス を持つ Catalyst スイッチの場合は SP)。

XPS 電源装置 A (PS1) のデフォルトは RPS モードです。電源装置 B (PS2) のデフォルトは SP モードです。

すべてのポートと電源装置のデフォルトモードはイネーブルです。

RPS に設定されているポートでは、デフォルトのプライオリティはポート番号と同じです。

# Cisco Expandable Power System 2200 の設定方法

XPSは、XPSポートに接続されている任意のスイッチで設定できます。複数のスイッチでXPS コンフィギュレーションコマンドを入力した場合、適用された最後の設定が有効になります。 スイッチ コンフィギュレーション ファイルに保存されるのは、スイッチとポートの名前だけ です。

### システム名の設定

#### 手順の概要

- 1. enable
- 2. configure terminal
- **3. power xps** *switch-number* **name** {*name* | **serialnumber**}
- 4. power xps switch-number port {name | hostname | serialnumber}
- 5. end
- 6. show env xps system
- 7. copy running-config startup-config

#### 手順の詳細

|       | コマンドまたはアクション                                                             | 目的                                                                                               |
|-------|--------------------------------------------------------------------------|--------------------------------------------------------------------------------------------------|
| ステップ1 | enable                                                                   | 特権 EXEC モードを有効にします。パスワードを入<br>力します(要求された場合)。                                                     |
| ステップ2 | configure terminal                                                       | グローバル コンフィギュレーション モードを開始<br>します。                                                                 |
| ステップ3 | <pre>power xps switch-number name {name   serialnumber}</pre>            | <ul> <li>(注) スタック構成のシステムでは、入力する<br/>スイッチ番号に、アクティブスイッチ<br/>のスイッチ番号を指定する必要がありま<br/>す。</li> </ul>   |
|       |                                                                          | XPS 2200 システムの名前を設定します。                                                                          |
|       |                                                                          | <ul> <li><i>name</i>: XPS 2200 システムの名前を入力します。</li> <li>名前には最大 20 文字が使用できます。</li> </ul>           |
|       |                                                                          | • serialnumber: XPS 2200 のシリアル番号をシス<br>テム名として使用します。                                              |
| ステップ4 | <pre>power xps switch-number port {name   hostname   serialnumber}</pre> | <ul> <li>(注) switch-number は、Catalyst スイッチにの<br/>み表示され、でデータ スタック内の<br/>device番号を表します。</li> </ul> |

|       | コマンドまたはアクション                       | 目的                                                                    |
|-------|------------------------------------|-----------------------------------------------------------------------|
|       |                                    | deviceに接続されている XPS 2200 ポートの名前を設定します。                                 |
|       |                                    | • name: XPS 2200 ポートの名前を入力します。                                        |
|       |                                    | <ul> <li>serialnumber:ポートに接続されているdeviceの<br/>シリアル番号を使用します。</li> </ul> |
|       |                                    | • hostname:ポートに接続されているdeviceのホ<br>スト名を使用します。                          |
| ステップ5 | end                                | 特権 EXEC モードに戻ります。                                                     |
| ステップ6 | show env xps system                | 設定したシステムとポートの名前を確認します。                                                |
| ステップ7 | copy running-config startup-config | (任意) コンフィギュレーションファイルに設定を<br>保存します。                                    |

## XPS ポートの設定

手順の概要

- 1. enable
- 2. power xps *switch-number* port {*number* | connected} mode {disable | enable}
- **3.** power xps *switch-number* port {*number* | connected} role {auto | rps}
- **4. power xps** *switch-number* **port** {*number* | **connected**} **priority** *port-priority*
- 5. show env xps port
- 6. copy running-config startup-config

#### 手順の詳細

|                                                                                    | コマンドまたはアクション                                                                                     | 目的                                                                          |
|------------------------------------------------------------------------------------|--------------------------------------------------------------------------------------------------|-----------------------------------------------------------------------------|
| ステップ1                                                                              | enable                                                                                           | 特権 EXEC モードを有効にします。パスワードを入<br>力します(要求された場合)。                                |
| ステップ2 power xps switch-number port {number   connected}<br>mode {disable   enable} | <ul> <li>(注) switch-numberは、Catalystスイッチにの<br/>み表示され、1~9の値でデータスタッ<br/>ク内のスイッチ番号を表します。</li> </ul> |                                                                             |
|                                                                                    |                                                                                                  | ポートをイネーブルまたはディセーブルに設定しま<br>す。                                               |
|                                                                                    |                                                                                                  | <ul> <li><i>number</i>: XPS 2200 ポート番号を入力します。指<br/>定できる範囲は1~9です。</li> </ul> |

|       | コマンドまたはアクション                                                                        | 目的                                                                                                    |
|-------|-------------------------------------------------------------------------------------|----------------------------------------------------------------------------------------------------|
|       |                                                                                     | <ul> <li>connected:スイッチが接続されているポート番号がわからない場合は、このキーワードを入力します。</li> </ul>                                                                                                    |
|       |                                                                                     | • mode disable : XPS ポートをディセーブル<br>(シャットダウン)にします。                                                                                                    |
|       |                                                                                     | <ul> <li>(注) XPSポートをディセーブルにすることは、ケーブルを取り外すことに似ているので、showコマンドの出力では同じに見えます。物理的なケーブルが接続されている場合、enableキーワードを使用してポートをイネーブルにできます。</li> </ul>                                         |
|       |                                                                                     | • mode enable : XPS ポートをイネーブルにしま<br>す。これはデフォルトです。                                                                                                    |
| ステップ3 | <pre>power xps switch-number port {number   connected} role {auto   rps}</pre>      | (注) <i>switch-number</i> は、1~9の値でデータ<br>スタック内のスイッチ番号を表します。                                                                                                    |
|       |                                                                                     | XPS ポートの役割を設定します。                                                                                                    |
|       |                                                                                     | <ul> <li>role auto:ポートのモードは、ポートに接続されているスイッチによって決まります。これはデフォルトです。</li> </ul>                                                                                                    |
|       |                                                                                     | <ul> <li>role RPS: XPS は、スイッチ電源装置が故障した場合にバックアップとして機能します。この設定では、少なくとも1台の RPS 電源装置をRPS モードにする必要があります。</li> </ul>                                                                 |
| ステップ4 | <pre>power xps switch-number port {number   connected} priority port-priority</pre> | <ul> <li>(注) switch-numberは、1~9の値でデータ</li> <li>スタック内のスイッチ番号を表します。</li> </ul>                                                                                                   |
|       |                                                                                     | ポートのRPSプライオリティを設定します。複数の<br>電源装置が故障した場合、プライオリティの高い<br>ポートはプライオリティの低いポートよりも優先さ<br>れます。このコマンドは、ポートのモードがRPSの<br>場合にだけ有効です。ポートのモードがスタック電<br>源の場合、スタック電源コマンドを使用してプライ<br>オリティを設定します。 |
|       |                                                                                     | <ul> <li>• priority <i>port-priority</i>: ポートの RPS プライオリ<br/>ティを設定します。指定できる範囲は1~9で</li> </ul>                                                                                  |

|       | コマンドまたはアクション                       | 目的                                               |
|-------|------------------------------------|--------------------------------------------------|
|       |                                    | す。1 が最も高いプライオリティです。デフォ<br>ルトのプライオリティはXPSポート番号です。 |
| ステップ5 | show env xps port                  | ポートの XPS 設定を確認します。                               |
| ステップ6 | copy running-config startup-config | (任意) コンフィギュレーションファイルに設定を<br>保存します。               |

### XPS 電源装置の設定

#### 手順の概要

- 1. enable
- **2.** power xps *switch-number* supply {A | B} mode {rps | sp}
- **3.** power xps *switch-number* supply  $\{A \mid B\}$  {on | off}
- 4. end
- 5. show env xps power

#### 手順の詳細

|               | コマンドまたはアクション                                                         | 目的                                                                                                    |
|---------------|----------------------------------------------------------------------|----------------------------------------------------------------------------------------------------|
| ステップ1         | enable                                                               | 特権 EXEC モードを有効にします。パスワードを入<br>力します(要求された場合)。                                                                  |
| ステップ <b>2</b> | power xps switch-number supply $\{A \mid B\}$ mode $\{rps \mid sp\}$ | <ul> <li>(注) switch-numberは、1~9の値でデータ</li> <li>スタック内のスイッチ番号を表します。</li> </ul>                                  |
|               |                                                                      | XPS 電源装置のモードを設定します。                                                                                           |
|               |                                                                      | <ul> <li>• supply {A   B}: 設定する電源装置を選択します。左側が電源装置 A (PS1 と表示)で、右側が電源装置 B (PS2)です。</li> </ul>                  |
|               |                                                                      | <ul> <li>mode rps:接続しているスイッチをバックアッ<br/>プするには、電源装置のモードをRPSに設定し<br/>ます。これは電源装置A(PS1)のデフォルト<br/>設定です。</li> </ul> |
|               |                                                                      | <ul> <li>mode sp:電源スタックに参加するには、電源<br/>装置のモードをスタック電源(SP)に設定しま<br/>す。これは電源装置 B(PS2)のデフォルト設<br/>定です。</li> </ul>  |

|       | コマンドまたはアクション                                                 | 目的                                                                            |
|-------|--------------------------------------------------------------|-------------------------------------------------------------------------------|
| ステップ3 | <pre>power xps switch-number supply {A   B} {on   off}</pre> | <ul> <li>(注) switch-number は、1~9の値でデータ</li> <li>スタック内のスイッチ番号を表します。</li> </ul> |
|       |                                                              | <b>XPS</b> 電源装置をオンまたはオフに設定します。デ<br>フォルトは、2 台ともオンです。                           |
| ステップ4 | end                                                          | 特権 EXEC モードに戻ります。                                                             |
| ステップ5 | show env xps power                                           | XPS 電源装置のステータスを表示します。                                                         |

### Cisco Expandable Power System 2200 の監視と保守

| コマンド                | 目的                         |
|---------------------|----------------------------|
| show env xps system | 設定したシステムとポートの名前を確認しま<br>す。 |
| show env xps port   | ポートの XPS 設定を確認します。         |
| show env xps power  | XPS 電源装置のステータスを表示します。      |

## Cisco Expandable Power System 2200 に関する追加情報

#### 関連資料

| 関連項目                              | マニュアル タイトル                                                                                               |
|-----------------------------------|----------------------------------------------------------------------------------------------------|
| この章で使用するコマンドの完全な構文お<br>よび使用方法の詳細。 | の Command Reference (Catalyst 9300 Series Switches)<br>「Interface and Hardware Commands」の項を参照<br>してください。 |

## Cisco Expandable Power System 2200 の機能履歴

次の表に、このモジュールで説明する機能のリリースおよび関連情報を示します。

これらの機能は、特に明記されていない限り、導入されたリリース以降のすべてのリリースで 使用できます。

| リリース                         | 機能                                          | 機能情報                                                                                                    |
|------------------------------|---------------------------------------------|----------------------------------------------------------------------------------------------------|
| Cisco IOS XE Everest 16.5.1a | Cisco Expandable Power System<br>(XPS) 2200 | XPS 2200 は、接続されてい<br>る装置で電源装置の故障が<br>発生した場合、その装置に<br>バックアップ電力を供給で<br>きるスタンドアロン電源シ<br>ステムです。また、Catalyst<br>電源スタックでは、電源ス<br>タックバジェットに追加の<br>電力を供給できます。<br>この機能のサポートは、<br>Cisco Catalyst 9300 シリーズ<br>スイッチの 9300 スイッチモ<br>デルでのみサポートされる<br>ようになりました。 |
|                              |                                             |                                                                                                    |

Cisco Feature Navigator を使用すると、プラットフォームおよびソフトウェアイメージのサポート情報を検索できます。Cisco Feature Navigator には、http://www.cisco.com/go/cfn [英語] からアクセスします。

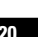

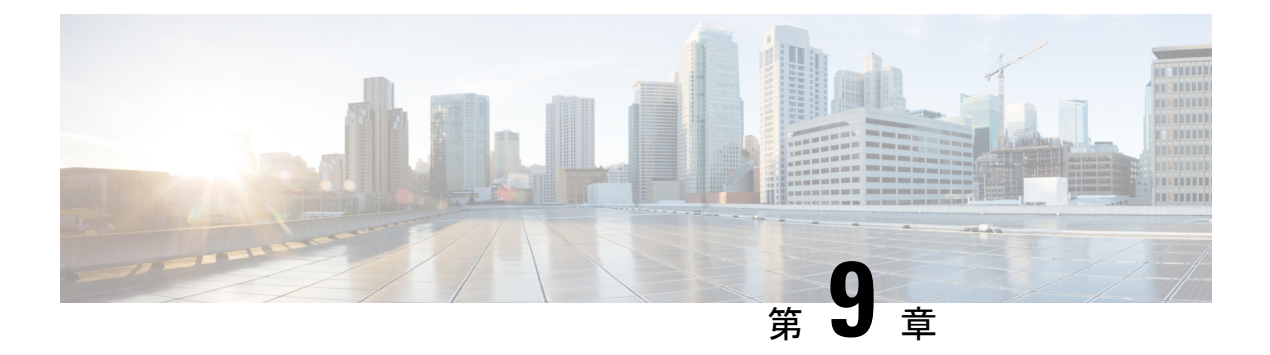

## EEE の設定

- EEE の制約事項 (121 ページ)
- EEE について (121 ページ)
- EEE の設定方法 (122 ページ)
- EEE の監視 (123 ページ)
- EEE の設定例 (124 ページ)
- EEE に関するその他の関連資料 (124 ページ)
- EEE 設定の機能履歴 (125 ページ)

### **EEE**の制約事項

EEE には、次の制約事項があります。

- EEEの設定を変更すると、デバイスがレイヤ1の自動ネゴシエーションを再起動しなけれ ばならないため、インターフェイスがリセットされます。
- ・受信パスでデータを受け入れる前により長いウェイクアップ時間を必要とするデバイスの リンク層検出プロトコル(LLDP)を有効にする必要がある場合があります。これにより、 デバイスは送信リンクパートナーから拡張システムのウェイクアップ時間についてネゴ シエーションできます。

## EEEについて

### EEE の概要

Energy Efficient Ethernet (EEE) は、アイドル時間にイーサネットネットワークの消費電力を減らすように設計された IEEE 802.3az の標準です。

### デフォルトの EEE 設定

EEE はデフォルトで無効になっています。

## EEE の設定方法

EEE 対応リンク パートナーに接続されているインターフェイスの EEE を有効または無効にできます。

### EEE の有効化または無効化

#### 手順の概要

- **1**. configure terminal
- 2. interface interface-id
- 3. power efficient-ethernet auto
- 4. no power efficient-ethernet auto
- 5. end
- 6. copy running-config startup-config

#### 手順の詳細

|       | コマンドまたはアクション                                          | 目的                                                    |
|-------|-------------------------------------------------------|-------------------------------------------------------|
| ステップ1 | configure terminal                                    | グローバル コンフィギュレーション モードを開始                              |
|       | 例:                                                    | します。                                                  |
|       | デバイス# configure terminal                              |                                                       |
| ステップ2 | interface interface-id                                | 設定するインターフェイスを指定し、インターフェ                               |
|       | 例:                                                    | イスコンフィギュレーションモードを開始します。                               |
|       | デバイス(config)# <b>interface gigabitethernet1/0/1</b>   |                                                       |
| ステップ3 | power efficient-ethernet auto                         | 特定のインターフェイスで EEE を有効にします。                             |
|       | 例:                                                    | EEE が有効になっている場合、デバイスはリンク<br>パートナーに EEE をアドバタイズし、自動ネゴシ |
|       | デバイス(config-if)# <b>power efficient-ethernet auto</b> | エートします。                                               |
|       |                                                       |                                                       |
| ステップ4 | no power efficient-ethernet auto                      | 指定したインターフェイス上で EEE を無効にしま                             |
|       | 例:                                                    | +.                                                    |

|       | コマンドまたはアクション                                         | 目的                      |
|-------|------------------------------------------------------|-------------------------|
|       | デバイス(config-if)# no power efficient-ethernet<br>auto |                         |
| ステップ5 | end                                                  | 特権 EXEC モードに戻ります。       |
|       | 例:                                                   |                         |
|       | デバイス(config-if)# <b>end</b>                          |                         |
| ステップ6 | copy running-config startup-config                   | (任意)コンフィギュレーションファイルに設定を |
|       | 例:                                                   | 保存します。                  |
|       | デバイス# copy running-config startup-config             |                         |

### EEE の監視

表 15: EEE 設定を表示するコマンド

| コマンド                                         | 目的                        |
|----------------------------------------------|---------------------------|
| show eee capabilities interface interface-id | 指定インターフェイスの EEE 機能を表示します。 |
| show eee status interface interface-id       | 指定したインターフェイスの EEE ステータス情報 |
| show eee counters interface interface-id     | 指定したインターフェイスの EEE 機能を表示しま |

次に、show eee コマンドの例を示します。

Switch#show eee capabilities interface gigabitEthernet 2/0/1 Gi2/0/1 EEE(efficient-ethernet): yes (100-Tx and 1000T auto) Link Partner : yes (100-Tx and 1000T auto)

ASIC/Interface : EEE Capable/EEE Enabled

Switch#show eee status interface gigabitEthernet 2/0/1 Gi2/0/1 is up EEE(efficient-ethernet): Operational Rx LPI Status : Low Power Tx LPI Status : Low Power Wake Error Count : 0

ASIC EEE STATUS Rx LPI Status : Receiving LPI Tx LPI Status : Transmitting LPI Link Fault Status : Link Up Sync Status : Code group synchronization with data stream intact Switch#show eee counters interface gigabitEthernet 2/0/1 LP Active Tx Time (10us) : 66649648 LP Transitioning Tx : 462 LP Active Rx Time (10us) : 64911682 LP Transitioning Rx : 153

# EEE の設定例

次に、インターフェイスで EEE を有効にする例を示します。

```
デバイス# configure terminal
デバイス(config)# interface gigabitethernet1/0/1
デバイス(config-if)# power efficient-ethernet auto
```

次に、インターフェイスで EEE を無効にする例を示します。

```
デバイス# configure terminal
デバイス(config)# interface gigabitethernet1/0/1
デバイス(config-if)# no power efficient-ethernet auto
```

## EEE に関するその他の関連資料

#### 関連資料

| 関連項目                              | マニュアルタイトル                                                                                               |
|-----------------------------------|----------------------------------------------------------------------------------------------------|
| この章で使用するコマンドの完全な構文お<br>よび使用方法の詳細。 | Command Reference (Catalyst 9300 Series Switches)<br>の「Interface and Hardware Commands」の項を参<br>照してください。 |

#### MIB

| МІВ                      | MIB のリンク                                                                                                    |
|--------------------------|----------------------------------------------------------------------------------------------------|
| 本リリースでサポートするす<br>べての MIB | 選択したプラットフォーム、Cisco IOS リリース、およびフィー<br>チャ セットに関する MIB を探してダウンロードするには、次<br>の URL にある Cisco MIB Locator を使用します。<br>http://www.cisco.com/go/mibs |

シスコのテクニカル サポート

| 説明                                                                                                    | リンク                          |
|----------------------------------------------------------------------------------------------------|------------------------------|
| シスコのサポートWebサイトでは、シスコの製品やテクノロジー<br>に関するトラブルシューティングにお役立ていただけるように、<br>マニュアルやツールをはじめとする豊富なオンラインリソースを<br>提供しています。                                                                    | http://www.cisco.com/support |
| お使いの製品のセキュリティ情報や技術情報を入手するために、<br>Cisco Notification Service(Field Notice からアクセス)、Cisco<br>Technical Services Newsletter、Really Simple Syndication(RSS)<br>フィードなどの各種サービスに加入できます。 |                              |
| シスコのサポート Web サイトのツールにアクセスする際は、<br>Cisco.com のユーザ ID およびパスワードが必要です。                                                                                                    |                              |

# EEE 設定の機能履歴

次の表に、このモジュールで説明する機能のリリースおよび関連情報を示します。

これらの機能は、特に明記されていない限り、導入されたリリース以降のすべてのリリースで使用できます。

| リリース                         | 機能                        | 機能情報                                                                                                    |
|------------------------------|---------------------------|----------------------------------------------------------------------------------------------------|
| Cisco IOS XE Everest 16.5.1a | Energy Efficient Ethernet | Energy Efficient Ethernet (EEE)<br>は、アイドル時間にイーサ<br>ネットネットワークの消費<br>電力を減らすように設計さ<br>れた IEEE 802.3az の標準で<br>す。 |

Cisco Feature Navigator を使用すると、プラットフォームおよびソフトウェアイメージのサポート情報を検索できます。Cisco Feature Navigator には、http://www.cisco.com/go/cfn [英語] からアクセスします。

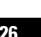

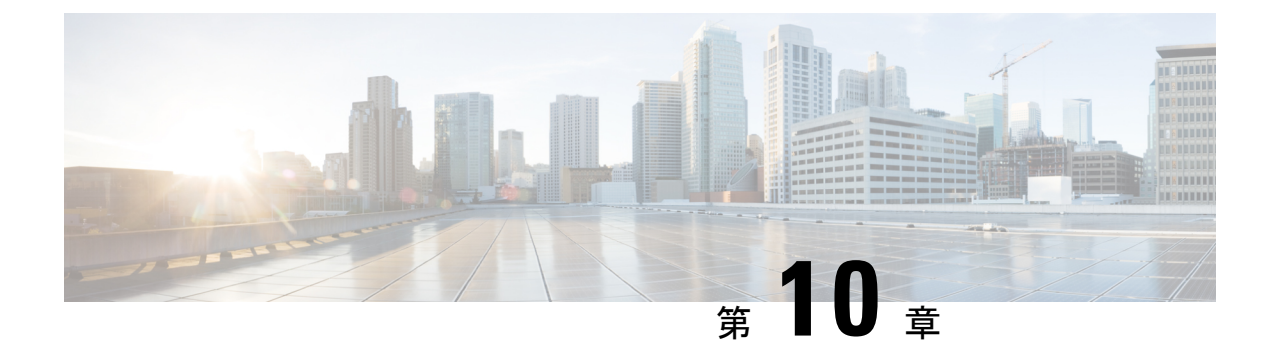

## USB 3.0 SSD の設定

- USB 3.0 SSD (127 ページ)
- USB 3.0 SSD のファイルシステム (128 ページ)
- USB 3.0 SSD のフォーマット (128 ページ)
- スイッチからの USB 3.0 SSD のマウント解除 (128 ページ)
- USB 3.0 SSD のモニタリング (129 ページ)
- USB 3.0 SSD の挿入および取り外しのトラブルシューティング (131 ページ)
- USB 3.0 SSD の機能履歴 (132 ページ)

### **USB 3.0 SSD**

Cisco IOS XE Fuji 16.9.1 では、USB 3.0 SSD のサポートが Cisco Catalyst 9300 シリーズスイッチ で有効になっています。USB 3.0 SSD は、アプリケーションをホストするための追加の 120 GB ストレージを提供します。Cisco IOS XE Fuji 16.9.6 では、USB 3.0 SSD のストレージ容量が 240 GB に増加します。アプリケーションはカーネル仮想マシン(KVM)、Linux Containers (LXC)、またはDocker コンテナでホストできます。ストレージドライブを使用して、パケッ トキャプチャ、オペレーティングシステムによって生成されたトレースログ、およびサード パーティアプリケーションを保存することもできます。USB 3.0 SSD は、汎用ストレージデバ イスとして、およびアプリケーションホスティングデバイスとして同時に使用できます。Cisco USB ドライブのみを使用する必要があります。シスコ以外の USB ドライブはサポートされて いません。

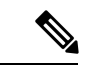

(注)

USB 3.0 SSD は、イメージのブート、イメージの緊急インストール、または(ソフトウェアメ ンテナンス アップデート(SMU または install)) コマンドを使用した内部フラッシュのアッ プグレードには使用できません。USB 3.0 SSD のブートローダーサポートは使用できません。

USB 3.0 SSD は、ドライブのヘルスモニタリング用に Self-Monitoring、Analysis and Reporting Technology (SMART) 機能が有効になっています。S.M.A.R.T の目的は、ドライブの信頼性の モニター、ドライブ障害の予測、さまざまなタイプのドライブセルフテストを実行することで す。SMART Disk Monitoring Daemon (smartd) は、USB 3.0 SSD を挿入した直後に有効にな り、/crashinfo/tracelogs/smart errors.log に警告とエラーのロギングを開始します。これらの警告 とエラーは、コンソールにも表示されます。USB 3.0 SSD を取り外すと、smartd は動作を停止 します。

USB 3.0 SSD は、柔軟なストレージ構成を提供する Field Replaceable Unit (FRU) としてサポートされています。最初に PC で SSD を使用する場合、USB 3.0 SSD のデフォルトパーティションが、すべてのファイルシステムをサポートする PC によって作成されます。スイッチで SSD を最初に使用する場合、EXT4 ファイルシステムをサポートするためにドライブの1つのパーティションが作成されます。

### **USB 3.0 SSD** のファイルシステム

USB3.0 SSD は未処理デバイスとして出荷され、デバイスが起動すると、Cisco IOS ソフトウェ アはデフォルトのファイルシステムとして EXT4を使用してパーティションを作成します。た だし、デバイスはすべての EXT ベースのファイルシステム(EXT2、EXT3、EXT4)をサポー トします。VFAT、NTFS、LVM などの非 EXT ベースのファイルシステムはサポートされてい ません。

ドライブでは、次のファイルシステム操作がサポートされています。

- 読み取り
- 書き込み
- •削除 (Delete)
- Copy
- 書式

### **USB 3.0 SSD** のフォーマット

EXTファイルシステムまたはドライブ全体をフォーマットするには、format usbflash1:{ext2| ext3 | ext4 | secure} コマンドを使用します。

デバイススタックの USB 3.0 SSD ドライブをフォーマットするには、format usbflash1-*switch\_num*: {ext2 | ext3 | ext4 | secure } を使用します。

### スイッチからの USB 3.0 SSD のマウント解除

スイッチまたはスイッチスタックから USB 3.0 SSD を安全に取り外すには、特権 EXEC モード で hw-module switch <*switch\_num*> usbflash1 unmount コマンドを使用します。このコマンド は、挿入時に作成されたファイルシステムをアンマウントし、スイッチから安全に削除するた めに保留中の読み取りまたは書き込み操作を完了するようにシステムに通知します。

Device#hw-module switch 1 usbflash1 unmount

\*Jan 5 22:21:32.723: %IOSXE-0-PLATFORM: Switch 1 R0/0: SSD UNMOUNT LOG: usbflash1:

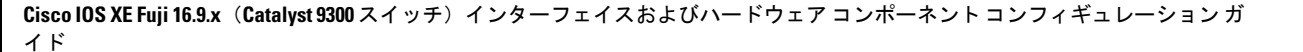

has been unmounted. All the usbflash1 entries in IOS will now be cleared until the SSD is plugged back into the switch.

\*Jan 5 22:21:32.729: %IOSD\_INFRA-6-IFS\_DEVICE\_OIR: Device usbflash1 removed

このコマンドを実行すると、USB にアクセスできなくなります。USB を再度使用するには、 スイッチに再度挿入します。

USBを挿入せずにスイッチまたはスイッチスタックで**hw-module switch** *< switch\_num* > **usbflash1 unmount** コマンドを実行すると、次のエラーが表示されます。

Device#hw-module switch 1 usbflash1 unmount

\*Jun 20 22:50:40.321: ERROR: USB Not Present in this Slot 1

### **USB 3.0 SSD** のモニタリング

USB 3.0 SSD の格納ファイルを操作する前に、その格納ファイルを確認できます。たとえば、 新しいコンフィギュレーションファイルをコピーする前に、ファイルシステムに同じ名前のコ ンフィギュレーション ファイルが格納されていないことを確認できます。ファイル システム のファイルに関する情報を表示するには、次の表に記載する特権 EXEC コマンドのいずれかを 使用します。

| コマンド                       | 説明                                                                                                    |
|----------------------------|----------------------------------------------------------------------------------------------------|
| dir usbflash1:             | アクティブスイッチ上のUSBフラッシュファ<br>イルシステム上のファイルのリストを表示し<br>ます。                                                                             |
|                            | スタックのスタンバイスイッチまたはデバイ<br>スメンバのフラッシュパーティションにアク<br>セスするには、 <b>usbflash1</b> - <i>n</i> を使用します(n<br>はスタンバイスイッチ番号またはスタックメ<br>ンバ番号です)。 |
| dir usbflash1-switch_num:  | スタックセットアップのファイルシステム上<br>のファイルのリストを表示します。                                                                                         |
| dir stby-usbflash1:        | スタックセットアップのスタンバイスイッチ<br>のファイルシステム上のファイルのリストを<br>表示します。                                                                           |
| show usbflash1: filesystem | ファイルシステムに関する詳細情報を表示し<br>ます。                                                                                                    |

| コマンド           | 説明                                                                                                    |
|----------------|----------------------------------------------------------------------------------------------------|
| show inventory | USB ハードウェアの物理インベントリ情報を<br>表示します。                                                                                     |
|                | 複数のスイッチオーバー後、 <b>show inventory</b> の<br>出力には、アクティブスイッチの USB フラッ<br>シュファイルシステム (usbflash1) とスイッ<br>チ番号が表示されることがあります。 |
| more file-url  | SMARTエラーおよびドライブの全体的な正常<br>性を示すログを表示します。                                                                              |

次に、特権 EXEC モードでの dir usbflash1:/ コマンドの出力例を示します。

Switch#dir usbflash1:

Directory of usbflash1:/ 11 drwx 16384 Oct 9 2015 01:49:18 +00:00 lost+found 3145729 drwx 4096 Oct 9 2015 04:10:41 +00:00 test 118014062592 bytes total (111933120512 bytes free)

次に、デバイススタックでの dir usbflash1:switch num: コマンドの出力例を示します。

Switch#dir usbflash1-2: Directory of usbflash1-2:/

11 drwx 16384 Jun 8 2018 21:35:39 +00:00 lost+found

118014083072 bytes total (111933390848 bytes free)

または、dir stby-usbflash1: を使用して、スタンバイスイッチのファイルシステムにアクセス できます。

Switch#dir stby-usbflash1: Directory of usbflash1-3:/ 11 drwx 16384 May 16 2018 23:32:43 +00:00 lost+found 118014083072 bytes total (110358429696 bytes free)

usbflash1 のファイルシステム情報を表示するには、EXEC モードで show usbflash1: filesystem コマンドを使用します。

Switch#show usbflash1: filesystem Filesystem: usbflash1 Filesystem Path: /vol/usb1 Filesystem Type: ext4

USB 3.0 SSD ハードウェアの物理インベントリ情報を表示するには、show inventory コマンド を使用します。

Switch#show inventory

NAME: "usbflash1", DESCR: "usbflash1" PID: SSD-120G , VID: STP21460FN9, SN: V01

デバイススタックでの show inventory コマンドの出力例。

Switch#show inventory

NAME: "usbflash1", DESCR: "usbflash1" PID: SSD-120G , VID: STP21460FN9, SN: V01

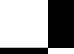

Cisco IOS XE Fuji 16.9.x(Catalyst 9300 スイッチ)インターフェイスおよびハードウェア コンポーネント コンフィギュレーション ガイド

```
NAME: "usbflash1-3", DESCR: "usbflash1-3"

PID: SSD-120G , VID: STP21310001, SN: V01

ドライブの全体的な正常性を確認するには、特権 EXEC モードで more

flash:smart_overall_health.log コマンドを使用します。

Switch#more flash:smart_overall_health.log

=== START OF READ SMART DATA SECTION ===

SMART overall-health self-assessment test result: PASSED

正常性エラーログを確認するには、特権 EXEC モードで more crashinfo:tracelogs/smart_errors.log

コマンドを使用します。

Switch#more crashinfo:tracelogs/smart_errors.log

%IOSXEBOOT-4-SMART_LOG: (local/local): Mon Jan 4 00:13:10 Universal 2016 INFO: Starting

SMART daemon
```

 (注) flash/smart\_overall\_health.logの全体的な正常性のセルフアセスメントに PASSED が表示されている場合、システムではsmart\_errors.logに警告が表示されることがありま すが、これらを無視できます。

# USB 3.0 SSD の挿入および取り外しのトラブルシューティ ング

表 16:エラーとトラブルシューティング

| 発生したエラー                 | トラブルシューティング                                                                                                    |
|-------------------------|----------------------------------------------------------------------------------------------------|
| 挿入後に USB3.0 SSD が検出されない | <ul> <li>Cisco USB 3.0 SSD を使用している<br/>かどうかを確認します。使用してい<br/>ない場合は、デバイスからドライブ<br/>を取り外し、Cisco USB 3.0 SSD と<br/>交換します。</li> <li>Cisco USB 3.0 SSD を使用していて、<br/>システムがドライブを検出できない<br/>場合は、USB 3.0 SSD を取り外して<br/>再度挿入します。それでも障害が発<br/>生する場合は、USB が不良品であ<br/>る可能性があります。</li> </ul> |
|                         |                                                                                                    |

| 発生したエラー                                                                                                    | トラブルシューティング                                                   |  |
|----------------------------------------------------------------------------------------------------|---------------------------------------------------------------|--|
| USB 3.0 SSD の取り外し後にコンソールに表示され<br>るエラー                                                                                                    | CLIのマウント解除を実行した後、デバ<br>イスからUSB 3.0 SSD を取り外します。               |  |
| <pre>*Mar 20 00:48:16.353: %IOSXE-4-PLATFORM:<br/>Switch 1 R0/0: kernel: xhci_hcd<br/>0000:00:14.0: Cannot set link state.</pre>              | 詳細については、スイッチからの USB<br>3.0 SSD のマウント解除(128 ページ)<br>を参照してください。 |  |
| <pre>*Mar 20 00:48:16.353: %IOSXE-3-PLATFORM:<br/>Switch 1 R0/0: kernel: usb usb4-port1:<br/>cannot disable (err = -32)</pre>                 |                                                               |  |
| *May 10 01:12:49.603: %IOSXE-3-PLATFORM:<br>Switch 3 R0/0: kernel: JBD2: Error -5<br>detected when updating journal<br>superblock for sda1-8. |                                                               |  |
| シスコ以外の USB 3.0 SSD を挿入すると、コンソー<br>ルに次のエラーが表示されます。                                                                                             | デバイスから USB を取り外し、Cisco<br>USB 3.0 SSD と交換します。                 |  |
| <pre>%IOSXEBOOT-4-SSD_MOUNT_LOG:<br/>(local/local): ***INFO: Not a CISCO SSD<br/>- Cannot be used***</pre>                                    |                                                               |  |

### **USB 3.0 SSD**の機能履歴

次の表に、このモジュールで説明する機能のリリースおよび関連情報を示します。

これらの機能は、特に明記されていない限り、導入されたリリース以降のすべてのリリースで 使用できます。

| リリース                        | 機能          | 機能情報                                                                                                    |
|-----------------------------|-------------|----------------------------------------------------------------------------------------------------|
| Cisco IOS XE Fuji<br>16.9.1 | USB 3.0 SSD | USB 3.0 SSD は、汎用<br>ストレージデバイスお<br>よびアプリケーション<br>ホスティングデバイス<br>として使用するための<br>追加の 120 GB スト<br>レージを提供します。 |
| Cisco IOS XE Fuji<br>16.9.6 | USB 3.0 SSD | USB 3.0 SSDのスト<br>レージ容量は 240 GB<br>に増加します。                                                              |

Cisco Feature Navigator を使用すると、プラットフォームおよびソフトウェアイメージのサポート情報を検索できます。Cisco Feature Navigator には、http://www.cisco.com/go/cfn [英語] からア クセスします。

翻訳について

このドキュメントは、米国シスコ発行ドキュメントの参考和訳です。リンク情報につきましては 、日本語版掲載時点で、英語版にアップデートがあり、リンク先のページが移動/変更されている 場合がありますことをご了承ください。あくまでも参考和訳となりますので、正式な内容につい ては米国サイトのドキュメントを参照ください。